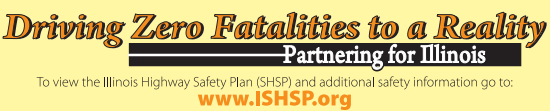

### User's Manual • September 2013

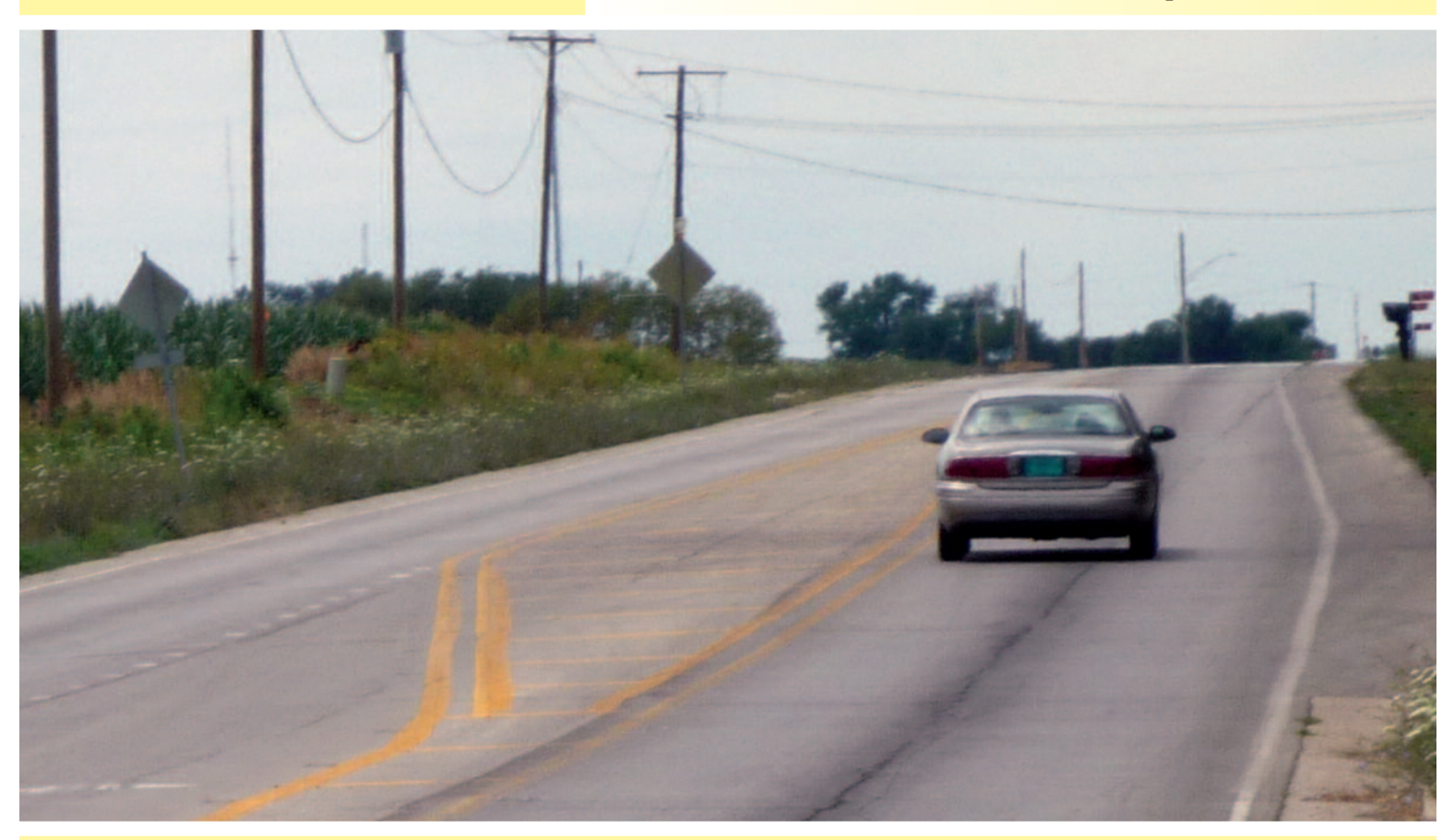

## **Highway Safety Improvement Program IDOT HSM Crash Prediction Tool** Version 3.0

Prepared for Illinois Department of Transportation • Bureau of Safety Engineering

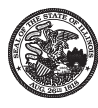

State of Illinois Illinois Department of Transportation

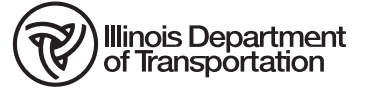

| Chapte                          | er F                                                                                                    | Page                                                |
|---------------------------------|----------------------------------------------------------------------------------------------------|-----------------------------------------------------|
| Acrony                          | yms and Abbreviations                                                                                                    | iii                                                 |
| 1                               | Introduction         1.1       Overview         1.2       Version Changes         1.3       Terminology                                                                                                    | <b>1</b><br>1<br>1                                  |
| 2                               | <ul> <li>Tool New Features Examples</li> <li>2.1 Incorporation of Illinois-specific Calibration Factors and Crash Distribution Tables</li> <li>2.2 New Data Entry Overview</li> <li>2.2.1 Introduction</li> <li>2.3 Multiyear Analysis Applying Growth Factor</li> <li>2.3.1 Introduction</li> </ul>                                                                                                    | <b>5</b><br>6<br>13<br>13                           |
| 3                               | IDOT HSM Tool Application of the Predictive Methods         3.1       Rural Two-Lane, Two-Way Roads         3.1.1       Introduction         3.2       Rural Multilane Highways.         3.2.1       Introduction         3.3       Urban and Suburban Arterials.         3.3.1       Introduction         3.4       Calculation of Expected Crash Frequency for a Future Time Period         3.4.1       Introduction         3.4.2       Example | <b>21</b><br>21<br>36<br>36<br>50<br>64<br>64<br>64 |
| 4                               | Utilities         4.1       Show Detailed Analysis         4.2       Show Calculations         4.3       Print Preview         4.4       Export Data         4.5       Edit/Change Analysis         4.6       Help Menu                                                                                                    | <b>77</b><br>79<br>81<br>83<br>84<br>86             |
| <b>Appen</b><br>A               | <b>dixes</b><br>Tab Naming Definition – All Modules                                                                                                    |                                                     |
| В                               | Troubleshooting Office 2003                                                                                                    |                                                     |
| Tables                          |                                                                                                    |                                                     |
| 1<br>2<br>3<br>4<br>5<br>6<br>7 | Rural Two-Lane Segment Data Needs<br>Rural Two Lane Intersections Data Needs<br>Rural Multi-Lane Highways – Divided Segments Data Input<br>Rural Multilane Highways – Undivided Segments Data Input<br>Rural Multilane Highways – Intersections Data Input<br>Urban and Suburban Arterials – Segment Data Needs<br>Urban and Suburban Arterial – Intersection Data Needs                                                                           | 27<br>28<br>41<br>42<br>44<br>54<br>57              |

#### Figures

## Acronyms and Abbreviations

| ADT           | average annual daily traffic                                 |
|---------------|--------------------------------------------------------------|
| AADT          | Average Annual Daily Traffic                                 |
| BSE           | Bureau of Safety Engineering                                 |
| CMF           | crash modification factors                                   |
| EB            | Empirical Bayes                                              |
| HSM           | Highway Safety Manual                                        |
| IDOT          | Illinois Department of Transportation                        |
| IDOT HSM Tool | Illlinois Department of Transportation Crash Prediction Tool |
| IRIS          | llinois Roadway Information System                           |
| NCHRP         | National Cooperative Highway Research Program                |
| SPF           | Safety performance function                                  |
| SPFs          | Safety Performance Functions                                 |

## 1.1 Overview

The National Cooperative Highway Research Program (NCHRP) 17-38 project deliverables included the development of briefing materials and a training course for highway agency analysts to assist them in understanding and using the Highway Safety Manual (HSM). As part of the project, three Microsoft Excel spreadsheets were developed to help analysts understand how to apply the crash predictive methods for different facility types included in Part C of the HSM. Predictive models for rural two-lane, two-way roads, rural multilane highways, and urban and suburban arterials are provided in HSM Chapters 10, 11, and 12.

The Illinois Department of Transportation HSM Crash Prediction Tool (IDOT HSM tool) has been created using the NCHRP 17-38 spreadsheets as a starting point, and provides a more robust and user-friendly interface for applying the three HSM Part C predictive methods.

This third version of the tool provides improved capabilities for analyzing roadway facilities. For example, the user can now choose to enter Average Annual Daily Traffic (AADT) information for each year or apply a growth factor. This manual provides step-by-step instructions for using the IDOT HSM tool. It also provides several example scenarios to assist the analyst in understanding use of the tool in project development.

The manual is organized into four chapters and two appendixes. Chapter 1 contains the introduction and new features of the tool. Chapter 2 provides examples of the tool new features. Chapter 3 provides examples of the application of each of the HSM predictive methods using the tool. Chapter 4 describes the utilities included in all modules. Appendix A contains the tab naming definition for all modules and Appendix B contains the troubleshooting section for Microsoft Office 2003.

## **1.2 Version Changes**

Version 3.0 of the IDOT HSM tool includes the new features listed below:

- Incorporation of Illinois-specific calibration factors and crash distribution tables for Districts 1 and 2-9, and 2006-2008 and 2009-2011 study periods
- Improved user interface
- Ability to perform corridor analyses for up to 50 segment/intersection locations
- Ability to analyze up to 5 years of data
- Ability to apply a growth factor
- Improved summary sheets
- Additional data entry option using tabular format

## 1.3 Terminology

The following terms are critical for understanding the HSM Part C predictive method and are included here for the reader's reference:

- Safety performance function (SPF) An equation used to estimate or predict the expected average crash frequency per year at a location as a function of traffic volume and in some cases roadway or intersection characteristics (such as number of lanes, traffic control, or type of median).
- Calibration factor A factor to adjust crash frequency estimates produced from a safety prediction procedure to approximate local conditions. The calibration factor is computed by comparing existing

crash data at the state and regional levels to estimates obtained from predictive models. HSM does not distinguish between the state and local roadway system, and the calibration factor is not specific to the local system only or state system only. The calibration factor in this document is referred to as the "Illinois SPF calibration factor."

- Empirical Bayes (EB) methodology Method used to combine observed crash frequency data for a given site with predicted crash frequency data from many similar sites to estimate the expected crash frequency of the site.
- Predicted crash frequency The estimate of long-term average crash frequency, which is forecast to occur at a site using a predictive model found in HSM Part C. The predictive models in the HSM involve the use of regression models, known as SPFs, in combination with crash modification factors (CMFs) and calibration factors to adjust the model to site-specific and local conditions.
- Expected crash frequency The estimate of long-term expected average crash frequency of a site, facility, or network under a given set of geometric conditions and average annual daily traffic (AADT) volumes in a given period of years. In the EB methodology, this frequency is calculated from observed crash frequency at the site and predicted crash frequency at the site based on crash frequency estimates at other similar sites.
- Skew angle The base condition for intersection skew angle is zero degrees of skew (i.e., an
  intersection angle of 90 degrees). The skew angle for an intersection was defined as the absolute
  value of the deviation from an intersection angle of 90 degrees. The absolute value is used in the
  definition of skew angle because positive and negative skew angles are considered to have similar
  detrimental effect. Further information is provided in HSM Section 14.6.2.

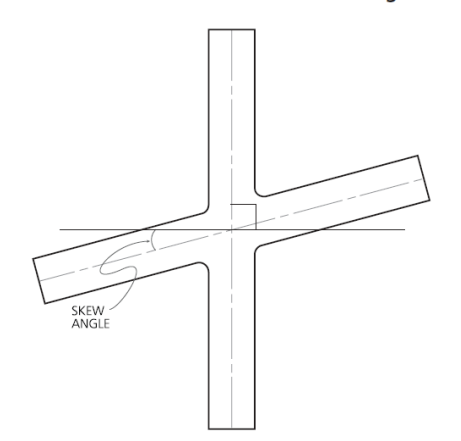

Illustration of Intersection Skew Angle

Hazard Rating – The roadside hazard rating (a scale from 1 to 7) will be used to determine a roadside design CMF. Since this rating is a subjective value and can differ marginally based on the opinion of the assessor, it is reasonable to assume that a "homogeneous" segment can have a roadside hazard rating that varies by as much as two rating levels. An average of the roadside hazard ratings can be used to compile a "homogeneous" segment as long as the minimum and maximum values are not separated by a value greater than 2. For example, if the roadside hazard for a specific road rating ranges from 5 to 7, an average value of 6 can be assumed and this would be considered one homogeneous roadside design condition. If the roadside hazard ratings ranges from 2 to 5 (a range greater than 2), roadside conditions would not be considered "homogeneous" and smaller segments may be appropriate.

• Crash modification factor (CMF) -- An index of how much crash experience is expected to change following a modification in design or traffic control. CMF is the ratio between the numbers of crashes per unit of time expected after a modification or measure is implemented and the number of crashes per unit of time estimated if the change does not take place.

For any other terms not listed above, the reader may refer to the HSM glossary.

## 2.1 Incorporation of Illinois-specific Calibration Factors and Crash Distribution Tables

IDOT Bureau of Safety Engineering (BSE) has recently completed the calibration of the American Association of State Highway and Transportation Officials (AASHTO) HSM 1<sup>st</sup> Edition Safety Performance Functions (SPFs) for Illinois conditions. The calibration was conducted using state and local roadways information; therefore, the calibration factors can be applied to all routes. Calibration factors and crash distribution tables were developed for District 1 and Districts 2 to 9 and for study periods 2006-2008 and 2009-2011, resulting in four datasets:

- Dataset 1: District 1 Study Period 2006-2008
- Dataset 2: District 1 Study Period 2009-2011
- Dataset 3: Districts 2-9 Study Period 2006-2008
- Dataset 4: Districts 2-9 Study Period 2009-2011

For more information about the calibration process, please refer to the IDOT HSM Users Guide. All four datasets have been incorporated into the tool, and will be applied according to the input data used for the analysis as follows:

- If the analysis ends at or before 2008, either dataset 1 or 3 data will be used in the calculations.
- If the analysis starts at or after 2009, either **dataset 2 or 4** data will be applied. This dataset will be used for application of the predictive method with future volumes.
- **Crossover:** If the analysis starts before 2008 and ends after 2009, the analysis will be conducted as follows: The tool will run two analyses using both datasets (either 1 and 2, or 3 and 4). The tool will loop through the two datasets, generate two output files (export), and combine the results generating a combined summary file. The two output files will be saved in an **archive** folder under the same location where the tool is saved. The archive folder name will include the date and time of the analysis. For example, Archive\_06102013\_141550. Two files (named Archive\_Period1.xlsm, and Archive\_Period2.xlsm) will be located inside the folder. Each exported file will contain the background calculations for the different periods. The tool will contain information from both files, and will be combined into a summary sheet.

Figure 1 is a flowchart showing the different scenarios available for District 1.

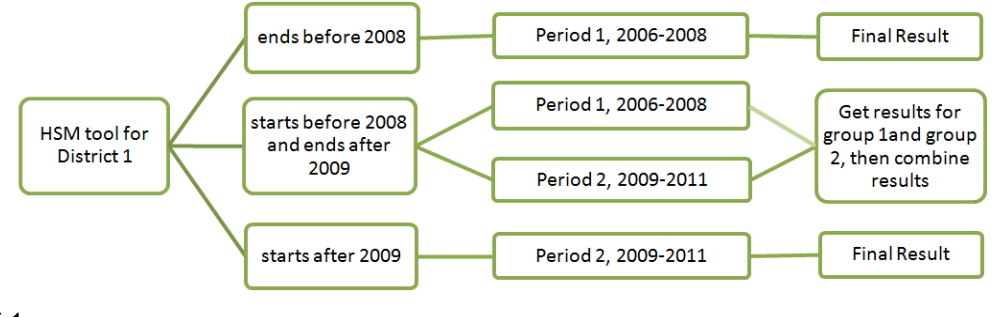

#### FIGURE 1 District 1 Scenarios

The tool has been designed to update these values automatically, hence the user does not have to update them manually. After the analysis is completed, all the background calculations are available in the archive spreadsheets. Details on how to access the calibration factors and crash default tables are provided in the sections below and as part of the examples.

## 2.2 New Data Entry Overview

One of the major changes in this new version is the additional data entry option. This option allows the user to enter data for all segments and intersections in a table format to facilitate the data entry process.

#### 2.2.1 Introduction

The following example demonstrates what steps are required to run an analysis using the new data entry option. This method is similar for all three modules (rural two-lane, rural multilane, and urban and suburban arterials).

**STEP 1:** Once the tool is open, the user will see the Disclaimer. After clicking **OK**, the Getting Started user form will open. The Getting Started window requires the user to input the **district** where the project is located, the **study period of analysis**, and the **facility type**. This information is required to start any analysis.

|             | Getting Started                                    |
|-------------|----------------------------------------------------|
| 1. Please s | select the District where this project is located. |
| Di          | strict 1                                           |
| C Di        | strict 2 to District 9                             |
| 2. What is  | the study period of the analysis? (max 5 years)    |
| From        | 2008                                               |
| То          | 2012                                               |
| 3. What is  | the facility type?                                 |
| 🔍 Ri        | ural Two-Lane, Two-Way Roads                       |
| O RI        | ural Multilane Highways                            |
| C Ur        | ban and Suburban Arterials                         |
|             |                                                    |

**STEP 2:** The main menu user form will open. The main interface still maintains the original multiple-step process to run the analysis. A new button, **Load Input Data from Table**, has been added.

| Rural Two-Lane, Two-Way Roads |                             |                                                                                  |             |                        |     |  |  |
|-------------------------------|-----------------------------|----------------------------------------------------------------------------------|-------------|------------------------|-----|--|--|
| R                             |                             | s Depart                                                                         | ment of     | Transportati           | ion |  |  |
| np Inp                        | out Data                    | Output D                                                                         | )ata        |                        |     |  |  |
|                               | Load from Table             | e _ S                                                                            | itep 1      | Step 2                 |     |  |  |
|                               | Load Input Da<br>from Table | ta New                                                                           | Project     | Project<br>Information |     |  |  |
|                               | Step 3                      | s                                                                                | itep 4      | Step 5                 |     |  |  |
|                               | Segment Inpu                | ut Interse                                                                       | ction Input | Set up<br>Spreadsheet  |     |  |  |
|                               |                             |                                                                                  |             |                        |     |  |  |
| AASH                          |                             | E Sendori und<br>anti-anti-anti-anti-<br>anti-anti-anti-anti-<br>anti-anti-anti- |             | Exit HSM Too           | 1   |  |  |

STEP 3: Select the Load Input Data from Table button to display the input data user form.

| Rural Two-Lane, Two-Way Roads Analysis Input |                |   |  |  |  |  |
|----------------------------------------------|----------------|---|--|--|--|--|
| Analysis Input :                             |                | - |  |  |  |  |
| Total Number of Segments :                   | 2              | ÷ |  |  |  |  |
| Total Number of Intersections :              | 2              | ÷ |  |  |  |  |
| Study Period : From                          | to             |   |  |  |  |  |
| Multiyear Analysis                           |                |   |  |  |  |  |
| Apply Linear Traffic Growth Fac              | tor (%)        |   |  |  |  |  |
| Enter AADT for Each Year                     | C              |   |  |  |  |  |
| Analysis Method                              |                |   |  |  |  |  |
| Estimate Predicted Number of C               | Crashes: O     |   |  |  |  |  |
| Estimate Expected Number of C                | Crashes: O     |   |  |  |  |  |
|                                              |                |   |  |  |  |  |
|                                              |                |   |  |  |  |  |
|                                              |                |   |  |  |  |  |
|                                              |                |   |  |  |  |  |
|                                              |                |   |  |  |  |  |
|                                              | Return to Main |   |  |  |  |  |
|                                              |                |   |  |  |  |  |

**STEP 4:** Input the information requested in the fields. Fields may vary according to the analysis type chosen. Details regarding each of the analysis types are provided in the examples included in Chapter 3.

The **Total Number of Segments** and the **Total Number of Intersections** should be a number between 0 and 50. For **Study Period**, enter the period for which crash data are available (for example, 2008 to 2012). The tool has been designed to handle a maximum of 5 years.

Multiyear analyses can now be conducted using either a growth factor or by entering AADT information for each analysis year. Multiyear analysis options will be enabled only when the difference between study period years is greater than 1. If **Apply Linear Traffic Growth Factor (%)** is selected, enter the respective value in percentage. If AADT for each analysis year is available, select **Enter AADT for Each Year** by clicking on the circle next to the text.

For this example, the study period is from 2008 to 2012 (which will be pre-populated). The analysis method selected is **Estimate Expected Number of Crashes** with EB adjustment using **Observed Crash Data by Site Available**. Details about the difference between the EB methods can be found in the HSM, Appendix A, Section A.2.1 (pages A-19 and A-20).

Once the user form is filled in, click Return to Main.

| Rural Two-Lane, Two-Way Roads Analysis Input     | ×      |
|--------------------------------------------------|--------|
| Analysis Input :<br>Total Number of Segments : 2 | ÷      |
| Total Number of Intersections :                  | •<br>• |
| Study Period : From 2008 to 201                  | 2      |
| Multiyear Analysis                               | 0      |
| Enter AADT for Each Year                         | •      |
| Analysis Method                                  |        |
| Estimate Predicted Number of Crashes:            | C      |
| Estimate Expected Number of Crashes:             | ſ      |
| Analysis Report                                  | ~      |
| Observed Crash Data by Site Available:           | •      |
| Observed Crash Data for the Project Available:   | 0      |
|                                                  |        |
| Return to Ma                                     | in     |

**STEP 5:** A warning message appears providing instructions on the next steps as shown below. Click **OK** to continue.

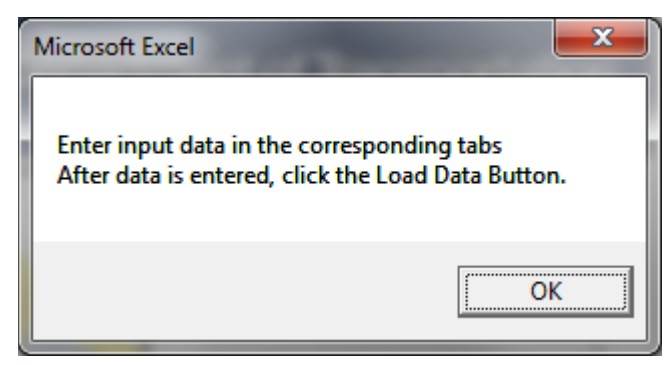

**STEP 6:** The main interface closes, and two new tabs appear. Segment and intersection data are entered in these two tabs. The naming convention varies between different modules. TLR is for the two-lane rural roads, MLR is for multilane rural roads, and UrbArt is for Urban and Suburban Arterials. In this example, the **TLR\_3\_Seg\_Input** and **TLR\_5\_Int\_Input** tabs are used for data entry. The tabs are sequentially numbered and are displayed based on the type of analysis selected.

TLR\_3\_Seg\_Input TLR\_5\_Int\_Input 🖉

Data must be input only in color-coded cells. Cells highlighted in yellow are hardcoded values. Cells highlighted in blue are dropdown menus with pre-set options. If particular data values are the same among all facilities, the user can copy and paste, or drag values among the different facility types. In the segment tab (**TLR\_3\_Seg\_Input**), the top portion (Block 1) is where the project information is entered. This information is copied to the calculation and summary sheets. Block 2 includes the list of all the

variables required to apply the predictive method. Block 3 contains the facility Base Conditions (see HSM, Chapter 10 for details). Each column represents one facility (Block 4). In this case, there are two columns for the two segments. The tool is designed to analyze up to 50 segments.

Block 5 is for the observed crash data. These rows are visible because the **Estimate Expected Number** of **Crashes** analysis method was selected.

Block 6 is for the AADT data required to conduct a multiyear analysis. This is visible because the **Enter AADT for Each Year** option was selected as part of the Multiyear Analysis method (see Step 3).

| State Route 260 R<br>CC<br>Consulting Inc<br>IL<br>9/4/2013<br>District 3<br>2008 to 2012<br>SR 260 | econstruction                                                                                                    |                                                                                                    |
|----------------------------------------------------------------------------------------------------|----------------------------------------------------------------------------------------------------|----------------------------------------------------------------------------------------------------|
| CC<br>Consulting Inc<br>IL<br>3/4/2013<br>District 3<br>2008 to 2012<br>SR 260                      |                                                                                                    |                                                                                                    |
| Consulting Inc<br>IL<br>9/4/2013<br>District 3<br>2008 to 2012<br>SR 260                            |                                                                                                    |                                                                                                    |
| IL<br>9/4/2013<br>District 3<br>2008 to 2012<br>SR 260                                              |                                                                                                    |                                                                                                    |
| 9/4/2013<br>District 3<br>2008 to 2012<br>SR 260                                                    |                                                                                                    |                                                                                                    |
| District 3<br>2008 to 2012<br>SR 260                                                                |                                                                                                    |                                                                                                    |
| 2008 to 2012<br>SR 260                                                                              |                                                                                                    |                                                                                                    |
| SR 260                                                                                              |                                                                                                    |                                                                                                    |
| 511200                                                                                              |                                                                                                    |                                                                                                    |
|                                                                                                    |                                                                                                    |                                                                                                    |
| $\bigcirc$                                                                                          |                                                                                                    |                                                                                                    |
| Select Segment                                                                                      | Segment 1                                                                                                    | Segment 2                                                                                                    |
|                                                                                                    | SR 260                                                                                                    | SR 260                                                                                                    |
|                                                                                                    | MP 25.0.27.0                                                                                                    | MP 27.0.29.0                                                                                                    |
|                                                                                                    | 2                                                                                                    | 12                                                                                                    |
|                                                                                                    | 12                                                                                                    | 12                                                                                                    |
| 6                                                                                                   | 8                                                                                                    | 8                                                                                                    |
| Paued                                                                                               | Paved                                                                                                    | Payed                                                                                                    |
| Faveu                                                                                               | 2.0                                                                                                    | Faved                                                                                                    |
|                                                                                                    | 2.0                                                                                                    |                                                                                                    |
| Net Deces                                                                                           | Net Decest                                                                                                    | Mat Descent                                                                                                    |
| Not Present                                                                                         | Not Present                                                                                                    | NotPresent                                                                                                    |
|                                                                                                    | 0.02                                                                                                    | 0                                                                                                    |
|                                                                                                    | 2                                                                                                    | 2                                                                                                    |
|                                                                                                    | 1.5                                                                                                    | 2                                                                                                    |
| Not Present                                                                                         | Not Present                                                                                                    | Not Present                                                                                                    |
| Not Present                                                                                         | Not Present                                                                                                    | Not Present                                                                                                    |
| Not Present                                                                                         | Not Present                                                                                                    | Not Present                                                                                                    |
| 3                                                                                                   | 4                                                                                                    | 4                                                                                                    |
| Not Present                                                                                         | Not Present                                                                                                    | Not Present                                                                                                    |
| Not Present                                                                                         | Not Present                                                                                                    | Not Present                                                                                                    |
|                                                                                                    | 4                                                                                                    |                                                                                                    |
|                                                                                                    | 8                                                                                                    | 5                                                                                                    |
|                                                                                                    | 10                                                                                                    | 6                                                                                                    |
| DT Calculation Tab                                                                                  |                                                                                                    |                                                                                                    |
| (                                                                                                   | i)i                                                                                                    |                                                                                                    |
|                                                                                                    | Segment 1                                                                                                    | Segment 2                                                                                                    |
|                                                                                                    | 17,500                                                                                                    | 17,500                                                                                                    |
|                                                                                                    | 17,700                                                                                                    | 17,700                                                                                                    |
|                                                                                                    | 17,900                                                                                                    | 17,900                                                                                                    |
|                                                                                                    | 18,100                                                                                                    | 18,100                                                                                                    |
|                                                                                                    |                                                                                                    |                                                                                                    |
|                                                                                                    | 3<br>Select segment<br>6<br>Paved<br>Not Present<br>Not Present<br>Not Present<br>Not Present<br>Not Present<br>S<br>DT Calculation Tab | 3         Segment 1           SP 260         MP 26.0.27.0           MP 26.0.27.0         22           6         6           Paved         Paved           9         200           Not Present         Not Present           Not Present         Not Present           Not Present         Not Present           Not Present         Not Present           Not Present         Not Present           Not Present         Not Present           Not Present         Not Present           Not Present         Not Present           Not Present         Not Present           Not Present         Not Present           Not Present         Not Present           Not Present         Not Present           Not Present         Not Present           DT Calculation Tab         6           Segment 1         17.500           17,900         17,900 |

|                                                       |             |             |          | _              |               |                |
|-------------------------------------------------------|-------------|-------------|----------|----------------|---------------|----------------|
| Project Description                                   |             |             | State    | e Route 260 Re | econstruction |                |
| Analyst                                               |             |             | CC       |                |               |                |
| Agency or Company                                     |             |             | Con:     | sulting Inc    |               |                |
| State                                                 |             |             | IL       |                |               |                |
| Date Performed                                        |             |             | 9/4/2    | 2013           |               |                |
| Jurisdiction                                          |             |             | Distr    | ict 3          |               |                |
| Studu Period                                          |             |             | 2008     | to 2012        |               |                |
| Boadway                                               |             |             | SR 2     | 60             |               |                |
|                                                       |             |             |          |                |               |                |
| Segment Name                                          |             |             | Sel      | lect Segment   | Segment 1     | Segment 2      |
| Boadwau                                               |             |             |          |                | SR 260        | SR 260         |
| Boadway Segment                                       |             |             |          |                | MP 25.0.27.0  | MP 27.0.29.0   |
| Segment Length (mi)                                   |             |             | -        |                | 2             | 12             |
| Lane width (ft)                                       |             |             | -        |                | 12            | 12             |
| Shoulder width (ft)                                   |             |             | -        | 6              | 12            | 16<br>6        |
| Shoulder with (rt)                                    |             |             | <u> </u> | Bauad          | o<br>Davad    | o<br>Daviad    |
| Snoulder type                                         |             |             | <u> </u> | Faveu          | r aveu        | Flaveu         |
| Dedice of norizontal curve (mi)                       |             |             |          |                | 2.0           |                |
| Radius of curvature (rt)                              |             |             |          |                | 3500          | No. December 1 |
| Spiral transition curve (present/not present)         |             |             |          | jot Present    | Not Present   | Not Present    |
| Superelevation variance (Rrit)                        |             |             | <u> </u> |                | 0.02          | 0              |
| Grade (%)                                             |             |             | <u> </u> |                | 2             | 2              |
| Driveway density (driveways/mile)                     |             |             | L        |                | 1.5           | 2              |
| Centerline rumble strips (present/not present)        |             |             | N        | lot Present    | Not Present   | Not Present    |
| Passing lanes [present (1 lane) /present (2 lane) / n | iot present | )]          | <u> </u> | Jot Present    | Not Present   | Not Present    |
| Two-way left-turn lane (present/not present)          |             |             | <u> </u> | Jot Present    | Not Present   | Not Present    |
| Roadside hazard rating (1-7 scale)                    |             |             |          | 3              | 4             | 4              |
| Segment lighting (present/not present)                |             |             | <u>N</u> | lot Present    | Not Present   | Not Present    |
| Auto speed enforcement (present/not present)          |             |             | j N      | lot Present    | Not Present   | Not Present    |
| KABC - Fatal and Injury Only Crashes. (observed c     | rashes/ye   | ar)         |          |                | 2             | 1              |
| PDO - Property Damage Only Crashes. (observed         | l crashes/y | ear)        |          |                | 8             | 5              |
| KABCO - Total Crashes (crashes/year)                  |             |             |          |                | 10            | 6              |
| MULTIYEAR ANALYSIS                                    | 3           | Go to AA    | DT Ca    | alculation Tab |               |                |
| Segment Name                                          |             |             |          |                | Segment 1     | Segment 2      |
| AADT 2008                                             |             |             |          |                | 17,500        | 17,500         |
| AADT 2009                                             |             |             |          |                | 17,700        | 17,700         |
| AADT 2010                                             |             |             |          |                | 17,900        | 17,900         |
| AADT 2011                                             |             |             |          |                | 18,100        | 18,100         |
| AADT 2012                                             |             |             |          |                | 18,300        | 18,300         |
|                                                       |             |             |          |                |               |                |
| Neutous                                               |             | t la rest t |          |                |               |                |
| Next >>>                                              | Prin        | it input ir | 110      |                |               |                |
|                                                       | _           |             |          |                |               |                |
|                                                       | Cra         | sh By Ye    | ear      |                |               |                |

The user may select from three buttons:

- Next is used to advance to the next tab.
- **Print Input Info** is used to set the segment data input tab for printing using the Page Break View.
- Crash by Year is an optional button only used for the Estimate Expected Number of Crashes
  using Observed Crash Data by Site Available analysis method. This utility is used only if the user
  wants to document the crashes by year by segment in the spreadsheet. By clicking the button Crash
  by Year, additional rows at the bottom of the page will be unhidden and crash data for each segment
  included in the analysis, by severity levels for each study period year, can be entered.

In addition, a new button appears (**Upload Number of Crashes by Year**), which is used to populate the crash data input in the main input table.

| 1 |                        |         |                 |           |           |  |
|---|------------------------|---------|-----------------|-----------|-----------|--|
|   | Next >>>               | Drint l | anut Info       |           |           |  |
|   | MEAL PPP               | FILL    | iputino         |           |           |  |
| ' |                        |         |                 |           |           |  |
|   |                        | Currel  | DuVern          |           |           |  |
|   |                        | Grash   | By fear         |           |           |  |
|   |                        |         |                 |           |           |  |
|   |                        |         |                 |           |           |  |
|   | Observed Crash Documer | ntatio  | n               |           |           |  |
| 1 | Segment Name           |         |                 | Segment 1 | Segment 2 |  |
|   | KABC Crashes 2008      |         |                 |           |           |  |
| i | KABC Crashes 2009      |         |                 |           |           |  |
| i | KABC Crashes 2010      |         |                 |           |           |  |
| ' | KABC Crashes 2011      |         |                 |           |           |  |
| ł | KABC Crashes 2012      |         |                 |           |           |  |
| 1 |                        |         |                 | 0         | 0         |  |
| I | Segment Name           |         |                 | Segment 1 | Segment 2 |  |
|   | PDO Crashes 2008       |         |                 |           |           |  |
|   | PDO Crashes 2009       |         |                 |           |           |  |
| ĺ | PDO Crashes 2010       |         |                 |           |           |  |
|   | PDO Crashes 2011       |         |                 |           |           |  |
| i | PDO Crashes 2012       |         |                 |           |           |  |
|   |                        |         |                 | 0         | 0         |  |
|   |                        |         |                 |           |           |  |
|   |                        |         |                 |           |           |  |
|   | Upload Nu              | mber of | Crashes By Year |           |           |  |
|   | opiouuitu              |         |                 |           |           |  |
|   |                        |         |                 |           |           |  |

**STEP 7:** Click **Next** to go to the intersections tab (**TLR\_5\_Int\_Input**). Similar to the segment tab, Block 1 is for the project information and Block 2 lists the variables required to apply the predictive method. Block 3 lists the predictive method Base Conditions. Block 4 is the data required for each intersection. Each column represents one facility. Block 5 is for the observed crash data broken down by severity type. Block 6 is for the AADT required to conduct a multiyear analysis. This option is visible only when the **Enter AADT for Each Year** option is selected.

| Project Description                                                                    | State Boute 260 Ben | onstruction    |                |
|----------------------------------------------------------------------------------------|---------------------|----------------|----------------|
| Analust                                                                                | CC                  | onstraution    |                |
| Agencii or Companii                                                                    | Consulting Inc      |                |                |
| State 1                                                                                | l l                 |                |                |
| Date Performed                                                                         | 9/4/2013            |                |                |
| Jurisdiction                                                                           | District 3          |                |                |
| Studu Period                                                                           | 2008 to 2012        |                |                |
| Boadwaii                                                                               | SB 260              |                |                |
|                                                                                        |                     |                |                |
|                                                                                        | <u> </u>            |                |                |
| Intersection Name                                                                      | elect Intersection  | Intersection 1 | Intersection 2 |
| Boadwau                                                                                |                     | SB 260         | SB 260 4       |
| Major Road Name                                                                        | 11 1                | SR 260         | SR 260         |
| Minor Road Name                                                                        | 1                   | Golf Rd        | Louola St      |
| Intersection type (3ST, 4ST, 4SG)                                                      | 11                  | 3ST            | 4ST            |
| Intersection skew angle (degrees) [If 4ST, does skew differ for minor legs?] (Yes/No)  | No                  | No             | Yes            |
| Skew for Lea 1 (All)                                                                   | . 0                 | 0              | 15             |
| Skew for Leg 2 (4ST only)                                                              | . 0                 | 0              | 0              |
| Number of signalized or uncontrolled approaches with a left-turn lane (0, 1, 2, 3, 4)  | 0                   | 0              | 0              |
| Number of signalized or uncontrolled approaches with a right-turn lane (0, 1, 2, 3, 4) | 0                   | 0              | . 0            |
| Intersection lighting (present/not present)                                            | Not Present         | Not Present    | Not Present    |
| KABC - Fatal and Injury Only Crashes. (observed crashes/year)                          |                     | 2              | 1              |
| PDO - Property Damage Only Crashes, (observed crashes/year)                            | (                   | 5 12           | 6              |
| KABCO - Total Crashes (crashes/year)                                                   |                     | 14             | 7              |
|                                                                                        |                     |                |                |
|                                                                                        | $\sim$              |                |                |
|                                                                                        | ( 6 )_              |                |                |
| Major Road                                                                             |                     | Intersection 1 | Intersection 2 |
| AADT 2008                                                                              |                     | 17,500         | 17,500         |
| AADT 2009                                                                              |                     | 17,700         | 17,700         |
| AADT 2010                                                                              |                     | 17,900         | 17,900         |
| AADT 2011                                                                              |                     | 18,100         | 18,100         |
| AADT 2012                                                                              |                     | 18,300         | 18,300         |
| Major Road                                                                             |                     | Intersection 1 | Intersection 2 |
| AADT 2008                                                                              |                     | 7,000          | 3,500          |
| AADT 2009                                                                              |                     | 7,100          | 3,550          |
| AADT 2010                                                                              |                     | 7,200          | 3,600          |
| AADT 2011                                                                              |                     | 7,300          | 3,650          |
| AADT 2012                                                                              |                     | 7,400          | 3,700          |
|                                                                                        |                     |                |                |
|                                                                                        | a Main              |                |                |
| Load Data Print Input Info Return to                                                   | owam                |                |                |

| Desires            |                                 |                                                         | Chaile Davids 200 David |                |                |  |
|--------------------|---------------------------------|---------------------------------------------------------|-------------------------|----------------|----------------|--|
| Project D          | escription                      |                                                         | State Houte 260 Heck    | onstruction    |                |  |
| Analyst            | Company                         |                                                         | Concultion los          |                |                |  |
| Agency of<br>Chata | rCompany                        |                                                         | Consulting Inc          |                |                |  |
| Date Der           | ormod                           |                                                         | IL<br>94432012          |                |                |  |
| Date Ferr          | ormed                           |                                                         | District 2              |                |                |  |
| Stude Dor          | iod                             |                                                         | 2009 to 2012            |                |                |  |
| Poodwar<br>Roodwar | 100                             |                                                         | 2000 (0 2012<br>CD 200  |                |                |  |
| noauway            |                                 |                                                         | on 200                  |                |                |  |
|                    |                                 |                                                         |                         |                |                |  |
|                    |                                 |                                                         |                         |                |                |  |
|                    |                                 |                                                         |                         |                |                |  |
| Interceptic        | on Norma                        |                                                         | Soloot Interception     | Interception 1 | Interception 2 |  |
| Boadwaii           | Siriuame                        |                                                         | Delectimetsection       | SB 260         | SB 260         |  |
| Maior Bo           | ad Name                         |                                                         |                         | SB 260         | SB 260         |  |
| Minor Bo           | ad Name                         |                                                         |                         | Golf Bd        | Louola St      |  |
| Intersectio        | on tune (3ST, 4ST, 4SG)         |                                                         |                         | 3ST            | 4ST            |  |
| Intersectio        | on skew angle (degrees) []F 49  | ST. does skew differ for minor leas?] ( <b>Yes/No</b> ) | No                      | No             | Yes            |  |
|                    |                                 | Skew for Leg 1(All)                                     | 0                       | 0              | 15             |  |
| <u> </u>           |                                 | Skew for Leg 2 (4ST onlu)                               | 0                       | 0              | 0              |  |
| Number o           | f signalized or uncontrolled a  | pproaches with a left-turn lane (0, 1, 2, 3, 4)         | 0<br>0                  | 0              | 0              |  |
| Number o           | f signalized or uncontrolled a  | pproaches with a right-turn lane (0, 1, 2, 3, 4)        | 0                       | 0              | 0              |  |
| Intersectio        | on lighting (present/not prese  | nt)                                                     | Not Present             | Not Present    | Not Present    |  |
| KABC - F           | atal and Iniuru Onlu Crashes. ( | (observed crashes/uear)                                 |                         | 2              | 1              |  |
| PDO - Pro          | opertu Damage Onlu Crashes      | (observed crashes/uear)                                 |                         | 12             | 6              |  |
| KABCO-             | Total Crashes (crashes/uear     | )                                                       |                         | 14             | 7              |  |
|                    |                                 | ,                                                       |                         |                |                |  |
|                    |                                 |                                                         |                         |                |                |  |
| N 41 11 1          |                                 |                                                         |                         |                |                |  |
| INUL               | ITYEAR ANAL                     |                                                         |                         |                |                |  |
| Maior Ro           | ad                              |                                                         |                         | Intersection 1 | Intersection 2 |  |
| AADT 20            | 08                              |                                                         |                         | 17,500         | 17,500         |  |
| AADT 200           | 09                              |                                                         |                         | 17,700         | 17,700         |  |
| AADT 201           | 10                              |                                                         |                         | 17,900         | 17,900         |  |
| AADT 201           | 11                              |                                                         |                         | 18,100         | 18,100         |  |
| AADT 201           | 12                              |                                                         |                         | 18,300         | 18,300         |  |
|                    |                                 |                                                         |                         |                |                |  |
| Major Ro           | ad                              |                                                         |                         | Intersection 1 | Intersection 2 |  |
| AADT 200           | 08                              |                                                         |                         | 7,000          | 3,500          |  |
| AADT 20            | 09                              |                                                         |                         | 7,100          | 3,550          |  |
| AADT 201           | 10                              |                                                         |                         | 7,200          | 3,600          |  |
| AADT 201           | 11                              |                                                         |                         | 7,300          | 3,650          |  |
| AADT 201           | 12                              |                                                         |                         | 7,400          | 3,700          |  |
|                    |                                 |                                                         |                         |                |                |  |
|                    |                                 |                                                         |                         |                |                |  |
|                    | Load Data                       | Print Input Info                                        |                         |                |                |  |
|                    |                                 | rintinputinio                                           |                         |                |                |  |
|                    |                                 |                                                         |                         |                |                |  |
|                    |                                 |                                                         |                         |                |                |  |
|                    |                                 | Ore of De Verez                                         |                         |                |                |  |
|                    |                                 | Crash By Year                                           |                         |                |                |  |
|                    |                                 |                                                         |                         |                |                |  |

**STEP 8:** Once all the data have been input and reviewed, the next step is to set up the spreadsheets. Click on the **LOAD DATA** button to run the setup procedure.

Two additional buttons are at the bottom of the page:

Print Input Info is used to set the segment data input tab for printing using the Page Break View.

**Crash by Year** is an optional button. This utility is used only if the user wants to document the crashes by year and by segment in the spreadsheet. By clicking this button, additional rows at the bottom of the page will be unhidden and crash data for each segment included in the analysis, by severity levels for each study period year, can be entered. In addition, a new button appears (**Upload Number of Crashes by Year**) and is used to populate the crash data input in the main input table.

**STEP 9:** After the process is done running, a new window appears providing instructions about the next steps. It indicates what tab contains the summary sheet, and how to move forward with the analysis.

From this point forward, the steps are the same either using the original five-step process, or using the new **Load Data** option. Details about the five-step process are provided in Chapter 3.

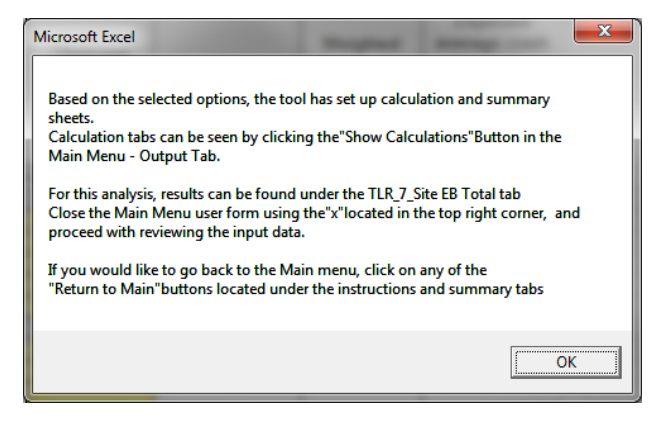

## 2.3 Multiyear Analysis Applying Growth Factor

Another major change in the new version of the tool is the incorporation of a new method for conducting the multiyear analysis by applying a traffic growth factor. Originally, if the user wanted to conduct a multiyear analysis, AADT by year was a required data input. Annual AADT data are not always available; therefore, application of a growth factor will require entering data for 1 year only, and the tool will extrapolate the results of the predictive method by applying the growth factor.

#### 2.3.1 Introduction

The following example demonstrates the steps required to run a multiyear analysis by applying a traffic growth factor. This method is similar for all three modules (rural two-lane, rural multilane, and urban and suburban arterials). The multilane rural roads predictive method is used in this example.

**STEP 1:** Enter the following data in the **Getting Started** user form. The project is located in District 1, study period is 2008-2012, and the facility is a Rural Multilane Highway. Click **Start Analysis**. **Note:** this example is also a crossover between the two study periods for which calibration factors have been developed (2006-2008 and 2009-2011).

|                                                                                                    | 3 |
|----------------------------------------------------------------------------------------------------|---|
| Getting Started                                                                                                    |   |
| 1. Please select the District where this project is located.<br>C District 1<br>C District 2 to District 9                      |   |
| 2. What is the study period of the analysis? (max 5 years)           From         2008           To         2012                |   |
| 3. What is the facility type?     C Rural Two-Lane, Two-Way Roads     Rural Multilane Highways     Urban and Suburban Arterials |   |
| Start Analysis                                                                                                    |   |

| <b>STEP 2:</b> The main menu user form will open up as s | shown below. |
|----------------------------------------------------------|--------------|
|----------------------------------------------------------|--------------|

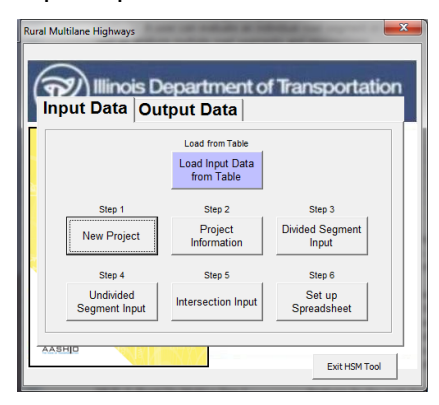

STEP 3: Select the New Project button. The Multilane Rural Roads Analysis Input user form will appear.

| ultilane Rural Roads | Analysis Input          | h         | ×   |
|----------------------|-------------------------|-----------|-----|
| Analysis Input :     |                         |           |     |
| Total Number of Div  | rided Segments :        | 2         | ÷   |
| Total Number of Un   | divided Segments :      | 2         | ÷   |
| Total Number of Int  | ersections :            | 2         | ÷   |
| Study Period :       | From t                  | •         |     |
| — Multiyear Analys   | is                      |           |     |
| Apply Linear Tr      | affic Growth Factor (%) |           | С   |
| Enter AADT for       | Each Year               |           | С   |
| Analysis Method      |                         |           |     |
| Estimate Predic      | ted Number of Crashes:  |           | 0   |
| Estimate Expec       | ted Number of Crashes:  |           | С   |
|                      | Re                      | turn to M | ain |
|                      | Ke                      | corn to M |     |

**STEP 4:** Enter the required data. For this example, two divided segments, two undivided segments, and four intersections will be analyzed. The study period (2008 to 2012) will be pre-populated. For the multiyear analysis, **Apply Linear Traffic Growth Factor (%)** is selected, and a value of 2 is used. The analysis method for this example is the **Expected Number of Crashes** using observed crash data at the project level. The total number of crashes for the project per year is 16. Once all the data are entered, click on **Return to Main**.

| Aultilane Rural Roads Analysis Input           | ×  |
|------------------------------------------------|----|
| Analysis Input :                               |    |
| Total Number of Divided Segments : 2           | 1  |
| Total Number of Undivided Segments : 2         | 3  |
| Total Number of Intersections :                | 3  |
| Study Period : From 2008 to 2012               |    |
| Multiyear Analysis                             |    |
| Apply Linear Traffic Growth Factor (%) 2       | •  |
| Enter AADT for Each Year                       | 0  |
| - Analysis Method                              |    |
| Estimate Predicted Number of Crashes:          | 0  |
| Estimate Expected Number of Crashes:           | c  |
| Analysis Report                                |    |
| Observed Crash Data by Site Available:         | 0  |
| Observed Crash Data for the Project Available: | e  |
| Project Crashes                                |    |
| Project Total Number of Crashes/Year: 16       |    |
| Return to Ma                                   | in |

**STEP 5:** Click on **Project Information** and enter details about the project. Once the form is filled up, select **Return to Main** to go back to the main menu.

| Rural Multilane Highways                         | Multilane Rural Road Project Information |                                  |  |  |  |  |  |
|--------------------------------------------------|------------------------------------------|----------------------------------|--|--|--|--|--|
|                                                  | General Project Information              |                                  |  |  |  |  |  |
| ( Illinois Department of Transportation          | Project Description : Sample Corridor    | Roadway : SR 27                  |  |  |  |  |  |
| Input Data Output Data                           | Analyst : CC                             | State : IL                       |  |  |  |  |  |
| Load from Table                                  | Agency/Company: IDOT                     | Jurisdiction : D1                |  |  |  |  |  |
| Load Input Data<br>from Table                    | Date (mm/dd/yyyy) : 09/04/2013           | Study Period : 2008 to 2012      |  |  |  |  |  |
| Step 1 Step 2 Step 3 New Project Divided Segment | Divided Segment Project Information      | Intersection Project Information |  |  |  |  |  |
| Information Input                                | Roadway Section : MP 21.0                | Major Road : SR 27               |  |  |  |  |  |
| Step 4 Step 5 Step 6                             | Undivided Segment Project Information    | Minor Road : Golf Rd             |  |  |  |  |  |
| Segment Input Intersection Input Spreadsheet     | Roadway Section : MP 23.0                |                                  |  |  |  |  |  |
| AASHID Exit HSM Tool                             |                                          | Return to Main                   |  |  |  |  |  |

**STEP 6:** Depending on the Analysis Input, enter the data. Yellow cells are hard coded values. Blue cells are dropdown menus with pre-set options. In this example, all facility types are included (divided and undivided segments, and intersections); to continue, click on the **Divided Segment Input** button. A new user form appears asking the user to choose the data input method. Data can be input either using user forms or in a table format. For this example, the **Read Data from Table** option is selected.

|    | ultilane Highways                    | lepartment of                                    | f Transportat                      | ion |                                          |
|----|--------------------------------------|--------------------------------------------------|------------------------------------|-----|------------------------------------------|
|    | put buta  ou                         | Load from Table<br>Load Input Data<br>from Table |                                    |     |                                          |
|    | Step 1<br>New Project                | Step 2<br>Project<br>Information                 | Step 3<br>Divided Segment<br>Input |     |                                          |
| Ę  | Step 4<br>Undivided<br>Segment Input | Step 5                                           | Step 6<br>Set up<br>Spreadsheet    |     | Input Divided Segment Data               |
| AA | 5HP VIN                              |                                                  | Exit HSM Too                       | ы   | Enter Data Manually Read Data from Table |

Once data entry is completed, select Return to Main.

| Project Description                                | Sample Corridor    |             |             |  |  |  |  |  |  |
|----------------------------------------------------|--------------------|-------------|-------------|--|--|--|--|--|--|
| Analyst                                            | CC                 |             |             |  |  |  |  |  |  |
| Agency or Company                                  | IDOT               |             |             |  |  |  |  |  |  |
| State                                              | L                  | 1           |             |  |  |  |  |  |  |
| Date Performed                                     | 9/4/2013           |             |             |  |  |  |  |  |  |
| Jurisdiction                                       | D1                 |             |             |  |  |  |  |  |  |
| Study Period                                       | 2008 to 2012       |             |             |  |  |  |  |  |  |
| Roadway                                            | SR 27              |             |             |  |  |  |  |  |  |
|                                                    |                    |             |             |  |  |  |  |  |  |
| Segment Name                                       | Select Segment     | Segment 1   | Segment 2   |  |  |  |  |  |  |
| Length of Segment, L (mi)                          |                    | 1.2         | 0.8         |  |  |  |  |  |  |
| AADT (veh/day)                                     |                    | 15,000      | 15,000      |  |  |  |  |  |  |
| Lane Width (ft)                                    | 12                 | 12          | 12          |  |  |  |  |  |  |
| Shoulder Width (ft)                                | 6                  | 6           | 6           |  |  |  |  |  |  |
| Shoulder Type - Right Shoulder for Divided Segment | Paved              | Paved       | Paved       |  |  |  |  |  |  |
| Median Width (ft)                                  |                    | 30          | 50          |  |  |  |  |  |  |
| Segment Lighting (present/not present)             | Not Present        | Not Present | Not Present |  |  |  |  |  |  |
| Auto Speed Enforcement (present/not present)       | Not Present        | Not Present | Not Present |  |  |  |  |  |  |
| Prin                                               | nt Input Info Retu | Irn to Main |             |  |  |  |  |  |  |

**STEP 7:** Repeat the same process for undivided segments (if applicable). Select **Undivided Segment Input** and complete the data entry. Click **Return to Main** to go back to the main interface.

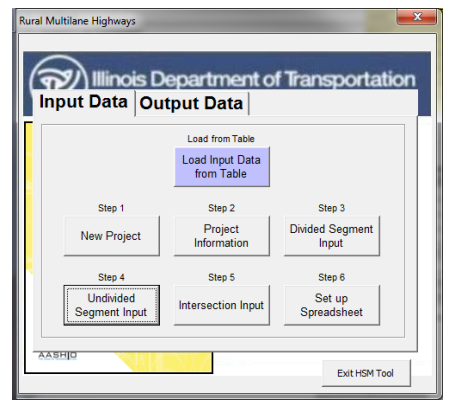

| Project Description                          |          | Sample Con  | ridor  |             |             |
|----------------------------------------------|----------|-------------|--------|-------------|-------------|
| Analyst                                      |          | CC          |        |             |             |
| Agency or Company                            |          | IDOT        |        |             |             |
| State                                        |          | IL          |        |             |             |
| Date Performed                               |          | 9/4/2013    |        |             |             |
| Jurisdiction                                 |          | D1          |        |             |             |
| Study Period                                 |          | 2008 to 201 | 2      |             |             |
| Roadway                                      |          | SR 27       |        |             |             |
|                                              |          |             |        |             |             |
| Segment Name                                 |          | Select S    | egment | Segment 1   | Segment 2   |
| Length of Segment, L (mi)                    |          |             |        | 0.7         | 1.2         |
| AADT (veh/day)                               |          |             |        | 16,000      | 16,000      |
| Lane width (ft)                              |          | 1           | 2      | 12          | 2 12        |
| Shoulder width (ft)                          |          | 6           |        | (           | 6 6         |
| Shoulder type                                |          | Pav         | /ed    | Paveo       | l Paved     |
| Side Slopes                                  |          | 1:          | 5      | 1:5         | 5 1:5       |
| Segment lighting (present/not present)       |          | Not Pr      | resent | Not Present | Not Present |
| Auto speed enforcement (present/not present) |          | Not Pr      | resent | Not Present | Not Present |
|                                              | Drint In | nut Info    | Potur  | to Main     |             |
|                                              | Phatin   | putinio     | Return | r to waln   |             |

**STEP 8:** Select **Intersection Input** and complete the data entry. Click **Return to Main** to go back to the main interface.

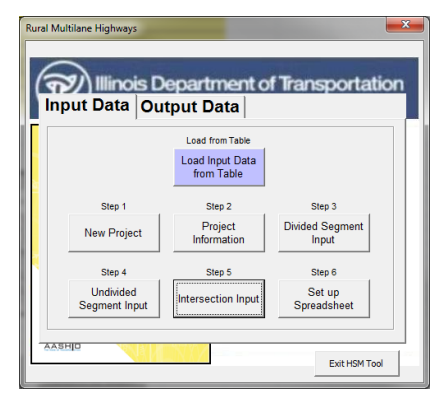

| Project Description                             |                           |                |        | Sample Corridor                                                                                                 |   |               |                |                |                |
|-------------------------------------------------|---------------------------|----------------|--------|----------------------------------------------------------------------------------------------------|---|---------------|----------------|----------------|----------------|
| Analyst                                         |                           |                |        | CC                                                                                                    |   |               |                |                |                |
| Agency or Company                               |                           |                |        | IDOT                                                                                                    |   |               |                |                |                |
| State                                           |                           |                |        | IL                                                                                                    |   |               |                |                |                |
| Date Performed                                  |                           |                |        | 9/4/2013                                                                                                    |   |               |                |                |                |
| Jurisdiction                                    |                           |                |        | D1                                                                                                    |   |               |                |                |                |
| Study Period                                    |                           |                |        | 2008 to 2012                                                                                                    |   |               |                |                |                |
| Roadway                                         |                           |                |        | SR 27                                                                                                    |   |               |                |                |                |
|                                                 |                           |                |        |                                                                                                    |   |               |                |                |                |
|                                                 |                           |                |        |                                                                                                    |   |               |                |                |                |
|                                                 |                           |                |        |                                                                                                    |   |               |                |                |                |
|                                                 |                           |                |        |                                                                                                    |   |               |                |                |                |
| Intersection Name                               |                           |                |        | Select Intersection                                                                                             | h | ntersection 1 | Intersection 2 | Intersection 3 | Intersection 4 |
| Intersection type (3ST, 4ST, 4SG)               |                           |                |        |                                                                                                    | 3 | IST           | 4ST            | 4SG            | 4ST            |
| AADT <sub>major</sub> (veh/day)                 |                           |                |        |                                                                                                    |   | 15,500        | 16,000         | 16,000         | 16,000         |
| AADT <sub>minor</sub> (veh/day)                 |                           |                |        |                                                                                                    |   | 1,500         | 4,000          | 5,000          | 1,500          |
| Intersection skew angle (degrees)               |                           |                |        |                                                                                                    |   | 0             | 0              |                |                |
| Number of signalized or uncontrolled approaches | with a left-turn lane (0, | , 1, 2, 3, 4)  |        |                                                                                                    | 0 | 0             | 0              | 0              | ) (            |
| Number of signalized or uncontrolled approaches | with a right-turn lane (  | 0, 1, 2, 3, 4) |        |                                                                                                    | 0 | 0             | 0              | 0              | 0              |
| Intersection lighting (present/not present)     |                           |                |        | Not Present                                                                                                    | ١ | Not Present   | Not Present    | Not Present    | Present        |
|                                                 |                           |                |        |                                                                                                    |   |               |                |                |                |
|                                                 |                           |                |        |                                                                                                    |   |               |                |                |                |
|                                                 |                           |                |        |                                                                                                    |   |               |                |                |                |
|                                                 |                           |                |        |                                                                                                    |   |               |                |                |                |
|                                                 |                           |                |        |                                                                                                    |   |               |                |                |                |
|                                                 | Print Input Info          |                | Return | n to Main                                                                                                    |   |               |                |                |                |
|                                                 |                           |                |        |                                                                                                    |   |               |                |                |                |
|                                                 |                           |                |        | the second second second second second second second second second second second second second second second se |   |               |                |                |                |

**STEP 9:** Once all the data entry is completed, select **Set up Spreadsheet**. This button will run the entire set-up process for the application of the predictive method.

| Rural M | ultilane Highways          |                               | <b>×</b>                 |
|---------|----------------------------|-------------------------------|--------------------------|
| (T      | put Data Out               | epartment o<br>tput Data      | f Transportation         |
|         |                            | Load from Table               |                          |
|         |                            | Load Input Data<br>from Table |                          |
|         | Step 1                     | Step 2                        | Step 3                   |
|         | New Project                | Project<br>Information        | Divided Segment<br>Input |
|         | Step 4                     | Step 5                        | Step 6                   |
|         | Undivided<br>Segment Input | Intersection Input            | Set up<br>Spreadsheet    |
| AAS     | SHID VALUE                 |                               | Exit HSM Tool            |

**STEP 10:** Once the process is finished running, a pop-up window will appear, providing the user with instructions on the next steps, and where to find results of the analysis. Click **OK** to continue, and close the main menu interface to go to the summary sheet.

|                                                                                                    | Rural Multilane Highways                                  | x |
|----------------------------------------------------------------------------------------------------|-----------------------------------------------------------|---|
| Microsoft Excel                                                                                                    | Illinois Department of Transportation                     | n |
| Based on the selected options, the tool has set up calculation and summary<br>sheets.<br>Calculation tabs can be seen by clicking the"Show Calculations"Button in the<br>Main Menu - Output Tab. | Load from Table<br>Load Input Data<br>from Table          |   |
| For this analysis, secults can be found under the MLP O PuralMultil p Droi FP. Tot                                                                                                    | Step 1 Step 2 Step 3                                      |   |
| tab<br>Close the Main Menu user form using the "x"located in the top right corner, and                                                                                                    | New Project Project Divided Segment Information Input     |   |
| proceed with reviewing the input data.                                                                                                    | Step 4 Step 5 Step 6                                      |   |
| If you would like to go back to the Main menu, click on any of the<br>"Return to Main"buttons located under the instructions and summary tabs                                                    | Undivided<br>Segment Input Intersection Input Spreadsheet |   |
| ОК                                                                                                    | AASHID Exit HSM Tool                                      |   |

**STEP 11:** Results can be found in Tabs **MLR\_9\_RuralMultiLn\_Proj\_EB\_Tot** and **MLR\_105\_ProjEB\_EXSum\_GF**. Also, in the same location where the tool is saved, the user will find a new **Archive** folder containing the background calculations for the two study periods.

1\_Start MLR\_105\_ProjEB\_ExSum\_GF \_\_\_\_\_MLR\_9\_RuralMultiLn\_Proj\_EB\_Tot \_\_\_\_

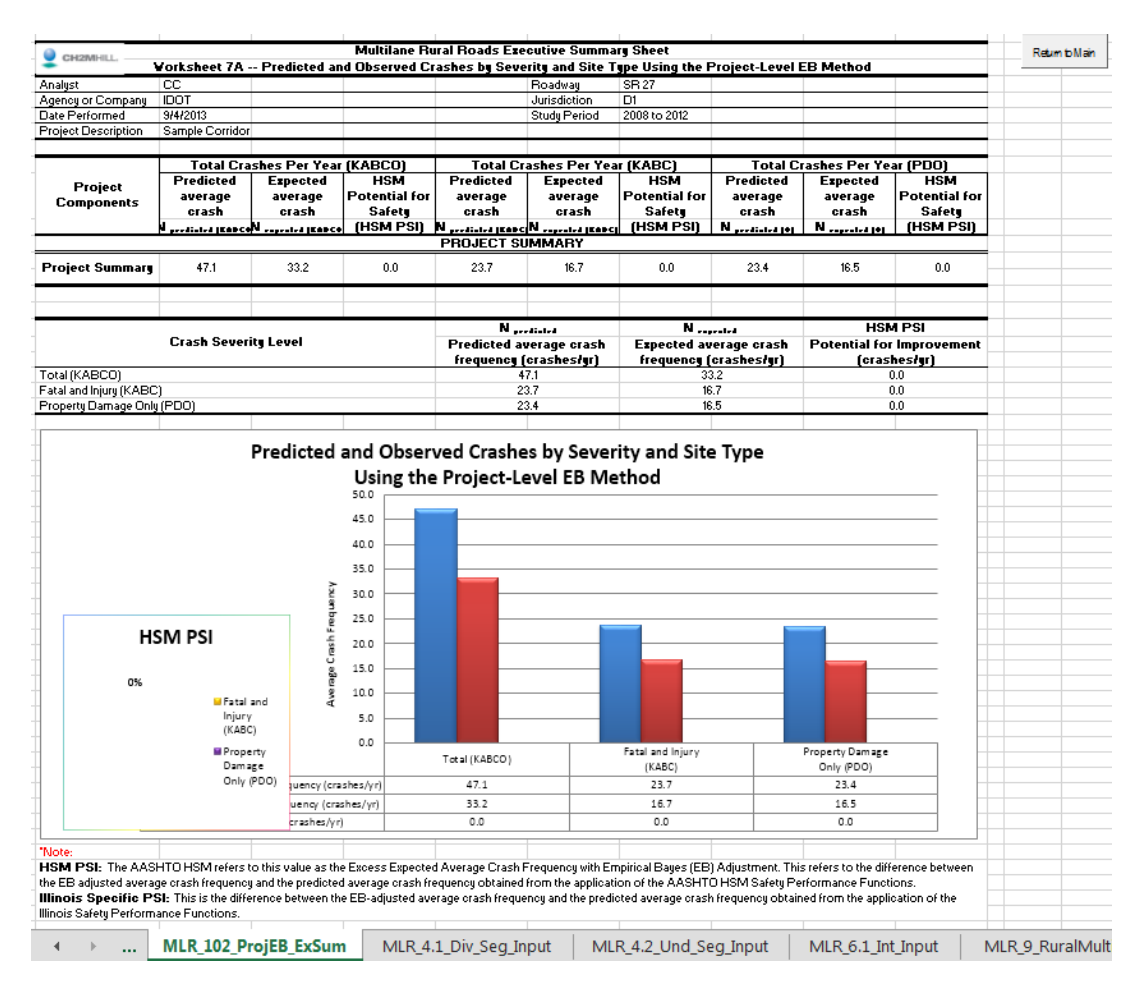

| 12IVIHILL.                  | w           | orksheet 5A I  | Predicted and ( | Multilane Ru<br>Observed Crash                                                                                  | ral Roads Summar | y Sheet<br>Site Type Using | the Project-Leve                            | el EB Metho         | 1        |          |                |          | -      | F      | Return to M  |
|-----------------------------|-------------|----------------|-----------------|----------------------------------------------------------------------------------------------------|------------------|----------------------------|---------------------------------------------|---------------------|----------|----------|----------------|----------|--------|--------|--------------|
| t CC                        |             |                |                 |                                                                                                    |                  | Roadway                    | SR 27                                       |                     |          |          |                |          | -      |        |              |
| or Company IDOT             |             |                |                 |                                                                                                    |                  | Jurisdiction               | D1                                          |                     |          |          |                |          |        |        | Hide Llouis  |
| erformed 9/4/2013           |             |                |                 |                                                                                                    |                  | Study Period               | 2008 to 2012                                |                     |          |          |                |          |        |        | Rows         |
| t Description Sample Corrid | or          |                |                 |                                                                                                    |                  |                            |                                             |                     |          |          |                |          |        |        |              |
|                             |             |                |                 |                                                                                                    |                  |                            |                                             |                     |          |          |                |          |        |        | LIGH ALD     |
| (1)                         | (2)         | (3)            | (4)             | (5)                                                                                                    | (6)              | (7)                        | (8)                                         | (9)                 | (10)     | (11)     | (12)           | (13)     |        | 0      | Jinide All R |
|                             | Predicted   | average crash  | frequency       | Observed                                                                                                    |                  | Net                        | N <sub>w1</sub>                             | We                  | No       | W1       | N <sub>1</sub> | Notcomb  |        |        |              |
| Site type                   |             | (crashes/year) |                 | crasnes,                                                                                                    | Overdispersion   |                            |                                             |                     |          |          | <u> </u>       |          |        |        |              |
|                             | N predicted | N predicted    | N predicted     | Nobserved                                                                                                    | Parameter, K     | Equation A-8               | Equation A-9                                | Equation            | Equation | Equation | Equation       | Equation |        |        |              |
|                             | (TOTAL)     | (FI)           | (PDO)           | (crashes/year)                                                                                                  |                  | (6)*(2)*                   | sqrt((6)*(2))                               | A-10                | A-11     | A-12     | A-13           | A-14     |        |        |              |
| ant 1 (Divided)             | 2 760       | 1 990          | 1 971           | ROADW                                                                                                    | AY SEGMENTS DIVI | 2 504                      | 0.916                                       |                     |          |          |                |          | -      |        |              |
| 1 2008                      | 3.609       | 1.009          | 1.071           |                                                                                                    | 0.177            | 2.304                      | 0.810                                       |                     |          |          |                |          | -      |        |              |
| 2-2009                      | 3,685       | 1.850          | 1.835           |                                                                                                    | 0.177            | 2.404                      | 0.808                                       |                     |          |          |                |          | 1      |        |              |
| 3 2010                      | 3.759       | 1.888          | 1.871           |                                                                                                    | 0.177            | 2.501                      | 0.816                                       |                     |          |          |                |          | 1      |        |              |
| 4 2011                      | 3.834       | 1.925          | 1.909           |                                                                                                    | 0.177            | 2.603                      | 0.824                                       |                     |          |          |                |          |        |        |              |
| 5-2012                      | 3.911       | 1.964          | 1.947           | -                                                                                                    | 0.177            | 2.708                      | 0.832                                       |                     |          |          |                |          | -      |        |              |
| ant 2 (Divided)             | 2.431       | 1.221          | 1.210           | -                                                                                                    | 0.266            | 1.5/1                      | 0.803                                       | -                   |          |          |                | -        | -      |        |              |
| 2 2009                      | 2.334       | 1.174          | 1.100           |                                                                                                    | 0.266            | 1.508                      | 0.787                                       |                     |          | -        | -              |          | -      |        |              |
| 3 2010                      | 2.431       | 1.221          | 1.210           |                                                                                                    | 0.266            | 1.569                      | 0.803                                       |                     |          |          |                |          | 1      |        |              |
| 4 2011                      | 2.479       | 1.245          | 1.234           |                                                                                                    | 0.266            | 1.632                      | 0.811                                       |                     |          | -        |                |          | 1      |        |              |
| 5 2012                      | 2.529       | 1.270          | 1.259           | -                                                                                                    | 0.266            | 1.698                      | 0.820                                       |                     |          |          |                |          |        |        |              |
| and different states in     | 4 103       | 0.500          | 4.000           | ROADWA                                                                                                    | Y SEGMENTS UNDIV | /IDED                      | 4.007                                       |                     |          |          |                |          |        |        |              |
| ent 1 (UNDIVIDED)           | 4.497       | 2.589          | 1.908           |                                                                                                    | 0.268            | 5.416                      | 1.097                                       |                     | -        | +        | +              |          |        |        |              |
| 2 - 2009                    | 4.300       | 2,404          | 1.020           |                                                                                                    | 0.200            | 5 204                      | 1.074                                       |                     | -        | +        |                |          | -      |        |              |
| 3-2010                      | 4.498       | 2.589          | 1.909           | -                                                                                                    | 0.268            | 5.414                      | 1.097                                       |                     |          | -        | -              |          | 1      |        |              |
| 4-2011                      | 4.588       | 2.641          | 1.947           |                                                                                                    | 0.268            | 5.633                      | 1.108                                       |                     |          |          |                | -        | 1      |        |              |
| 5 2012                      | 4.680       | 2.694          | 1.986           |                                                                                                    | 0.268            | 5.861                      | 1.119                                       |                     |          |          |                |          | ]      |        |              |
| ent 2 (Undivided)           | 7.709       | 4.438          | 3.271           |                                                                                                    | 0.156            | 9.284                      | 1.097                                       |                     |          |          |                |          |        |        |              |
| 1-2008                      | 7.386       | 4.258          | 3.128           |                                                                                                    | 0.156            | 8.515                      | 1.074                                       |                     |          |          |                |          |        |        |              |
| 2 2009<br>3 2010            | 7.500       | 4.351          | 3.209           |                                                                                                    | 0.150            | 9.921                      | 1.080                                       |                     | -        |          |                |          | -      |        |              |
| 4 2011                      | 7 865       | 4.430          | 3,338           | -                                                                                                    | 0.156            | 9.657                      | 1 108                                       |                     |          |          |                |          | -      |        |              |
| 5 2012                      | 8.023       | 4.618          | 3.405           |                                                                                                    | 0.156            | 10.047                     | 1.119                                       |                     |          |          |                |          | 1      |        |              |
|                             |             |                |                 | · I                                                                                                    | NTERSECTIONS     |                            |                                             |                     |          |          |                |          |        |        |              |
| ection 1                    | 2.372       | 1.054          | 1.319           |                                                                                                    | 0.460            | 2.591                      | 1.045                                       |                     |          |          |                |          |        |        |              |
| 1-2008                      | 2.263       | 1.006          | 1.257           |                                                                                                    | 0.460            | 2.356                      | 1.020                                       |                     |          |          |                |          | -      |        |              |
| 2 2009                      | 2.329       | 1.034          | 1.295           |                                                                                                    | 0.460            | 2.495                      | 1.035                                       |                     |          |          |                |          | -      |        |              |
| 4 2011                      | 2.373       | 1.035          | 1.347           | -                                                                                                    | 0.460            | 2,00                       | 1.045                                       | -                   | -        |          |                |          | 4      |        |              |
| 5-2012                      | 2.471       | 1.097          | 1.374           |                                                                                                    | 0.460            | 2.809                      | 1.066                                       |                     |          |          |                |          | -      |        |              |
| ection 2                    | 7.109       | 4.234          | 2.875           |                                                                                                    | 0.494            | 24.990                     | 1.874                                       |                     |          |          |                |          | 1      |        |              |
| 1-2008                      | 6.798       | 4.041          | 2.757           |                                                                                                    | 0.494            | 22.831                     | 1.833                                       |                     |          |          |                |          | ]      |        |              |
| 2-2009                      | 6.975       | 4.156          | 2.819           |                                                                                                    | 0.494            | 24.033                     | 1.856                                       |                     |          |          |                | -        | -      |        |              |
| 3 2010<br>4 2011            | 7.114       | 4.239          | 2.870           |                                                                                                    | 0.494            | 25.004                     | 1.875                                       |                     |          |          |                |          | -      |        |              |
| 4-2011                      | 1.231       | 4.324          | 2.855           |                                                                                                    | 0.434            | 20.014                     | 1.000                                       |                     | -        |          |                |          | -      |        |              |
| Var.5 0040                  |             | 7.400          | 1 4 4 4 0       | 1 0.000                                                                                                    | + +              | 0.404                      | 07.005                                      |                     |          |          |                |          |        | I      |              |
| rears 2012                  |             | 15 157         | 4.410           | 2.992                                                                                                    |                  | 0.494                      | 27.005                                      | 1.                  | 912      |          |                |          |        |        |              |
| Year1 2008                  |             | 14 549         | 5.807           | 8742                                                                                                    |                  | 0.277                      | 58.631                                      | 2.                  | 043      |          |                |          |        |        |              |
| Year2 2009                  |             | 14.857         | 5,908           | 8,949                                                                                                    |                  | 0.277                      | 61.143                                      | 2                   | 029      |          |                |          |        | -      |              |
| Year3 2010                  |             | 15.154         | 6.026           | 9.128                                                                                                    |                  | 0.277                      | 63.613                                      | 2.                  | 049      |          |                |          |        | -      |              |
| Year4 2011                  |             | 15.457         | 6.146           | 9.311                                                                                                    |                  | 0.277                      | 66.183                                      | 2.                  | 069      |          |                |          |        |        |              |
| Year5 2012                  |             | 15.766         | 6.269           | 9.497                                                                                                    |                  | 0.277                      | 68.857                                      | 2.                  | 090      |          |                |          |        |        |              |
| Intersection 4              |             | 4.106          | 2.267           | 1.839                                                                                                    |                  | 0.494                      | 8.336                                       | 1.                  | 424      |          |                |          |        |        |              |
| Year1 2008                  |             | 3.926          | 2.164           | 1.762                                                                                                    |                  | 0.494                      | 7.616                                       | 1.                  | 393      |          |                |          |        |        |              |
| Year2 2009                  |             | 4.028          | 2.226           | 1.803                                                                                                    |                  | 0.494                      | 8.017                                       | 1/                  | 411      |          |                |          |        | -      |              |
| Years 2010                  |             | 4.109          | 2.270           | 1.039                                                                                                    |                  | 0.494                      | 0.341                                       | 1.                  | 420      |          |                |          |        | -      |              |
| Year5 2012                  |             | 4 275          | 2.362           | 1.070                                                                                                    |                  | 0.494                      | 9.028                                       | 1                   | 453      |          |                |          |        |        |              |
| COMBINED (sum of r          | column)     | 47 141         | 23 724          | 23.417                                                                                                    | 16               |                            | 118 378                                     | 10                  | 204      | 0.285    | 24.869         | 0.822    | 41 600 | 33,235 |              |
| COMDITIED (Sum of           | columny     | 47.141         | 23.124          | 20.417                                                                                                    | 10               |                            | 110.570                                     | / 10                | .204     | 0.203    | 24.000         | 0.022    | 41.000 | 33.233 |              |
|                             |             |                |                 |                                                                                                    |                  |                            |                                             |                     |          |          |                |          |        |        |              |
|                             |             |                |                 |                                                                                                    |                  |                            |                                             |                     |          |          |                |          |        |        |              |
|                             |             |                |                 |                                                                                                    |                  |                            |                                             |                     |          |          |                |          |        |        |              |
|                             |             |                |                 |                                                                                                    |                  |                            |                                             |                     |          |          |                |          |        |        |              |
|                             |             | Works          | heet 4B Pro     | ject-Level EB M                                                                                                 | ethod Summary R  | esults                     |                                             |                     |          |          |                |          |        |        |              |
|                             |             |                |                 |                                                                                                    |                  |                            |                                             |                     |          |          |                |          |        |        |              |
| Creat a supplit             | (1)         |                |                 | (2)                                                                                                    |                  |                            | (3)                                         |                     |          |          |                |          |        |        |              |
| Crash severity level        |             |                |                 | N predicted                                                                                                    |                  |                            | N expected                                  |                     |          |          |                |          |        |        |              |
| Total                       |             |                | (2)0            | ICOMB from Works                                                                                                | heet 5A          | (13)                       | COMB from Works                             | sheet 5A            |          |          |                |          |        |        |              |
|                             |             |                |                 | 47.1                                                                                                    |                  |                            | 33.2                                        |                     |          |          |                |          |        |        |              |
| Fatal and injury (FI)       |             |                | (3)             | In the second second second second second second second second second second second second second second second | heet 5A          | (3                         | ) <sub>TOTAL</sub> * (2) <sub>FI</sub> / (2 | ) TOTAL             |          |          |                |          |        |        |              |
|                             |             |                |                 | 23.7                                                                                                    |                  |                            | 16.7                                        |                     |          |          |                |          |        |        |              |
|                             | V (PDO)     |                | (4)             | OMB from Works                                                                                                  | heet 5A          | (3)                        | TOTAL * (2)PDO / (2                         | 2) <sub>TOTAL</sub> |          |          |                |          |        |        |              |
| Property damage only        | ,(100)      |                |                 |                                                                                                    |                  |                            |                                             |                     |          |          |                |          |        |        |              |
| Property damage onl         | y(i D0)     |                |                 | 23.4                                                                                                    |                  |                            | 16.5                                        |                     |          |          |                |          |        |        |              |

**STEP 12:** To print, export, make changes, or view the detailed calculations, return to the summary sheet tabs, and use the **Return to Main** button located in the top right corner.

|                      | Illinois D                           | epartment o                      | f Transportatio                    | n |
|----------------------|--------------------------------------|----------------------------------|------------------------------------|---|
|                      | <u> </u>                             | Load from Table                  |                                    |   |
|                      | Step 1<br>New Project                | Step 2<br>Project<br>Information | Step 3<br>Divided Segment<br>Input |   |
|                      | Step 4<br>Undivided<br>Segment Input | Step 5<br>Intersection Input     | Step 6<br>Set up<br>Spreadsheet    |   |
| AASHID Exit HSM Tool |                                      |                                  |                                    |   |

Once in the main menu, go to the Output Data tab to access the different utilities included in the tool.

| (The second second seco | put Data Out              | epartment o<br>put Data | of Transportation |
|----------------------------------------------------------------------------------------------------|---------------------------|-------------------------|-------------------|
| à                                                                                                    | Show Detailed<br>Analysis | Show<br>Calculations    | Print Preview     |
| R 4                                                                                                    | Export Data               | Edit/Change<br>Analysis | Help              |
| AASHID Exit HSM Tool                                                                                                    |                           |                         |                   |

Details about the different utilities included in the **Output Data** tab are provided in Chapter 4.

# IDOT HSM Tool Application of the Predictive Methods

## 3.1 Rural Two-Lane, Two-Way Roads

#### 3.1.1 Introduction

Chapter 10 of the HSM provides a methodology for estimating the predicted average crash frequency, crash severity, and collision types for rural two-lane, two-way facilities. This chapter is applicable to facilities with two-lane and two-way traffic operations that do not have access control or are outside of cities with a population less than 5,000 people. Details about the applicability of this module can be found in the HSM Section 10.3.

This example illustrates how to apply the Rural Two-Lane, Two-Way Roads predictive method using the IDOT HSM tool. It will also illustrate how to access the background calculations, and the calibration and crash default tables used in this analysis.

**STEP 1:** The screen capture below shows the opening page of the IDOT HSM tool. Click on the **Rural Two-Lane, Two-Way Roads** button to begin with the analysis.

| 1. Please  | select the District where this project is located. |
|------------|----------------------------------------------------|
| о п<br>е п | iistrict 1<br>iistrict 2 to District 9             |
|            |                                                    |
| 2. What i  | s the study period of the analysis? (max 5 years)  |
| From       | 2008                                               |
| То         | 2012                                               |
| 3 What i   | s the facility type?                               |
| (• F       | ural Two-Lane, Two-Way Roads                       |
| C F        | ural Multilane Highways                            |
| C L        | Irban and Suburban Arterials                       |

**STEP 2:** A new window opens and shows the main menu interface. The main menu is comprised of two main tabs: **Input Data** and **Output Data**. The Input Data tab opens by default when starting the tool. The output tab contains a series of utilities including print preview, export, among others. Details about the output tab utilities are provided in Chapter 4.

| Rural Two-Lane, Two-Way Roads |                               |                    |                        |  |
|-------------------------------|-------------------------------|--------------------|------------------------|--|
| R                             | Illinois D                    | epartment of       | Transportation         |  |
| np Inp                        | out Data Ou                   | tput Data          |                        |  |
|                               | Load from Table               | Step 1             | Step 2                 |  |
| <u>×</u>                      | Load Input Data<br>from Table | New Project        | Project<br>Information |  |
|                               | Step 3                        | Step 4             | Step 5                 |  |
|                               | Segment Input                 | Intersection Input | Set up<br>Spreadsheet  |  |
|                               |                               |                    |                        |  |
| AASI                          | AASHO Ext HSM Tool            |                    |                        |  |

Six buttons are displayed on the Input Data tab.

The user now has the ability to run the analysis using two methods. The first one is using the button **Load Input Data from Table** (described in Section 2.1), and the second one is following steps 1 through 5 (Five Step Process). Both methods produce the same results, but the first one is an abbreviation of the second method. Section 2.1 includes an example using the Load Data from Table process.

For illustrative purposes, this example will be conducted using the Tool's Five Step Process.

STEP 3: Click on the button labeled New Project. The Analysis Input user form will appear.

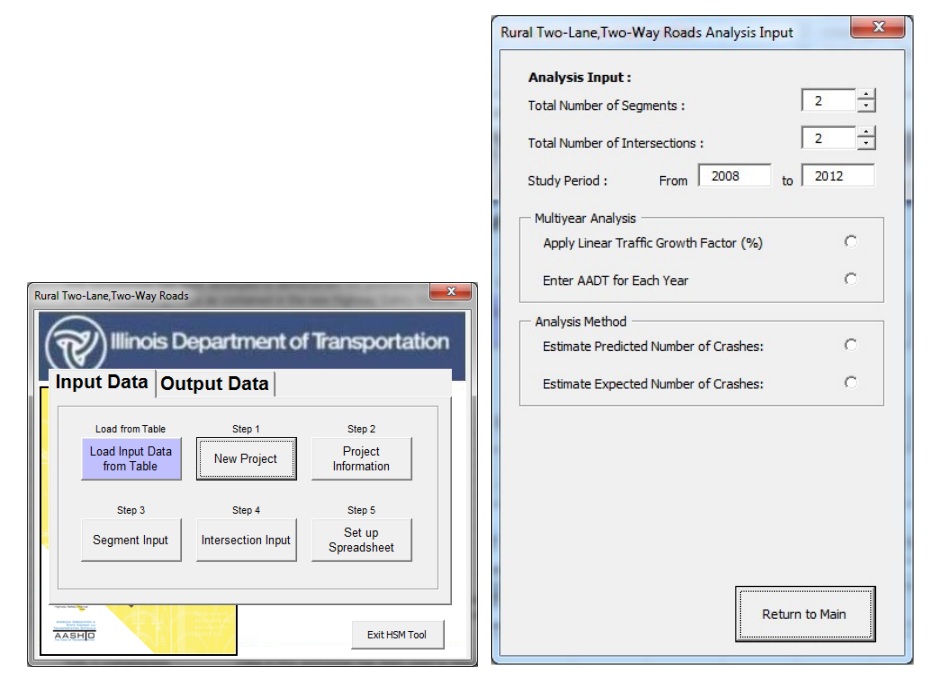

**STEP 4:** Input the information requested in the fields. The **Total Number of Segments** and the **Total Number of Intersections** should be a number between 0 and 50. The default number of segments and intersections is 2. The **Study Period** will be already pre-populated. This represents the period for which crash data are available (for example, 2008 to 2012). The tool has been designed to handle a maximum of 5 years.

Multiyear analyses can now be conducted using either a growth factor or entering AADT for each analysis year. An example with the application of growth factor is provided in Section 2.3. Multiyear analysis options will be enabled only when the difference between study period years is greater than 1. If **Apply Linear Traffic Growth Factor (%)** is selected, be sure to enter the respective value in percentage. If AADT for each analysis year is available, select **Enter AADT for Each Year** by clicking on the circle next to the text. If the latter is selected, a new window will open informing the user that AADT information for each year must be entered in Steps 3 and 4.

Analysis Method: If observed crash data are not available, select **Estimate Predicted Number of Crashes** by clicking on the circle next to the text. If observed crash data are available, select **Estimate Expected Number of Crashes** by clicking on the circle next to the text.

The expected crash frequency is obtained by applying the Empirical Bayes Method. This method combines the predicted average crash frequency with the observed crash data to provide a more reliable estimate. Selecting the **Estimate Expected Number of Crashes** option will enable the Analysis Report frame. There are two methods to apply the EB adjustment using observed crash data. The **Observed Crash Data by Site Available** option is used when available crash data are disaggregated by site (segments and/or intersections), and the **Observed Crash Data for the Project Available** option is used when observed crash data are only available at aggregated/project level across the all the sites.

Refer to HSM Sections A.2.4 and A.2.5 (Pages A-19 and A-20) for additional details on the different EB methods.

This analysis includes two segments and two intersections. The study period is from 2008 to 2012. The multiyear analysis will be conducted using AADT for each year. **Estimate Expected Number of Crashes** using **Observed Crash Data by Site** is the selected analysis method.

| Rural Two-Lane, Two-Way Roads Analysis Input   |                                                 |
|------------------------------------------------|-------------------------------------------------|
| Analysis Input :                               |                                                 |
| Total Number of Segments :                     |                                                 |
| Total Number of Intersections : 2              |                                                 |
| Study Period : From 2008 to 2012               |                                                 |
| Multiyear Analysis                             |                                                 |
| Apply Linear Traffic Growth Factor (%)         |                                                 |
| Enter AADT for Each Year 🙃                     |                                                 |
| Analysis Method                                |                                                 |
| Estimate Predicted Number of Crashes: O        |                                                 |
| Estimate Expected Number of Crashes:           |                                                 |
| Analysis Report                                |                                                 |
| Observed Crash Data by Site Available:         |                                                 |
| Observed Crash Data for the Project Available: | Microsoft Excel                                 |
|                                                |                                                 |
|                                                | Enter AADT for each year in Steps 3 and Step 4. |
|                                                |                                                 |
| Return to Main                                 | ОК                                              |

When complete, click on the  $\ensuremath{\textbf{Return to Main}}$  button to return to the main input window.

STEP 5: On the main menu, select the button labeled Project Information.

| Rural Two-Lane, Two-Way Roads |                               |                    |                        |  |
|-------------------------------|-------------------------------|--------------------|------------------------|--|
| 1                             | Illinois D                    | )epartment o       | f Transportation       |  |
| np Inp                        | out Data Ou                   | Itput Data         | -                      |  |
|                               | Load from Table               | Step 1             | Step 2                 |  |
| 2                             | Load Input Data<br>from Table | New Project        | Project<br>Information |  |
|                               | Step 3                        | Step 4             | Step 5                 |  |
|                               | Segment Input                 | Intersection Input | Set up<br>Spreadsheet  |  |
|                               |                               |                    |                        |  |
| Exit HSM Tool                 |                               |                    |                        |  |

| Rural Two-Lane, Two-Way Roads Project Information | ×                                |
|---------------------------------------------------|----------------------------------|
| General Project Information                       |                                  |
| Project Description :                             | Roadway :                        |
| Analyst :                                         | State :                          |
| Agency/Company:                                   | Jurisdiction :                   |
| Date (mm/dd/yyyy) :                               | Study Period :                   |
| Segment Project Information                       | Intersection Project Information |
| Roadway Section :                                 | Major Road :                     |
|                                                   | Minor Road :                     |
| L                                                 |                                  |
|                                                   | Return to Main                   |
|                                                   |                                  |

**STEP 6:** Complete the information requested in the General Project Information input window. For Segments Project Information field, enter either a reference milepost or Key Route or Marked Route, or the reference milepost. Key Route refers to the Illinois Roadway Information System (IRIS) terminology and is a universal identifier for any segment. Marked Route refers to the Division of Traffic Safety route inventory. The key route information is not necessary for intersections, but all information provided will assist in tracking projects. For Intersection Project Information, enter a description for **Major Road** and **Minor Road** (for example, SR 27 and Cicero St, respectively). When all fields have been completed, click on **Return to Main**.

| Rural Two-Lane.Two-Way Roads Project Information  |                      | ×              |
|---------------------------------------------------|----------------------|----------------|
| General Project Information                       |                      |                |
| Project Description : ate Route 27 Reconstruction | Roadway :            | SR 27          |
| Analyst : CC                                      | State :              | IL.            |
| Agency/Company: Consulting Inc                    | Jurisdiction :       | District 3     |
| Date (mm/dd/yyyy) : 09/04/2013                    | Study Period :       | 2008 to 2012   |
| Segment Project Information                       | Intersection Project | t Information  |
| Roadway Section : MP 21.0                         | Major Road :         | SR 27          |
|                                                   | Minor Road :         | Cicero St      |
|                                                   |                      |                |
|                                                   |                      | Return to Main |
|                                                   |                      |                |

**STEP 7:** Select the button labeled **Segment Input**.

| Inp | out Data O                    | utput Data         |                        |
|-----|-------------------------------|--------------------|------------------------|
|     | Load from Table               | Step 1             | Step 2                 |
|     | Load Input Data<br>from Table | New Project        | Project<br>Information |
|     | Step 3                        | Step 4             | Step 5                 |
|     | Segment Input                 | Intersection Input | Set up<br>Spreadsheet  |

| ( | <b>NOTE:</b> Depending on the analysis input data entered, there are instances when an additional user form appears asking about the data entry method. |
|---|----------------------------------------------------------------------------------------------------|
|   | Enter Data Manually Read Data from Table                                                                                                    |
|   | Enter Data Manually: Data entry is performed one facility at a time using a user form.                                                                  |
|   | Read Data from Table: Data entry is performed for all facilities using a table (worksheet)                                                              |
|   |                                                                                                    |

The main interface closes, and two new tabs appear. Segment and intersection data are entered in these two tabs. The naming convention varies between different modules. TLR is for two-lane rural roads, MLR is for multilane rural roads, and UrbArt is for Urban and Suburban Arterials. For this example, the **TLR\_3\_Seg\_Input** and **TLR\_5\_Int\_Input** tabs are used for data entry. The tabs are sequentially numbered, and are displayed based on the type of analysis selected.

```
H 1_Start TLR_3_Seg_Input TLR_5_Int_Input
```

**STEP 8:** Enter data in the color-coded cells. Cells highlighted in yellow are hardcoded values. Cells highlighted in blue are dropdown menus with pre-set options. If particular data values are the same among all facilities, the user can copy and paste, or drag values among the different facility types. Table 1 provides details of the different variables needed to run the predictive method for segments.

|          | State Route 27 Rec<br>CC<br>Consulting Inc<br>IL<br>9/4/2013<br>District 3<br>2008 to 2012<br>Cicero St | construction                                                                                                    |                                                                                                    |
|----------|----------------------------------------------------------------------------------------------------|----------------------------------------------------------------------------------------------------|----------------------------------------------------------------------------------------------------|
|          | CC<br>Consulting Inc<br>IL<br>9/4/2013<br>District 3<br>2008 to 2012<br>Cicero St                       |                                                                                                    |                                                                                                    |
|          | Consulting Inc<br>IL<br>9/4/2013<br>District 3<br>2008 to 2012<br>Cicero St                             |                                                                                                    |                                                                                                    |
|          | IL<br>9/4/2013<br>District 3<br>2008 to 2012<br>Cicero St                                               |                                                                                                    |                                                                                                    |
|          | 9/4/2013<br>District 3<br>2008 to 2012<br>Cicero St                                                     |                                                                                                    |                                                                                                    |
|          | District 3<br>2008 to 2012<br>Cicero St                                                                 |                                                                                                    |                                                                                                    |
|          | 2008 to 2012<br>Cicero St                                                                               |                                                                                                    |                                                                                                    |
|          | Cicero St                                                                                               | 1                                                                                                    |                                                                                                    |
|          |                                                                                                    |                                                                                                    |                                                                                                    |
|          |                                                                                                    |                                                                                                    |                                                                                                    |
|          |                                                                                                    |                                                                                                    |                                                                                                    |
|          |                                                                                                    |                                                                                                    |                                                                                                    |
|          | Select Segment                                                                                          | Segment 1                                                                                                    | Segment 2                                                                                                    |
|          |                                                                                                    | SR 27                                                                                                    | SR 27                                                                                                    |
|          |                                                                                                    | MP 21.0                                                                                                    | MP 23.0                                                                                                    |
|          |                                                                                                    | 0.8                                                                                                    | 12                                                                                                    |
|          |                                                                                                    | 12                                                                                                    | 12                                                                                                    |
|          | 6                                                                                                    | 6                                                                                                    | 6                                                                                                    |
|          | Paved                                                                                                   | Paved                                                                                                    | Paved                                                                                                    |
|          | Tarea                                                                                                   |                                                                                                    |                                                                                                    |
|          |                                                                                                    |                                                                                                    |                                                                                                    |
|          | Not Present                                                                                             | Not Present                                                                                                    | Not Present                                                                                                    |
|          | norresent                                                                                               |                                                                                                    |                                                                                                    |
|          |                                                                                                    | 2                                                                                                    | 2                                                                                                    |
|          |                                                                                                    |                                                                                                    |                                                                                                    |
|          | Not Propert                                                                                             | Not Present                                                                                                    | Not Present                                                                                                    |
| 411      | Not Present                                                                                             | Not Present                                                                                                    | Not Present                                                                                                    |
| <u> </u> | Not Present                                                                                             | Not Present                                                                                                    | Not Present                                                                                                    |
|          | 2                                                                                                    | NOT FIGSON                                                                                                    | NUL FICSCIIL                                                                                                    |
|          | J<br>Not Dropont                                                                                        | Not Present                                                                                                    | J<br>Not Present                                                                                                    |
|          | Not Present                                                                                             | Not Present                                                                                                    | Not Present                                                                                                    |
| ar)      | Not Frederic                                                                                            | 2                                                                                                    | 1                                                                                                    |
| ar)      |                                                                                                    | 2                                                                                                    | 12                                                                                                    |
| sar)     |                                                                                                    | 10                                                                                                    | 12                                                                                                    |
|          |                                                                                                    | 10                                                                                                    | 10                                                                                                    |
|          | OT Calculation Tab                                                                                      |                                                                                                    |                                                                                                    |
|          | of calculation rap                                                                                      |                                                                                                    |                                                                                                    |
|          |                                                                                                    | Segment 1                                                                                                    | Segment 2                                                                                                    |
|          |                                                                                                    | 17,500                                                                                                    | 17,500                                                                                                    |
|          |                                                                                                    | 17,850                                                                                                    | 17,850                                                                                                    |
|          |                                                                                                    | 18,250                                                                                                    | 18,250                                                                                                    |
|          |                                                                                                    | 18,650                                                                                                    | 18,650                                                                                                    |
|          |                                                                                                    | 19,050                                                                                                    | 19,050                                                                                                    |
|          | ar)<br>ar)<br>ar)                                                                                       | Other beginnin     6     Paved     Not Present     Not Present     Not Present     Not Present     Not Present     Not Present     ar)     io to AADT Calculation Tab | Otoci Orginini         SR 27           MP 21.0         0.8           12         6           6         6           Paved         Paved           Not Present         Not Present           Not Present         Not Present           Not Presen |

| Variable Name              | Data Description                                     |
|----------------------------|------------------------------------------------------|
| Segment name               | Name of the roadway segment. Up to 50 segments       |
| Length of Segment          | Miles                                                |
| AADT                       | AADT for roadway segment                             |
| Lane width                 | Feet                                                 |
| Shoulder width             | Feet                                                 |
| Shoulder type              | Paved, gravel, composite or turf                     |
| Length of horizontal curve | Miles                                                |
| Radius of curvature        | Feet                                                 |
| Spiral transition curve    | Present or not present                               |
| Superelevation variance    | Feet/feet                                            |
| Grade                      | Percent                                              |
| Driveway density           | Driveways/mile                                       |
| Centerline rumble strips   | Present or not present                               |
| Passing lanes              | Present (1 lane), present (2 lane) or not present    |
| Two-Way Left-Turn lane     | Present or not present                               |
| Roadside hazard rating     | 1-7 scale with 1 the safest and 7 the most dangerous |
| Segment lighting           | Present or not present                               |
| Auto speed enforcement     | Present or not present                               |
| Calibration factor         | Derived from calibration process                     |

#### TABLE 1 Rural Two-Lane Segment Data Needs

The user may select from three buttons:

- Return to Main is used to go to the Main Menu.
- **Print Input Info** is used to set the segment data input tab for printing using the Page Break View.
- **Crash by Year** is an optional button only used for the Estimate Expected Number of Crashes using Observed Crash Data by Site Available analysis method. This utility is used only if the user wants to document the crashes by year by segment in the spreadsheet. By clicking this button, additional rows at the bottom of the page will be unhidden and crash data for each segment included in the analysis, by severity levels for each study period year, can be entered.

In addition, a new button (**Upload Number of Crashes by Year**), which is used to populate the crash data input in the main input table, appears.

|                         | Crash By Ye  | ar             |           |           |
|-------------------------|--------------|----------------|-----------|-----------|
| Observed Crash Document | ation        |                |           |           |
| Segment Name            |              |                | Segment 1 | Segment 2 |
| KABC Crashes 2008       |              |                |           |           |
| KABC Crashes 2009       |              |                |           |           |
| KABC Crashes 2010       |              |                |           |           |
| KABC Crashes 2011       |              |                |           |           |
| KABC Crashes 2012       |              |                |           |           |
|                         |              |                |           |           |
| Segment Name            |              |                | Segment 1 | Segment 2 |
| PDO Crashes 2008        |              |                |           |           |
| PDO Crashes 2009        |              |                |           |           |
| PDO Crashes 2010        |              |                |           |           |
| PDO Crashes 2011        |              |                |           |           |
| PDO Crashes 2012        |              |                |           |           |
|                         |              |                |           |           |
|                         |              |                |           |           |
|                         | Upload Num   | ber of Crashes | By Year   |           |
|                         | - production |                | -,        |           |
|                         |              |                |           |           |

After entering the data in the worksheet for both segments, click **Return to Main**.

#### STEP 9: Select the button labeled Intersection Input.

| Rural Two-Lane, Two-Way Roads |                               |                    | x                      |  |
|-------------------------------|-------------------------------|--------------------|------------------------|--|
| R                             | Illinois D                    | Department o       | f Transportation       |  |
| np Inp                        | out Data Ou                   | Itput Data         |                        |  |
|                               | Load from Table               | Step 1             | Step 2                 |  |
| <u>k</u>                      | Load Input Data<br>from Table | New Project        | Project<br>Information |  |
|                               | Step 3                        | Step 4             | Step 5                 |  |
|                               | Segment Input                 | Intersection Input | Set up<br>Spreadsheet  |  |
|                               |                               |                    |                        |  |
| AASI                          |                               |                    | Exit HSM Tool          |  |

**STEP 10:** Enter data in the color-coded cells. Cells highlighted in yellow are hardcoded values. Cells highlighted in blue are dropdown menus with pre-set options. If particular data values are the same among all facilities, the user can copy and paste, or drag values among the different facility types. Table 2 provides details of the different variables needed to run the predictive method for intersections.

#### TABLE 2 Rural Two Lane Intersections Data Needs

| Variable Name                                           | Data Description                          |
|---------------------------------------------------------|-------------------------------------------|
| Intersection name                                       | Intersection Name. Up to 50 intersections |
| Intersection type                                       | 3ST, 4ST, 4SG                             |
| AADT major                                              | AADT for major roadway segment            |
| AADT minor                                              | AADT for minor roadway segment            |
| Intersection skew angle                                 | Degrees                                   |
| If 4ST, does skew differ from minor legs?               | Yes or No                                 |
| Skew angle for leg 1                                    | Degrees                                   |
| Skew angle for leg 2 (4ST Only)                         | Degrees                                   |
| Signalized/Uncontrolled approaches with left turn lane  | Between 0 to 4                            |
| Signalized/Uncontrolled approaches with right turn lane | Between 0 to 4                            |
| Intersection lighting                                   | Present or not present                    |
| Calibration factor                                      | Derived from calibration process          |

|                                                                                        | OL 1 D 1 07 D        | - 1 P          |                |
|----------------------------------------------------------------------------------------|----------------------|----------------|----------------|
| Project Description                                                                    | State Route 27 Recon | struction      |                |
| Analyst                                                                                | 00                   |                |                |
| Agency or Company                                                                      | Consulting Inc       |                |                |
| State                                                                                  |                      |                |                |
| Date Performed                                                                         | 9/4/2013             |                |                |
| Jurisdiction                                                                           | District 3           |                |                |
| Study Period                                                                           | 2008 to 2012         |                |                |
| Roadway                                                                                | Cicero St            |                |                |
|                                                                                        |                      |                |                |
|                                                                                        |                      |                |                |
|                                                                                        |                      |                |                |
| Intersection Name                                                                      | Select Intersection  | Intersection 1 | Intersection 2 |
| Roadway                                                                                |                      | SR 27          | SR 27          |
| Major Road Name                                                                        |                      | SR 27          | SR 27          |
| Minor Road Name                                                                        |                      | Cicero St      | Golf Rd        |
| Intersection type (3ST, 4ST, 4SG)                                                      |                      | 4ST            | 3ST            |
| Intersection skew angle (degrees) [If 4ST, does skew differ for minor legs?] (Yes/No)  | No                   | No             | No             |
| Skew for Leg 1 (All):                                                                  | 0                    | 0              | 0              |
| Skew for Leg 2 (4ST only):                                                             | 0                    | 0              | 0              |
| Number of signalized or uncontrolled approaches with a left-turn lane (0, 1, 2, 3, 4)  | 0                    | 0              | 0              |
| Number of signalized or uncontrolled approaches with a right-turn lane (0, 1, 2, 3, 4) | 0                    | 0              | 0              |
| Intersection lighting (present/not present)                                            | Not Present          | Not Present    | Not Present    |
| KABC - Fatal and Injury Only Crashes (observed crashes/year)                           |                      | 1              | 0              |
| PDO - Property Damage Only Crashes (observed crashes/year)                             |                      | 5              | 7              |
| KABCO - Total Crashes (crashes/year)                                                   |                      | 6              | 7              |
|                                                                                        |                      | -              |                |
|                                                                                        |                      |                |                |
|                                                                                        |                      |                |                |
| MULTIYEAR ANALYSIS                                                                     |                      |                |                |
| Major Road                                                                             |                      | Intersection 1 | Intersection 2 |
| AADT 2008                                                                              |                      | 17,500         | 17,500         |
| AADT 2009                                                                              |                      | 17,700         | 17,700         |
| AADT 2010                                                                              |                      | 17,900         | 17,900         |
| AADT 2011                                                                              |                      | 18,100         | 18,100         |
| AADT 2012                                                                              |                      | 18,300         | 18,300         |
|                                                                                        |                      |                |                |
| Major Road                                                                             |                      | Intersection 1 | Intersection 2 |
| AADT 2008                                                                              |                      | 3.500          | 1,800          |
| AADT 2009                                                                              |                      | 3,600          | 1,850          |
| AADT 2010                                                                              |                      | 3,700          | 1,900          |
| AADT 2011                                                                              |                      | 3.800          | 1,950          |
| AADT 2012                                                                              |                      | 3,900          | 2,000          |
|                                                                                        |                      |                |                |
|                                                                                        |                      |                |                |
| Drink In making Defense for                                                            | Main                 |                |                |
| Print input into Return to                                                             | wan                  |                |                |
|                                                                                        |                      |                |                |
|                                                                                        |                      |                |                |
|                                                                                        |                      |                |                |
| Crash By Year                                                                          |                      |                |                |
|                                                                                        |                      |                |                |

Three buttons are at the bottom of the page:

- Return to Main is used to go to the Main Menu.
- **Print Input Info** is used to set the segment data input tab for printing using the Page Break View.
- **Crash by Year** is an optional button only used for the Estimate Expected Number of Crashes using Observed Crash Data by Site Available analysis method. This utility is used only if the user wants to document the crashes by year by segment in the spreadsheet.

After entering the data in the worksheet for both intersections, click **Return to Main**.

IDOT HSM Crash Prediction Tool

| Rural Two | Illinois Dout Data Out        | epartment o<br>tput Data                                       | f Transportation       |
|-----------|-------------------------------|----------------------------------------------------------------|------------------------|
|           | Load from Table               | Step 1                                                         | Step 2                 |
|           | Load Input Data<br>from Table | New Project                                                    | Project<br>Information |
|           | Step 3                        | Step 4                                                         | Step 5                 |
|           | Segment Input                 | Intersection Input                                             | Set up<br>Spreadsheet  |
|           |                               |                                                                |                        |
| AASP      |                               | Handrich und se<br>Seine Berger<br>seine Standen<br>Marinet (H | Exit HSM Tool          |

**STEP 11:** The last step in the process is to run the **Set up Spreadsheet** procedure. After the process is done running, a new window appears providing instructions about next steps. It indicates what tab contains the summary sheet, and how to move forward with the analysis. Click **OK**, and the main menu interface appears.

| Microsoft Excel                                                                                                    |
|----------------------------------------------------------------------------------------------------|
| Based on the selected options, the tool has set up calculation and summary<br>sheets.<br>Calculation tabs can be seen by clicking the"Show Calculations"Button in the<br>Main Menu - Output Tab.<br>For this analysis, results can be found under the TLR_7_Site EB Total tab<br>Close the Main Menu user form using the"x"located in the top right corner, and<br>proceed with reviewing the input data.<br>If you would like to go back to the Main menu, click on any of the<br>"Return to Main"buttons located under the instructions and summary tabs |
| ОК                                                                                                    |

Close the Rural Two-Lane, Two-Way Roads main menu by clicking on the **X** located in the top right corner of the user form.
IDOT HSM Crash Prediction Tool

| Inp | out Data O                    | utput Data         |                        |  |
|-----|-------------------------------|--------------------|------------------------|--|
|     | Load from Table               | Step 1             | Step 2                 |  |
|     | Load Input Data<br>from Table | New Project        | Project<br>Information |  |
|     | Step 3                        | Step 4             | Step 5                 |  |
|     | Segment Input                 | Intersection Input | Set up<br>Spreadsheet  |  |

**STEP 12:** After closing the main menu, the predictive method summary is available, along with other tabs containing back up calculations.

1\_1\_Start / TLR\_3\_Seg Tables / TLR\_3\_Seg\_Input / TLR\_5\_Int Tables / TLR\_5\_Int\_Input / TLR\_7\_Site EB Total ] TLR\_91\_SiteEB\_ExSum /

### For this example, the summary sheet is located in tab TLR\_91\_SiteEB\_ExSum.

| CH2MHILL                    |                          |                   | Two Lane R           | ural Roads Exe                                    | cutive Summa     | y Sheet         |                   |                  |                 | Return to Main |
|-----------------------------|--------------------------|-------------------|----------------------|---------------------------------------------------|------------------|-----------------|-------------------|------------------|-----------------|----------------|
|                             | Worksheet 6              | 6A Predicted      | and Expected C       | rashes by Sev                                     | erity and Site T | ype Using the S | Site-Specific EB  | Method           |                 |                |
| Analyst                     | CC                       |                   |                      |                                                   | Roadway          | Cicero St       |                   |                  |                 | Hide Unused    |
| Agency or Company           | Consulting Inc           |                   |                      |                                                   | Jurisdiction     | District 3      |                   |                  |                 | Rows           |
| Date Performed              | 9/4/2013                 |                   |                      |                                                   | Study Period     | 2008 to 2012    |                   |                  |                 |                |
| Project Description         | State Route 27 R         | leconstruction    |                      |                                                   |                  |                 |                   |                  |                 |                |
|                             |                          |                   |                      |                                                   |                  |                 |                   |                  |                 | Unhide All Row |
|                             | Tota                     | I Crashes Per     | Year                 | Fatal and Ir                                      | njury Crashes I  | Per Year (FI)   | roperty Damag     | e Only Crashe    | s Per Year (PDO |                |
| Project                     | Predicted                | Expected          | <b>HSM Potential</b> | Predicted                                         | Expected         | HSM Potential   | Predicted         | Expected         | HSM Potential   |                |
| Componente                  | average                  | average           | for Safety           | average                                           | average          | for Safety      | average           | average          | for Safety      |                |
| componenta                  | crash                    | crash             | Improvement          | crash                                             | crash            | Improvement     | crash             | crash            | Improvement     |                |
|                             | prodicted (TOTAL         | N #XP#Ct#4 (TOTAL | (HSM PSI)            | N prodicted (FI)                                  | N expected (FI)  | (HSM PSI)       | N predicted (PDO) | N axpacted (PDO) | (HSM PSI)       |                |
|                             |                          |                   |                      | SEGME                                             | NTS              |                 |                   |                  |                 |                |
| Segment 1                   | 5.8                      | 7.4               | 1.6                  | 1.9                                               | 2.4              | 0.5             | 3.9               | 5.0              | 1.1             |                |
| Segment 2                   | 8.7                      | 9.9               | 1.2                  | 2.8                                               | 3.2              | 0.4             | 5.9               | 6.7              | 0.8             |                |
|                             |                          |                   |                      | INTERSEC                                          | TIONS            |                 |                   |                  |                 |                |
| Intersection 1              | 8.8                      | 7.9               | 0.0                  | 4.0                                               | 3.6              | 0.0             | 4.8               | 4.3              | 0.0             |                |
| Intersection 2              | 1.2                      | 4.2               | 3.0                  | 0.4                                               | 1.4              | 1.0             | 0.8               | 2.9              | 2.0             |                |
| COMBINED<br>(sum of column) | 24.5                     | 29.4              | 4.9                  | 9.1                                               | 10.5             | 1.4             | 15.5              | 18.9             | 3.4             |                |
|                             |                          |                   |                      |                                                   |                  |                 |                   |                  |                 |                |
|                             |                          |                   |                      | N pre                                             | beloted          | N ex            | peoled            | HSM              | A PSI           |                |
| Crash Severity Level        |                          |                   |                      | Predicted average crash<br>frequency (crashes/yr) |                  | Expected av     | erage crash       | HSM Pot          | ential for      |                |
|                             |                          |                   |                      |                                                   |                  | frequency       | (crashes/yr)      | Improvemen       | t (crashes/yr)  |                |
| Fotal                       |                          |                   |                      | 24                                                | 4.5              | 2               | 9.4               | 4                | .9              |                |
| Fatal and Injury (FI)       |                          |                   |                      | 9.1                                               |                  | 1               | 0.5               | 1                | .4              |                |
| Property Damage Onl         | operty Damage Only (PDO) |                   |                      | 15.5 1/                                           |                  | 8.9 3.4         |                   |                  |                 |                |

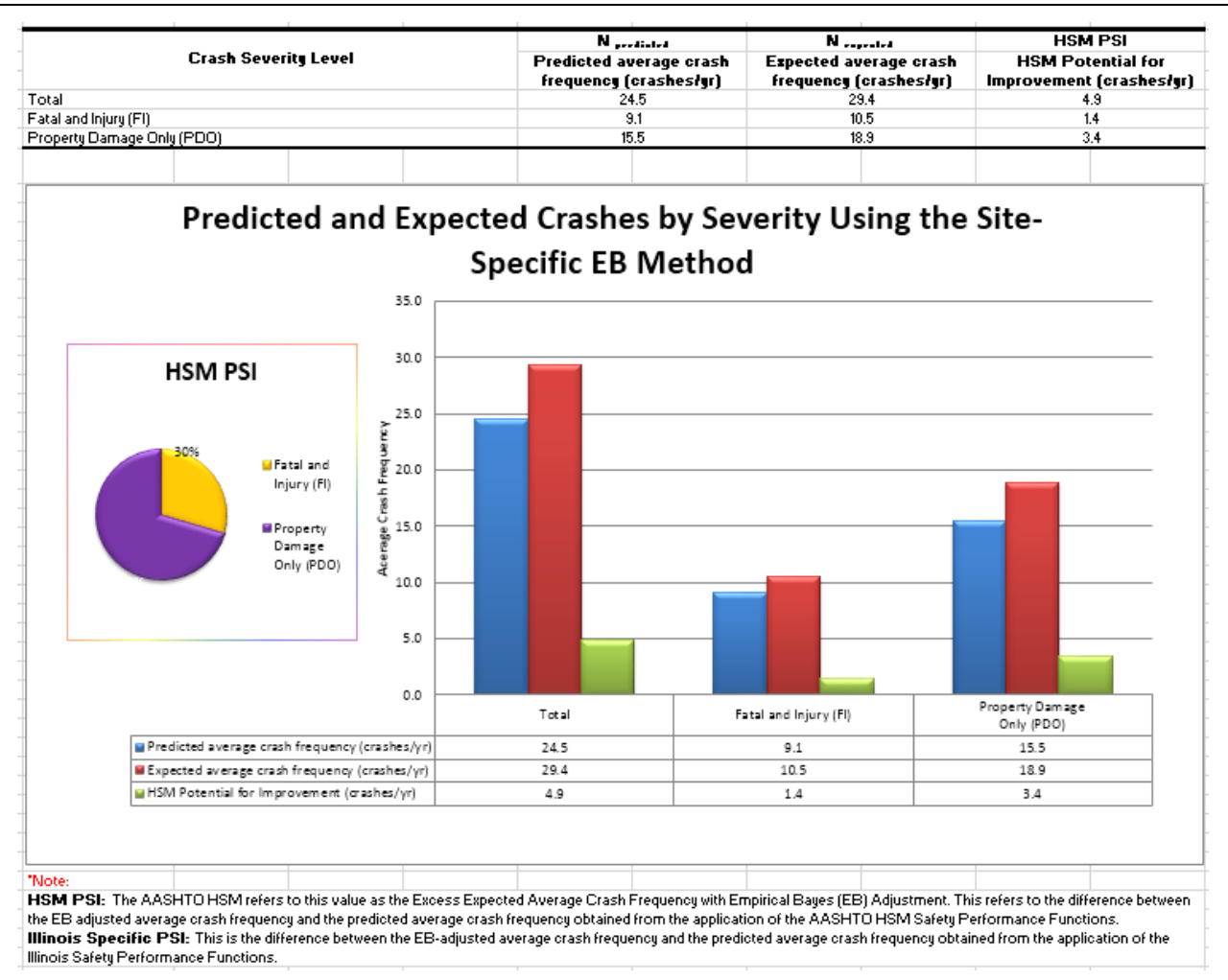

The user can navigate through the other tabs to make changes if needed. The predictive method calculations for each facility type are available and can be displayed using the utilities in the **Output Tab** in the main menu. Chapter 4 of this guide provides additional information regarding the different utilities available for all three modules.

Tab **TLR\_7\_SiteEB\_Total**, contains the predicted, expected, and observed crashes for all facilities included in the analysis.

|                                        | 4A Predict      | ted and Obse                      | Two Lane Ru<br>rved Crasher     | iral Roads S<br>: be Severite   | ummary Sheet<br>and Site Tup    | Using the Site                  | -Specific EB                                | Method                                  |  |
|----------------------------------------|-----------------|-----------------------------------|---------------------------------|---------------------------------|---------------------------------|---------------------------------|---------------------------------------------|-----------------------------------------|--|
| Analust                                | CC              |                                   |                                 |                                 | Boadwau                         | Cicero St                       |                                             |                                         |  |
| Agency of Company                      | Consulting Inc. |                                   |                                 |                                 | Jurisdiction                    | District 3                      |                                             |                                         |  |
|                                        | 9/4/2013        |                                   |                                 |                                 |                                 | 2008 to 2012                    |                                             |                                         |  |
| Date Performed                         | 01412010        | :                                 |                                 |                                 | Study Period                    | 2000 10 2012                    |                                             |                                         |  |
| Project Description                    | State Route 2r  | Reconstruction                    |                                 |                                 |                                 |                                 |                                             |                                         |  |
| (0)                                    |                 | 2                                 | (2)                             | (1)                             | (5)                             | (6)                             | (2)                                         | (9)                                     |  |
|                                        |                 | -2                                | 191                             | [ ]4]                           |                                 | 101                             | <u> </u>                                    | Expected                                |  |
| Site type                              |                 | Predicted ;<br>(                  | verage crasi<br>crashes/year    | h frequency<br>')               | Observed<br>crashes,<br>Natural | Overdispersio<br>n Parameter, k | Veighted<br>adjustment,<br>V                | average<br>crash<br>frequency,          |  |
|                                        |                 | N <sub>arra</sub> sara<br>(TOTAL) | N <sub>peratisted</sub><br>(FI) | N <sub>erediated</sub><br>(PDO) | (crashes/year)                  |                                 | Equation A-5<br>from Part C<br>Appendix     | Equation A-4<br>from Part C<br>Appendix |  |
|                                        |                 |                                   | ROA                             | DWAY SEGN                       | IENTS                           | •                               | rippendix                                   | rippendix                               |  |
| Segment 1                              |                 | 5.797                             | 1.861                           | 3.936                           | 10                              | 0.235                           | 0.629                                       | 7.4                                     |  |
| Year1 2008                             |                 | 7.353                             | 2.360                           | 4.993                           | 10                              | 0.235                           |                                             |                                         |  |
| Year2 2009                             |                 | 5.233                             | 1.680                           | 3.553                           | 10                              | 0.295                           |                                             |                                         |  |
| Year3 2010                             |                 | 5.350                             | 1.717                           | 3.633                           | 10                              | 0.295                           |                                             |                                         |  |
| Year4 2011                             |                 | 5.467                             | 1.755                           | 3.712                           | 10                              | 0.295                           |                                             |                                         |  |
| Year5 2012                             |                 | 5.584                             | 1.793                           | 3.792                           | 10                              | 0.295                           |                                             |                                         |  |
| Segment 2                              |                 | 8.696                             | 2.791                           | 5.305                           | 13                              | 0.197                           | 0.718                                       | 9.9                                     |  |
| Year1 2008                             |                 | 11.030                            | 3.541                           | 7.489                           | 13                              | 0.197                           |                                             |                                         |  |
| Year2 2009<br>Year3 2010<br>Year4 2011 |                 | 7.849                             | 2.520                           | 5.329<br>5.449<br>5.568         | 13                              | 0.197                           |                                             |                                         |  |
|                                        |                 | 8.025                             | 2.576                           |                                 | 13                              | 0.197                           |                                             |                                         |  |
|                                        |                 | 8.201                             | 2.632                           |                                 | 13                              |                                 |                                             |                                         |  |
| Year5 2012                             |                 | 8.377                             | 2.689                           | 5.688                           | 13                              | 0.197                           |                                             |                                         |  |
| Interception 1                         |                 | 8 8 9 1                           | 4 013                           | 4 808                           | 6                               | 0.240                           | 0.676                                       | 7.9                                     |  |
| Yeart 2008                             |                 | 9.678                             | 4.015                           | 5 6 9 3                         | 6                               | 0.240                           | 0.010                                       | 1.9                                     |  |
| Year2 2009                             |                 | 8.311                             | 3.865                           | 3.020<br>A AA6                  | 6                               | 0.240                           |                                             |                                         |  |
| Year3 2010                             |                 | 8508                              | 3.356                           | 4.552                           | 6                               | 0.240                           |                                             |                                         |  |
| Year4 2011                             |                 | 8 705                             | 4.048                           | 4.657                           | 6                               | 0.240                           |                                             |                                         |  |
| Year5 2012                             |                 | 8,903                             | 4.140                           | 4,763                           | 6                               | 0.240                           |                                             |                                         |  |
| Intersection 2                         |                 | 1,223                             | 0.393                           | 0.829                           | 7                               | 0.540                           | 0.481                                       | 4.2                                     |  |
| Year1 2008                             |                 | 1.618                             | 0.515                           | 1,104                           | 7                               | 0.540                           |                                             |                                         |  |
| Year2 2009                             |                 | 1.087                             | 0.351                           | 0.736                           | 7                               | 0.540                           |                                             |                                         |  |
| Year3 2010                             |                 | 1.112                             | 0.359                           | 0.753                           | 7                               | 0.540                           |                                             |                                         |  |
| Year4 2011                             |                 | 1.136                             | 0.367                           | 0.769                           | 7                               | 0.540                           |                                             |                                         |  |
| Year5 2012                             |                 | 1.160                             | 0.375                           | 0.785                           | 7                               | 0.540                           |                                             |                                         |  |
| COMBINED (sum of                       | column)         | 24.537                            | 3.058                           | 15.479                          | 36                              |                                 |                                             | 29.397                                  |  |
|                                        |                 | Worksheet                         | 4B Site-S                       | pecific EB M                    | ethod Sunna                     | ry Results                      |                                             |                                         |  |
|                                        |                 |                                   |                                 |                                 |                                 |                                 |                                             |                                         |  |
| C                                      | [1]<br>         |                                   | -                               | [2]                             |                                 |                                 | [3]                                         |                                         |  |
| Urash severity let                     | TEI             |                                   | (2)00                           | N prediated                     | -h h # A                        | (8)007                          | Wengenled<br>WR from Washel                 |                                         |  |
| 10(3)                                  |                 |                                   | (2)00                           | 24.537                          | Sheet 4A                        |                                 | 29.4                                        | 1000 <b>4</b> A                         |  |
| Fatal and Injury (FI)                  |                 |                                   | (3)CO                           | MB from Work                    | sheet 4A                        | (3) <sub>T</sub>                | отац <sup>*</sup> (2) <sub>гі</sub> / (2) т | TOTAL                                   |  |
|                                        | (000)           |                                   |                                 | 9.058                           | 1                               | 10.9                            |                                             |                                         |  |
| Property Damage Only (PDO)             |                 |                                   | (4)CO                           | IVIB from Work                  | sheet 4A                        | (3)TOTAL (2)PD0 / (2) TOTAL     |                                             |                                         |  |

Three buttons on the top right side of the summaries can be used to return to the main menu, and to hide and unhide unused rows.

| - | Return to Main      |  |
|---|---------------------|--|
| _ | Hide Unused<br>Rows |  |
|   | Unhide Al Rows      |  |

Worksheets (tabs) TLR\_3\_Seg\_Input and TLR\_5\_Int\_Input contain the input data used in this analysis.

**Note:** Worksheets TLR\_3\_Seg\_Tables and TLR\_5\_Int\_Input contain the HSM predictive method supporting tables. However, IDOT has developed state-specific values for all these different distributions and there is no need to use the HSM default values. Because this analysis crosses over the two

calibration datasets study periods, the state-specific values will be saved under the archive folder in the files **Archive\_Period1.xlsm** and **Archive\_Period2.xlsm**.

If needed, the IDOT HSM tool is flexible enough to allow modifications to such tables. Input data required from the user but restricted to **Yes** and **No** options are provided in the pull-down boxes (Blue cells). Orange cells contain the locally-derived data as shown in the graphics below.

The graphic below is a screen capture of the TLR\_2\_Seg\_Tables of the Archive\_Period1.xlsm file.

| lables Affiliat   | ted with Crash                          | Statistics:                                                                                                    |                     |                       |                                          |                    |                        |                            |               |              |          |
|-------------------|-----------------------------------------|----------------------------------------------------------------------------------------------------|---------------------|-----------------------|------------------------------------------|--------------------|------------------------|----------------------------|---------------|--------------|----------|
|                   |                                         |                                                                                                    |                     |                       |                                          |                    |                        |                            |               |              |          |
|                   |                                         |                                                                                                    |                     |                       |                                          |                    |                        |                            |               |              |          |
|                   |                                         |                                                                                                    |                     |                       |                                          |                    |                        |                            |               |              |          |
| Table 10-3: [     | Distribution for (                      | Crash Severity                                                                                                    | Level on Run        | al Two-Lane Tw        | vo-Way Roadway Segments                  | plus Illinois-Sp   | pecific Values         |                            |               |              |          |
| Crash severity    | / level                                 |                                                                                                    |                     | Percenta              | ige of total roadway segmen              | t crashes          |                        |                            |               |              |          |
| Illinois-Spec     | cific Values?                           | Yes                                                                                                    | HS                  | M-Provided Val        | ues Illin                                | ois-Specific V     | alues                  |                            |               |              |          |
| Fatal             |                                         |                                                                                                    |                     | 1.3                   |                                          | 1.3                |                        |                            |               |              |          |
| Incapacitating    | Injury                                  |                                                                                                    |                     | 5.4                   |                                          | 6.8                |                        |                            |               |              |          |
| Nonincapacitat    | ing Injury                              |                                                                                                    |                     | 10.9                  |                                          | 12.6               |                        |                            |               |              |          |
| Possible Injury   |                                         |                                                                                                    |                     | 14.5                  |                                          | 3.4                |                        |                            |               |              |          |
| Total Fatal Plu   | s Injury                                |                                                                                                    |                     | 32.1                  |                                          | 24.1               |                        |                            |               |              |          |
| Property Dama     | ige Only                                |                                                                                                    |                     | 67.9                  |                                          | 75.9               |                        |                            |               |              |          |
| TOTAL             |                                         |                                                                                                    |                     | 100.0                 |                                          | 100.0              |                        |                            |               |              |          |
| Note: HSM-provide | ed crash severitu data                  | based on HSIS dat                                                                                                    | a for Washington (2 | 002-2006)             |                                          |                    |                        |                            |               |              |          |
|                   |                                         |                                                                                                    |                     |                       |                                          |                    |                        |                            |               |              |          |
| Table 10.4        | Default Distribu                        | tion by Collisi                                                                                                    | on Type for Sr      | ecific Crash Se       | verity Levels on Rural Two I             | ane Two Way        | Roadway Seg            | ments plus Illi            | nois Specific |              |          |
| Tuble To-4.       | bendunt bistribu                        | uon by comin                                                                                                    | on type for 5       | cenie crush se        | Values                                   | and two-way        | nouumuy seg            | menta plua init            | iois-specific |              |          |
|                   |                                         |                                                                                                    |                     | Perce                 | ntage of total roadway segm              | ent crashes b      | v crash severity       | level                      |               |              |          |
|                   |                                         |                                                                                                    |                     | HSM-Provid            | led Values                               |                    | Illinois Sne           | cific Values               |               |              |          |
| Collision type    |                                         |                                                                                                    | Total fatal         | Property              | TOTAL (all severity levels               | Total fatal        | Property               | TOTAL (all severity levels |               |              |          |
| Illinois-Sper     | cific Values?                           | Yes                                                                                                    | and injury          | damage only           | combined)                                | and injury         | damage only            | comb                       | ined)         |              |          |
| SINGLE VEHIC      | CLE CRASHES                             |                                                                                                    | ana ngarj           | uunuge enij           | compilion                                | una injurj         | uunugo onij            |                            | inea          |              |          |
| Collision with a  | nimal                                   |                                                                                                    | 3.8                 | 18.4                  | 12.1                                     | 7.5                | 52.4                   | 41                         | 1.5           |              |          |
| Collision with h  | vicycle                                 |                                                                                                    | 0.4                 | 0.1                   | 0.2                                      | 0.3                | 0.0                    | 0                          | 1             |              |          |
| Collision with n  | edestrian                               |                                                                                                    | 0.7                 | 0.1                   | 0.3                                      | 0.9                | 0.0                    | 0                          | 2             |              |          |
| Overturned        | Cucothan                                |                                                                                                    | 37                  | 1.5                   | 2.5                                      | 24.8               | 6.9                    | 11                         | 2             |              |          |
| Ran off road      |                                         |                                                                                                    | 54.5                | 50.5                  | 52.1                                     | 44.1               | 25.8                   | 30                         | 2             |              |          |
| Other single-ve   | hicle crash                             |                                                                                                    | 0.7                 | 2.9                   | 2.1                                      | 3.2                | 3.0                    | 3                          | 1             |              |          |
| Total single-veh  | nicle crashes                           |                                                                                                    | 63.8                | 73.5                  | 69.3                                     | 80.8               | 88.1                   | 86                         | .3            |              |          |
| MULTIPLE-VE       | HICLE CRASHE                            | S                                                                                                    |                     |                       |                                          |                    |                        |                            |               |              |          |
| Angle collision   |                                         | _                                                                                                    | 10.0                | 7.2                   | 8.5                                      | 1.3                | 1.1                    | 1                          | .1            |              |          |
| Head-on collisi   | on                                      |                                                                                                    | 3.4                 | 0.3                   | 1.6                                      | 3.9                | 0.4                    | 1                          | 2             |              |          |
| Rear-end collis   | ion                                     |                                                                                                    | 16.4                | 12.2                  | 14.2                                     | 6.0                | 3.4                    | 4                          | .1            |              |          |
| Sideswipe colli   | sion                                    |                                                                                                    | 3.8                 | 38 37                 |                                          | 3.6                | 3.0                    | 3                          | .2            |              |          |
| Other multiple-   | vehicle collision                       |                                                                                                    | 2.6                 | 3.0 2.7               |                                          | 4.4                | 4.0                    | 4                          | .1            |              |          |
| Total multiple-v  | nultiple-vehicle crashes 36.2 26.5 30.7 |                                                                                                    | 30.7                | 19.2                  | 11.9                                     | 13                 | 3.7                    |                            |               |              |          |
| TOTAL CRASH       | IES                                     |                                                                                                    | 100.0               | 100.0                 | 100.0                                    | 100.0              | 100.0                  | 10                         | 0.0           |              |          |
| Note: HSM-provid  | ed values based on c                    | rash data for Washi                                                                                                    | ngton (2002-2006)   | ; includes approximat | ely 70 percent opposite-direction sides: | ripe and 30 percer | nt same-direction side | swipe collisions.          |               |              |          |
|                   |                                         |                                                                                                    |                     |                       |                                          |                    |                        |                            |               |              |          |
|                   |                                         |                                                                                                    |                     |                       |                                          |                    |                        |                            |               |              |          |
|                   |                                         | Tab                                                                                                    | le 10-12: Nigh      | ttime Crash Pro       | portions for Unlighted Roady             | vay Segments       | plus Illinois-Sp       | ecific Values              |               |              |          |
|                   |                                         |                                                                                                    | HSM Defa            | ault Values           |                                          |                    |                        | Illinois-Specif            | ic Values     |              |          |
|                   | . Illinois-Specific Values? Yes         |                                                                                                    |                     |                       |                                          |                    |                        |                            |               |              |          |
| Roadway           | Proportion of                           | total nighttim                                                                                                    | e crashes by        | 1                     |                                          | Proportion         | of total nighttim      | e crashes bv               | Proportion of | crashes that | cccur at |
| Type              |                                         | severity level                                                                                                    |                     | Proportion of         | crashes that occur at night              |                    | severity level         |                            |               | niaht        |          |
|                   | Fatal and                               |                                                                                                    | PDO page            |                       | Dor                                      | Fatal and          | I Injury Ding          | PDO page                   |               | Dor          |          |
| 2U                | 0.3                                     | 82                                                                                                    | 0.618               | 1                     | 0.370                                    | 0                  | 189                    | 0.811                      |               | 0.722        |          |
| Note: HSM-provid  | ed values based on H                    | SIS data for Washin                                                                                                    | aton (2002-2006)    |                       |                                          |                    |                        |                            |               |              |          |
|                   |                                         | the second second |                     |                       |                                          |                    |                        |                            |               |              |          |

The graphic below is a screen capture of the TLR\_2\_Seg\_Tables of the Archive\_Period2.xlsm file.

| Tables Affilia                 | ted with Crash        | Statistics:               |                      |                       |                                         |                                |                        |                   |                |                |        |
|--------------------------------|-----------------------|---------------------------|----------------------|-----------------------|-----------------------------------------|--------------------------------|------------------------|-------------------|----------------|----------------|--------|
|                                |                       |                           |                      |                       |                                         |                                |                        |                   |                |                |        |
|                                |                       |                           |                      |                       |                                         |                                |                        |                   |                |                |        |
| T 11 40.2 /                    |                       | <b>C</b> 1 <b>C</b> 1     |                      |                       |                                         |                                |                        |                   |                |                |        |
| Table 10-3: 1                  | Jistribution for      | Crash Severity            | Level on Rur         | al Iwo-Lane Iv        | vo-way Roadway Segments                 | plus Illinois-S                | pecific values         |                   |                |                |        |
| rash severity                  | level                 |                           |                      | Percenta              | age of total roadway segmen             | t crashes                      |                        |                   |                |                |        |
| Illinois-Spe                   | cific Values?         | Yes                       | HS                   | M-Provided Va         | lues Illin                              | ois-Specific V                 | alues                  |                   |                |                |        |
| -atal                          |                       |                           |                      | 1.3                   |                                         | 1.2                            |                        |                   |                |                |        |
| ncapacitating                  | Injury                |                           |                      | 5.4                   |                                         | 7.9                            |                        |                   |                |                |        |
| Ionincapacitat                 | ing Injury            |                           |                      | 10.9                  |                                         | 14.4                           |                        |                   |                |                |        |
| ossible Injury                 |                       |                           |                      | 14.5                  |                                         | 3.8                            |                        |                   |                |                |        |
| otal Fatal Plu                 | s Injury              |                           |                      | 32.1                  |                                         | 27.3                           |                        |                   |                |                |        |
| Property Dama                  | ige Only              |                           |                      | 67.9                  |                                         | 72.7                           |                        |                   |                |                |        |
| TOTAL                          |                       |                           |                      | 100.0                 |                                         | 100.0                          |                        |                   |                |                |        |
| lote: HSM-provide              | ed crash severity dat | ta based on HSIS da       | ta for Washington (2 | 002-2006)             |                                         |                                |                        |                   |                |                |        |
|                                |                       |                           |                      |                       |                                         |                                |                        |                   |                |                |        |
| Table 10-4:                    | Default Distrib       | ution by Collisi          | on Type for Sr       | ecific Crash Se       | everity Levels on Rural Two-L           | ane Two-Wa                     | v Roadway Seg          | ments plus Illir  | nois-Specific  |                |        |
|                                |                       | ,                         |                      |                       | Values                                  |                                | ,,,                    |                   |                |                |        |
|                                |                       |                           |                      | Perce                 | entage of total roadway segme           | ent crashes b                  | v crash severity       | level             |                |                |        |
|                                |                       |                           |                      | HSM-Provi             | ded Values                              |                                | Illinois-Spe           | cific Values      |                |                |        |
| ollision type                  |                       |                           | Total fatal          | Property              | TOTAL (all severity levels              | Total fatal                    | Property               | TOTAL (all se     | avority lovale |                |        |
| Illinois-Spe                   | rific Values?         | Yes                       | and injury           | damage only           | combined)                               | and injury                     | damage only            | combined)         |                |                |        |
| INGLE VEHI                     |                       | 100                       | una injary           | uunugo omj            | combined                                | una injary                     | uunuge only            | Conna             | mouj           |                |        |
| Colligion with a               | nimal                 |                           | 2.0                  | 19.4                  | 10.1                                    | 6.2                            | 40.9                   | 27                | 7.0            |                |        |
| Collision with bicycle         |                       |                           | 0.4                  | 0.1                   | 0.2                                     | 0.5                            | 45.0                   | 57                | 1              |                |        |
| Collicion with r               | odoctrian             |                           | 0.4                  | 0.1                   | 0.2                                     | 1.0                            | 0.0                    | 0.1               |                |                |        |
| Duarturnad                     | euestnan              |                           | 2.7                  | 0.1                   | 0.5                                     | 1.0                            | 7.3 11.7               |                   |                |                |        |
| 2 an off road                  |                       |                           | 54.5                 | 60.6                  | £2.5                                    | 47.0 27.5 32.9                 |                        |                   |                |                |        |
| An on road                     | hiele crach           |                           | 0.7                  | 2.0                   | 2.1                                     | 47.0                           | 21.5                   | JZ.9<br>27        |                |                |        |
| Strier single-ve               | hicle crash           |                           | 62.9                 | 72.5                  | 60.2                                    | 2.1                            | 97.2                   | 2 95.6            |                |                |        |
| ILLI TIDI E VE                 |                       | c c                       | 03.0                 | 13.5                  | 03.5                                    | 00.5                           | 07.5                   | 00                | ).0            |                |        |
| VIOL TIFELE-VE                 | IIICEL CRASH          | L 3                       | 10.0                 | 7.2                   | 8.5                                     | 12                             | 13                     | 1                 | 3              |                |        |
| Angle collision                |                       |                           | 2.4                  | 0.2                   | 1.0                                     | 2.6                            | 0.6 1.5                |                   |                |                |        |
| Head-on collision              |                       |                           | 3.4                  | 0.5                   | 14.0                                    | 5.0                            | 0.0                    | 0 1.4             |                |                |        |
| Rear-end collision             |                       | 10.4                      | 3.9                  | 3.7                   | 3.7                                     | 4.0                            | 4.0                    |                   |                |                |        |
| Sideswipe collision            |                       | 2.6                       | 3.0                  | 2.7                   | 3.1<br>A E                              | 4.2                            | 2.9                    |                   |                |                |        |
| Total multiple-vehicle crashes |                       | 2.0                       | 26.6                 | 20.7                  | 4.5                                     | 4.2                            | 4.5                    |                   |                |                |        |
| OTAL CRASHES 10                |                       | 100.0                     | 20.5                 | 100.0                 | 100.0                                   | 100.0                          | 14.5                   |                   |                |                |        |
| UTAL CRASI                     | IL3                   |                           | 100.0                | 100.0                 | 100.0                                   | 100.0                          | 100.0                  | 10                | 0.0            |                |        |
| lote: HSM-provid               | ed values based on    | crash data for Washi      | ington (2002-2006)   | ; includes approximal | tely /Upercent opposite-direction sides | wipe and 3U percei             | nt same-direction side | swipe collisions. |                |                |        |
|                                |                       |                           |                      |                       |                                         |                                |                        |                   |                |                |        |
|                                |                       |                           |                      |                       |                                         |                                |                        |                   |                |                |        |
|                                |                       | lat                       | ole 10-12: Nigh      | ttime Crash Pro       | portions for Unlighted Road             | way Segment                    | s plus Illinois-Sp     | ecific Values     |                |                |        |
|                                |                       |                           | HSM Defa             | ult Values            |                                         |                                |                        | Illinois-Specif   | ic Values      |                |        |
| Roadway                        | Illinois-Spe          | cific Values?             | Yes                  |                       |                                         |                                |                        |                   |                |                |        |
| Type                           | Proportion of         | of total nighttim         | ne crashes by        |                       |                                         | Proportion                     | of total nighttim      | e crashes by      | Proportion o   | f crashes that | : occu |
| .160                           |                       | severity level            |                      | Proportion of         | f crashes that occur at night           |                                | severity level         |                   |                | night          |        |
|                                | Fatal and             | l Injury p <sub>inr</sub> | PDO ppnr             |                       | Pnr                                     | Fatal and Injury pinr PDO ppnr |                        |                   | Pnr            |                |        |
| 2U                             | 0.                    | 382                       | 0.618                |                       | 0.370                                   | 0                              | .208                   | 0.792             |                | 0.715          |        |
| Note: HSM-provid               | ed values based on    | HSIS data for Washir      | ortop (2002-2006)    |                       |                                         |                                |                        |                   |                |                |        |

**STEP 13**: To print the summary, export data, or make changes, click on the **Return to Main** button on the top right side of the summary tabs. This will prompt the main menu. Click on the **Output Data** tab.

| Rural Two-Lane, | Two-Way Roads | partment of             | f Transportatio | n |
|-----------------|---------------|-------------------------|-----------------|---|
| Input I         | Data Out      | Show                    | Print Preview   |   |
| E:              | Analysis      | Edit/Change<br>Analysis | Help            |   |
|                 |               |                         | Exit HSM Tool   |   |

The following buttons are then available:

- Show Detailed Analysis: Displays the background summary calculations.
- Show Calculations: Displays the predictive method calculations (tabs) for each facility included in the analysis. Note: If the analysis is a crossover, after clicking this button, a new window will open up with instructions on how to find the calculations.

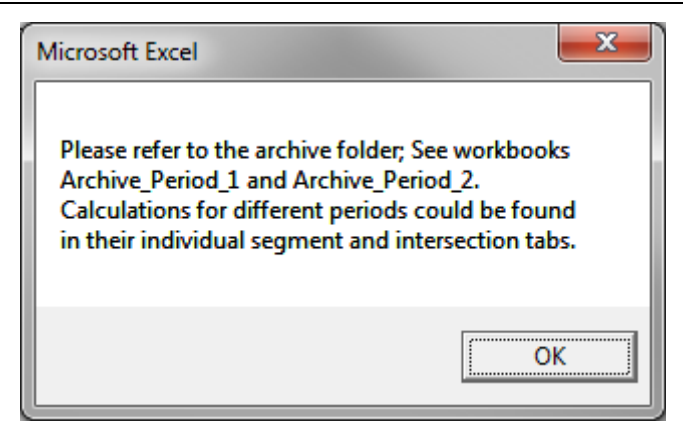

- **Print Preview:** Prepares the summary sheet for printing.
- Export Data: Creates a copy of the spreadsheet.
- Edit/Change Analysis: Allows the user to make changes, including adding facilities, changing values, and re-running the set-up process.
- Help: Provides a hyperlink to the IDOT HSM Tool User's Manual posted on IDOT website.

Details about these utilities are provided in Chapter 4.

# 3.2 Rural Multilane Highways

# 3.2.1 Introduction

Chapter 11 of the HSM provides a methodology for estimating the predicted average crash frequency, crash severity, and collision types for rural multilane highways. This chapter is applicable to all multilane highways without full access control that are outside urban areas with a population less than 5,000 people. Details about the applicability of this module can be found in the HSM Section 11.3.

This example illustrates how to apply the Rural Multilane Highways predictive method using the IDOT HSM tool.

**STEP 1:** The screen capture below shows the opening page of the IDOT HSM tool. For this example, the project is located in District 2. The study period of analysis is 2009-2012, and the facility type is Rural Multilane Highway.

| <ol> <li>Please select the District where this project is located.         <ul> <li>District 1</li> <li>District 2 to District 9</li> </ul> </li> <li>What is the study period of the analysis? (max 5 years From 2009         <ul> <li>To 2012</li> <li>What is the facility type?</li> <li>Rural Two-Lane, Two-Way Roads</li> <li>Rural Multilane Highways</li> <li>Urban and Suburban Arterials</li> </ul> </li> </ol> |
|----------------------------------------------------------------------------------------------------|
| <ul> <li>C District 1</li> <li>(* District 2 to District 9</li> <li>2. What is the study period of the analysis? (max 5 years</li> <li>From 2009</li> <li>To 2012</li> <li>3. What is the facility type?</li> <li>C Rural Two-Lane, Two-Way Roads</li> <li>(* Rural Multilane Highways</li> <li>C Urban and Suburban Arterials</li> </ul>                                                                                 |
| <ul> <li>Ø District 2 to District 9</li> <li>What is the study period of the analysis? (max 5 years 2009)</li> <li>To 2009</li> <li>To 2012</li> <li>3. What is the facility type?</li> <li>Ø Rural Two-Lane, Two-Way Roads</li> <li>Ø Rural Multilane Highways</li> <li>Ø Urban and Suburban Arterials</li> </ul>                                                                                                    |
| 2. What is the study period of the analysis? (max 5 years<br>From 2009<br>To 2012<br>3. What is the facility type?<br>C Rural Two-Lane, Two-Way Roads<br>C Rural Multilane Highways<br>C Urban and Suburban Arterials                                                                                                    |
| From 2009<br>To 2012<br>3. What is the facility type?<br>C Rural Two-Lane, Two-Way Roads<br>C Rural Multilane Highways<br>C Urban and Suburban Arterials                                                                                                    |
| To 2012 3. What is the facility type? C Rural Two-Lane, Two-Way Roads C Rural Multilane Highways C Urban and Suburban Arterials                                                                                                    |
| 3. What is the facility type?  C Rural Two-Lane, Two-Way Roads  Rural Multilane Highways  Urban and Suburban Arterials                                                                                                    |
| Rural Two-Lane, Two-Way Roads     Rural Multilane Highways     Urban and Suburban Arterials                                                                                                    |
| Rural Multilane Highways     Urban and Suburban Arterials                                                                                                    |
| C Urban and Suburban Arterials                                                                                                    |
|                                                                                                    |
|                                                                                                    |

**STEP 2:** A new window opens and shows the main menu interface. The main menu is comprised of two main tabs: **Input Data** and **Output Data**. The Input Data tab opens by default when starting the tool. The output tab contains a series of utilities including print preview, export, among others. Details about the output tab utilities are provided in Chapter 4.

| R | ural Multilane Highways               | in the gards of               |                          |  |  |  |  |  |  |
|---|---------------------------------------|-------------------------------|--------------------------|--|--|--|--|--|--|
|   | Illinois Department of Transportation |                               |                          |  |  |  |  |  |  |
| 1 |                                       | Load from Table               |                          |  |  |  |  |  |  |
|   |                                       | Load Input Data<br>from Table |                          |  |  |  |  |  |  |
|   | Step 1                                | Step 2                        | Step 3                   |  |  |  |  |  |  |
|   | New Project                           | Project<br>Information        | Divided Segment<br>Input |  |  |  |  |  |  |
|   | Step 4                                | Step 5                        | Step 6                   |  |  |  |  |  |  |
|   | Undivided<br>Segment Input            | Intersection Input            | Set up<br>Spreadsheet    |  |  |  |  |  |  |
|   | AASHID                                |                               | Exit HSM Tool            |  |  |  |  |  |  |

The Input Data tab has a total of seven buttons, which are used to run the analysis.

This new version of the tool includes two methods to run the analysis. The first one is using the button **Load Input Data from Table**, and the second one is following Steps 1 through 6. This example will be conducted using the six steps.

| STEP 3: Sta | art by pressing | the New P | roject button | to display t | the Analysis I | nput form. |
|-------------|-----------------|-----------|---------------|--------------|----------------|------------|
|-------------|-----------------|-----------|---------------|--------------|----------------|------------|

| Multilane Rural Roads Analysis Input                               |
|--------------------------------------------------------------------|
| Analysis Input :                                                   |
| Total Number of Divided Segments : 21                              |
| Total Number of Undivided Segments :                               |
| Total Number of Intersections :                                    |
| Study Period : From 2009 to 2012                                   |
| Multiyear Analysis                                                 |
| Apply Linear Traffic Growth Factor (%)                             |
| Enter AADT for Each Year                                           |
| Analysis Method                                                    |
| Estimate Predicted Number of Crashes:                              |
| Input Data Output Data Estimate Expected Number of Crashes:        |
| Load from Table                                                    |
| Load Input Data<br>from Table                                      |
| Step 1 Step 2 Step 3                                               |
| New Project         Project         Divided Segment<br>Information |
| Step 4 Step 5 Step 6                                               |
| Undivided<br>Segment Input Intersection Input Spreadsheet          |
| AABHID Exit HSM Tool                                               |

**STEP 4:** Input the information requested in the fields. The **Total Number of Divided Segments**, the **Total Number of Undivided Segments**, and the **Total Number of Intersections** should be a number between 0 and 50. The **Study Period** will be pre-populated. This is the period for which crash data are available (for example, 2008 to 2012). The maximum study period length is 5 years. In this example, calibration factors, and crash default distribution tables for only 2009-2011 will be used.

Multiyear analyses can now be conducted using either a growth factor or entering AADT for each analysis year. Multiyear analysis options will be enabled only when the difference between study period years is greater than 1. If **Apply Linear Traffic Growth Factor (%)** is selected, enter the respective value in percentage. If AADT information for each analysis year is available, select **Enter AADT for Each Year** by clicking on the circle next to the text.

Analysis Method: If observed crash data are not available, select **Estimate Predicted Number of Crashes** by clicking on the circle next to the text. If observed crash data are available, select **Estimate Expected Number of Crashes** by clicking on the circle next to the text.

The expected crash frequency is obtained by applying the EB Method. This method combines the predicted average crash frequency with the observed crash data to provide a more reliable estimate. Selecting the **Estimate Expected Number of Crashes** will enable the Analysis Report frame. There are two methods to apply the EB adjustment using observed crash data. The **Observed Crash Data by Site Available** is used when available crash data are disaggregated by site (segments and/or intersections) and the **Observed Crash Data for the Project Available** is used when observed crash data are only available at aggregated/project level across the all the sites. Refer to the HSM Section A.2.4 and A.2.5 (Pages A-19 and A-20) for additional details on the different EB methods.

This analysis includes one divided segment, one undivided segment, and two intersections. The study period is from 2008 to 2012. The Multiyear Analysis will be conducted using AADT information for each year. The Estimate Expected Number of Crashes Using Observed Crash Data for the Project Available is the selected analysis method.

| Multilane Rural Roads Analysis Input           | ×   |                                                         |
|------------------------------------------------|-----|---------------------------------------------------------|
| Analysis Input :                               |     |                                                         |
| Total Number of Divided Segments : 1           | -÷  |                                                         |
| Total Number of Undivided Segments :           | ÷   |                                                         |
| Total Number of Intersections : 2              | - ÷ |                                                         |
| Study Period : From 2009 to 2012               | 2   |                                                         |
| Multiyear Analysis                             |     |                                                         |
| Apply Linear Traffic Growth Factor (%)         | 0   |                                                         |
| Enter AADT for Each Year                       | œ   |                                                         |
| Analysis Method                                |     |                                                         |
| Estimate Predicted Number of Crashes:          | 0   |                                                         |
| Estimate Expected Number of Crashes:           | œ   |                                                         |
| Analysis Report                                |     |                                                         |
| Observed Crash Data by Site Available:         | C   |                                                         |
| Observed Crash Data for the Project Available: | c   | Microsoft Excel                                         |
| Project Crashes                                |     |                                                         |
| Project Total Number of Crashes/Year: 25       |     | Enter AADT for each year in Steps 3, Step 4 and Step 5. |
| Return to Mi                                   | -in |                                                         |

When complete click on the Return to Main button to return to the main input window.

STEP 5: On the main menu, select the button labeled Project Information.

| Rural Multilane Highways                                  | Multilane Rural Road Project Information |
|-----------------------------------------------------------|------------------------------------------|
|                                                           | General Project Information              |
| Illinois Department of Transportation                     | Project Description : Roadway :          |
| Input Data Output Data                                    | Analyst : State :                        |
| Load from Table                                           | Agency/Company: Jurisdiction :           |
| from Table                                                | Date (mm/dd/yyyy) : Study Period :       |
| Step 1 Step 2 Step 3<br>New Project Divided Segment       | Divided Segment Project Information      |
| Information Input                                         | Roadway Section : Major Road :           |
| Step 4 Step 5 Step 6                                      | Undivided Segment Project Information    |
| Undivided<br>Segment Input Intersection Input Spreadsheet | Roadway Section :                        |
| AASHID Exit HSM Tool                                      | Return to Main                           |

**STEP 6**: Complete the information requested in the General Project Information screen. For Divided and Undivided segment project information – Roadway Section, enter <u>either</u> a reference milepost or Key Route or Marked Route. Key Route refers to IRIS terminology and is a universal identifier for any segment. Marked Route refers to the Division of Traffic Safety route inventory. The key route information is not necessary for intersections, but all information provided will assist in tracking projects. For Intersection Project Information, enter a description for **Major Road** and **Minor Road** (for example, Golf Road and Milwaukee Ave., respectively). When all fields have been completed, click on **Return to Main**.

| ultilane Rural Road Project Information   |                    | <b>—</b> X     |
|-------------------------------------------|--------------------|----------------|
| General Project Information               |                    |                |
| Project Description : Skokie Ave Analysis | Roadway :          | Skokie Ave     |
| Analyst : CC                              | State :            | IL             |
| Agency/Company: IDOT                      | Jurisdiction :     | District 2     |
| Date (mm/dd/yyyy) : 09/04/2013            | Study Period :     | 2009 to 2012   |
| Divided Segment Project Information       | Intersection Proje | ct Information |
| Roadway Section : MP 12.5                 | Major Road :       | Skokie Ave     |
| Undivided Segment Project Information     |                    | Lawrence Stl   |
| Roadway Section : MP 13.2                 | Minor Road :       | Contraction of |
|                                           |                    | Return to Main |

The main menu will re-open.

STEP 7: Select the button labeled Divided Segment Input.

| Rural Mu                                                                                                    | ıltilane Highways          | cial free specific            | <b>X</b>                 |  |  |  |
|----------------------------------------------------------------------------------------------------|----------------------------|-------------------------------|--------------------------|--|--|--|
| (The second second seco | Illinois Deput Data Out    | epartment o<br>tput Data      | of Transportation        |  |  |  |
|                                                                                                    |                            | Load from Table               |                          |  |  |  |
|                                                                                                    |                            | Load Input Data<br>from Table |                          |  |  |  |
|                                                                                                    | Step 1                     | Step 2                        | Step 3                   |  |  |  |
|                                                                                                    | New Project                | Project<br>Information        | Divided Segment<br>Input |  |  |  |
|                                                                                                    | Step 4                     | Step 5                        | Step 6                   |  |  |  |
|                                                                                                    | Undivided<br>Segment Input | Intersection Input            | Set up<br>Spreadsheet    |  |  |  |
| Exit HSM Tool                                                                                                    |                            |                               |                          |  |  |  |

The main interface closes, and two new tabs appear. Segment and intersection data are entered in these two tabs. The naming convention varies between different modules. **MLR** is for multilane rural roads, **TLR** is for the two-lane rural roads, and **UrbArt** is for Urban and Suburban Arterials. For this example the **MLR\_4.1\_Div\_Seg\_Input**, **MLR\_4.2\_Und\_Seg\_Input**, and **MLR\_6.1\_Int\_Input** tabs are used for data entry. The tabs are sequentially numbered and are displayed based on the type of analysis selected.

MLR\_4.1\_Div\_Seg\_Input / MLR\_4.2\_Und\_Seg\_Input / MLR\_4\_Seg Tables / MLR\_5\_Rural MultiLn Int 1 / MLR\_6.1\_Int\_Input /

**STEP 8**: Enter data in the color-coded cells. Cells highlighted in yellow are hardcoded values. Cells highlighted in blue are dropdown menus with pre-set options. If particular data values are the same

among all facilities, the user can copy and paste, or drag values among the different facility types. Table 3 provides details of the different variables needed to run the predictive method for segments.

| TABLE 3                               |                                                               |
|---------------------------------------|---------------------------------------------------------------|
| Rural Multi-Lane Highways – Divided S | egments Data Input                                            |
| Variable Name                         | Data Description/Units                                        |
| Segment name                          | Name of the roadway segment. Up to 50 segments                |
| Length of Segment                     | Miles                                                         |
| AADT                                  | AADT for roadway segment                                      |
| Lane width                            | Feet                                                          |
| Shoulder width                        | Feet                                                          |
| Shoulder Type–Right Shoulder for      | Poved gravel composite or turf                                |
| divided                               |                                                               |
| Median Width                          | Feet                                                          |
| Segment lighting                      | Present or not present                                        |
| Auto speed enforcement                | Present or not present                                        |
| Calibration factor                    | Derived from calibration process                              |
|                                       | Fatal and injury crashes recorded for the segment; this value |
| KABC                                  | is only applicable for Observed Crash Data by Site Available  |
|                                       | analysis method                                               |
|                                       | Property damage only crashes recorded for the segment; this   |
| PDO                                   | value is only applicable for Observed Crash Data by Site      |
|                                       | Available analysis method                                     |

The user may select from two buttons:

- Return to Main is used to go to the main menu.
- **Print Input Info** is used to set the segment data input tab for printing using the Page Break View.

| Project Description                                |          | Skokie Ave A | Anlysis    |             |
|----------------------------------------------------|----------|--------------|------------|-------------|
| Analyst                                            | CC       |              |            |             |
| Agency or Company                                  |          | IDOT         |            |             |
| State                                              |          | IL           |            |             |
| Date Performed                                     |          | 9/4/2013     |            |             |
| Jurisdiction                                       |          | District 2   |            |             |
| Study Period                                       |          | 2009 to 2012 |            |             |
| Roadway                                            |          | Skokie Ave   |            |             |
|                                                    |          |              |            |             |
|                                                    |          |              |            |             |
|                                                    |          |              |            |             |
|                                                    |          |              |            |             |
| Segment Name                                       |          | Select S     | egment     | Segment 1   |
| Length of Segment, L (mi)                          |          |              |            | 0.7         |
| Lane Width (ft)                                    |          | 12           |            | 12          |
| Shoulder Width (ft)                                |          | 6            |            | 6           |
| Shoulder Type - Right Shoulder for Divided Segment |          | Pav          | ed         | Paved       |
| Median Width (ft)                                  |          |              |            | 20          |
| Segment Lighting (present/not present)             |          | Not Pre      | esent      | Not Present |
| Auto Speed Enforcement (present/not present)       |          | Not Pre      | esent      | Not Present |
|                                                    |          |              |            |             |
| MULTIYEAR ANALYSIS                                 | Go to    | AADT Calcu   | lation Tab |             |
| Segment Name                                       |          |              |            | Segment 1   |
| AADT 2009                                          |          |              |            | 6.000       |
| AADT 2010                                          |          |              |            | 6 200       |
| AADT 2011                                          |          |              |            | 6,400       |
| AADT 2012                                          |          |              |            | 6,600       |
|                                                    |          |              |            | -,          |
|                                                    |          |              |            |             |
|                                                    |          |              |            |             |
|                                                    | Print In | put Info     | Retur      | n to Main   |

When all fields have been completed, click on **Return to Main**.

### **STEP 9**: Select the button labeled **Undivided Segment Input**.

| Rural Mu                                                        | ultilane Highways          |                               |                          | × |  |  |  |
|-----------------------------------------------------------------|----------------------------|-------------------------------|--------------------------|---|--|--|--|
| Illinois Department of Transportation<br>Input Data Output Data |                            |                               |                          |   |  |  |  |
|                                                                 |                            | Load from Table               |                          |   |  |  |  |
| ×                                                               |                            | Load Input Data<br>from Table |                          |   |  |  |  |
|                                                                 | Step 1                     | Step 2                        | Step 3                   |   |  |  |  |
|                                                                 | New Project                | Project<br>Information        | Divided Segment<br>Input |   |  |  |  |
|                                                                 | Step 4                     | Step 5                        | Step 6                   |   |  |  |  |
|                                                                 | Undivided<br>Segment Input | Intersection Input            | Set up<br>Spreadsheet    |   |  |  |  |
| Exit HSM Tool                                                   |                            |                               |                          |   |  |  |  |

**STEP 10:** Enter data in the color-coded cells. Cells highlighted in yellow are hardcoded values. Cells highlighted in blue are dropdown menus with pre-set options. If particular data values are the same among all facilities, the user can copy and paste, or drag values among the different facility types. Table 4 provides details of the different variables needed to run the predictive method for intersections.

#### TABLE 4

### Rural Multilane Highways – Undivided Segments Data Input

| Variable Name                               | Data Description                                                                                                    |
|---------------------------------------------|----------------------------------------------------------------------------------------------------|
| Segment name                                | Name of the roadway segment. Up to 50 segments                                                                                                    |
| Length of Segment                           | Miles                                                                                                    |
| AADT                                        | AADT for roadway segment                                                                                                    |
| Lane width                                  | Feet                                                                                                    |
| Shoulder width                              | Feet                                                                                                    |
| Shoulder Type–Right<br>Shoulder for divided | Paved, gravel, composite or turf                                                                                                    |
| Side Slopes                                 | 1:2 or Steeper to 1:7 or Flatter                                                                                                    |
| Segment lighting                            | Present or not present                                                                                                    |
| Auto speed enforcement                      | Present or not present                                                                                                    |
| Calibration factor                          | Derived from calibration process                                                                                                    |
| KABC                                        | Fatal and injury crashes recorded for the segment; this value is only applicable for Observed Crash Data by Site Available analysis method           |
| PDO                                         | Property damage only crashes recorded for the segment; this value<br>is only applicable for Observed Crash Data by Site Available<br>analysis method |

Two buttons are at the bottom of the page:

- **Return to Main** is used to go to the Main Menu.
- Print Input Info is used to set the segment data input tab for printing using the Page Break View.

| Project Description                          |          | Skokie Ave A | Anlysis    |             |
|----------------------------------------------|----------|--------------|------------|-------------|
| Analyst                                      |          | CC           |            |             |
| Agency or Company                            |          | IDOT         |            |             |
| State                                        |          | IL           |            |             |
| Date Performed                               |          | 9/4/2013     |            |             |
| Jurisdiction                                 |          | District 2   |            |             |
| Study Period                                 |          | 2009 to 2012 |            |             |
| Roadway                                      |          | Skokie Ave   |            |             |
|                                              |          |              |            |             |
| Segment Name                                 |          | Select S     | eament     | Segment 1   |
| Length of Segment, L (mi)                    |          |              | <u> </u>   | 1.2         |
| Lane width (ft)                              |          | 12           | 2          | 12          |
| Shoulder width (ft)                          |          | 6            |            | 2           |
| Shoulder type                                |          | Pav          | ed         | Paved       |
| Side Slopes                                  |          | 1:           | 5          | 1:3         |
| Segment lighting (present/not present)       |          | Not Pre      | esent      | Not Present |
| Auto speed enforcement (present/not present) |          | Not Pre      | esent      | Not Present |
| MULTIYEAR ANALYSIS                           | Go to    | AADT Calcu   | lation Tab |             |
| Segment Name                                 |          |              |            | Segment 1   |
| AADT 2009                                    |          |              |            | 6,000       |
| AADT 2010                                    |          |              |            | 6,200       |
| AADT 2011                                    |          |              |            | 6,400       |
| AADT 2012                                    |          |              |            | 7,000       |
|                                              |          |              |            |             |
|                                              |          |              | ,          |             |
|                                              | Print In | put Info     | Return     | to Main     |

When all fields have been completed, click on **Return to Main**.

STEP 11: Select the button labeled Intersection Input.

| Rural M              | ultilane Highways          |                               |                          | ×  |  |  |
|----------------------|----------------------------|-------------------------------|--------------------------|----|--|--|
| जि<br>In             | put Data Ou                | epartment o<br>tput Data      | f Transportatio          | 'n |  |  |
|                      |                            | Load from Table               |                          |    |  |  |
|                      |                            | Load Input Data<br>from Table |                          |    |  |  |
|                      | Step 1                     | Step 2                        | Step 3                   |    |  |  |
|                      | New Project                | Project<br>Information        | Divided Segment<br>Input |    |  |  |
|                      | Step 4                     | Step 5                        | Step 6                   |    |  |  |
|                      | Undivided<br>Segment Input | Intersection Input            | Set up<br>Spreadsheet    |    |  |  |
| AASHID Exit HSM Tool |                            |                               |                          |    |  |  |

**STEP 12:** Enter the information requested in the fields of the **Rural Multilane Intersection Input** window for each intersection included in the analysis. Cells highlighted in yellow are hardcoded values. Cells highlighted in blue are dropdown menus with pre-set options. If particular data values are the same among all facilities, the user can copy and paste, or drag values among the different facility types. Table 5 provides details of the different variables needed to run the predictive method for intersections.

| Variable Name                                            | Data Description                                                                                                    |
|----------------------------------------------------------|----------------------------------------------------------------------------------------------------|
| Intersection name                                        | Name of the intersection. Up to 50 intersections                                                                                               |
| Intersection type                                        | Three-leg stop control (3ST), four-leg stop control (4ST), four-leg signalized intersection (4SG).                                             |
| AADT major                                               | AADT for major roadway segment                                                                                                    |
| AADT minor                                               | AADT for minor roadway segment                                                                                                    |
| Intersection skew angle                                  | Degrees                                                                                                    |
| Number of non-STOP-Controlled<br>approaches with LT lane | 0, 1, or 2                                                                                                    |
| Number of non-STOP-Controlled<br>approaches with RT lane | 0, 1, 2, 3 or 4                                                                                                    |
| Intersection lighting                                    | Present or not present                                                                                                    |
| Calibration Factor, Cr                                   | Derived from calibration process                                                                                                    |
| KABC                                                     | Fatal and injury crashes recorded for the segment; this value is only applicable for Observed Crash Data by Site Available analysis method     |
| PDO                                                      | Property damage only crashes recorded for the segment; this value is only applicable for Observed Crash Data by Site Available Analysis method |

### TABLE 5 Rural Multilane Highways – Intersections Data Input

Two buttons are at the bottom of the page:

- Return to Main is used to go to the Main Menu.
- **Print Input Info** is used to set the segment data input tab for printing using the Page Break View.

| Project Description                               |               |              |               |         | Skokie Ave Anlysis  |                |                |
|---------------------------------------------------|---------------|--------------|---------------|---------|---------------------|----------------|----------------|
| Analyst                                           |               |              |               |         | CC                  |                |                |
| Agency or Company                                 |               |              |               |         | IDOT                |                |                |
| State                                             |               |              |               |         | IL                  |                |                |
| Date Performed                                    |               |              |               |         | 9/4/2013            |                |                |
| Jurisdiction                                      |               |              |               |         | District 2          |                |                |
| Study Period                                      |               |              |               |         | 2009 to 2012        |                |                |
| Roadway                                           |               |              |               |         | Skokie Ave          |                |                |
|                                                   |               |              |               |         |                     |                |                |
|                                                   |               |              |               |         |                     |                |                |
|                                                   |               |              |               |         |                     |                |                |
|                                                   |               |              |               |         |                     |                |                |
| Intersection Name                                 |               |              |               |         | Select Intersection | Intersection 1 | Intersection 2 |
| Intersection type (3ST, 4ST, 4SG)                 |               |              |               |         |                     | 4ST            | 3ST            |
| Intersection skew angle (degrees)                 |               |              |               |         |                     |                | ) 0            |
| Number of signalized or uncontrolled approaches w | ith a left-tu | um lane (0,  | 1, 2, 3, 4)   |         |                     | 0              | ) 1            |
| Number of signalized or uncontrolled approaches w | ith a right-  | turn lane (C | 0, 1, 2, 3, 4 |         |                     | 0              | ) 0            |
| Intersection lighting (present/not present)       |               |              |               |         | Not Present         | Present        | Not Present    |
|                                                   |               |              |               |         |                     |                |                |
|                                                   |               |              |               |         |                     |                |                |
| MUI TIYFAR ANAI YSIS                              | ;             | Go to AA     | DT Calculat   | ion Tab |                     |                |                |
|                                                   | ·             |              |               |         |                     | Internation 4  | Internetion 2  |
|                                                   |               |              |               |         |                     | Intersection 1 | E 000          |
| AADT 2003                                         |               |              |               |         |                     | 6,00           | 6 200          |
| AADT 2010                                         |               |              |               |         |                     | 6,20           | 6,200          |
| AADT 2012                                         |               |              |               |         |                     | 7.00           | 7 000          |
| AADT 2012                                         |               |              |               |         |                     | 7,00           | 7,000          |
| Minor Intersection                                |               |              |               |         |                     | Interception 1 | Intersection 2 |
|                                                   |               |              |               |         |                     | 1.50           | 2 500          |
| AADT 2003                                         |               |              |               |         |                     | 1,30           | 2,300          |
| AADT 2010                                         |               |              |               |         |                     | 2.00           | 2,700          |
| AADT 2012                                         |               |              |               |         |                     | 2,00           | 1 3,000        |
|                                                   |               |              |               |         |                     | 2,10           | 3,000          |
|                                                   |               |              |               |         |                     |                |                |
|                                                   |               |              |               |         |                     |                |                |
|                                                   | Drint Inr     | ut Info      |               | Retur   | n to Main           |                |                |
|                                                   |               | Jucinito     |               | netui   | n to mant           |                |                |

When all fields have been completed, click on Return to Main.

### **STEP 13**: Select the button labeled **Set up Spreadsheet**.

| Rural Mu | Itilane Highways           |                               |                          | ×  |
|----------|----------------------------|-------------------------------|--------------------------|----|
| କ<br>Int | Illinois D<br>out Data Our | epartment o<br>tput Data      | of Transportation        | on |
|          |                            | Load from Table               |                          |    |
|          |                            | Load Input Data<br>from Table |                          |    |
|          | Step 1                     | Step 2                        | Step 3                   |    |
|          | New Project                | Project<br>Information        | Divided Segment<br>Input |    |
| 2        | Step 4                     | Step 5                        | Step 6                   |    |
|          | Undivided<br>Segment Input | Intersection Input            | Set up<br>Spreadsheet    |    |
| AAS      | HD                         |                               | Exit HSM Tool            |    |

Based on the selected options, when creating a new project the user will see a message similar to the image shown below with next step instructions.

| Microsoft Excel                                                                                                    |
|----------------------------------------------------------------------------------------------------|
| Based on the selected options, the tool has set up calculation and summary<br>sheets.<br>Calculation tabs can be seen by clicking the"Show Calculations"Button in the<br>Main Menu - Output Tab.                    |
| For this analysis, results can be found under the MLR_9_RuralMultiLn_Proj_EB_Tot<br>tab<br>Close the Main Menu user form using the"x"located in the top right corner, and<br>proceed with reviewing the input data. |
| If you would like to go back to the Main menu, click on any of the<br>"Return to Main"buttons located under the instructions and summary tabs                                                                       |
| ОК                                                                                                    |

Click **OK**, and then close the Rural Multilane Highways main menu user form by clicking on the **X** button on the top right of the box.

IDOT HSM Crash Prediction Tool

| Rural N | Aultilane Highways          |                               | X                        |
|---------|-----------------------------|-------------------------------|--------------------------|
|         | Illinois De<br>put Data Out | epartment o<br>put Data       | f Transportation         |
|         |                             | Load from Table               |                          |
| N N     |                             | Load Input Data<br>from Table |                          |
|         | Step 1                      | Step 2                        | Step 3                   |
|         | New Project                 | Project<br>Information        | Divided Segment<br>Input |
| 2       | Step 4                      | Step 5                        | Step 6                   |
|         | Undivided<br>Segment Input  | Intersection Input            | Set up<br>Spreadsheet    |
| AA      | ана ССС                     | NW                            | Exit HSM Tool            |

The IDOT HSM tool can be used for analyzing single facilities, as well as for corridors with multiple segments and intersections and multi-year crash data. The **Set up Spreadsheet** procedure will create a customized summary sheet depending on the number of facilities, study period, and analysis method selected.

**STEP 14**: For this example the final results will be shown in tab **MLR\_102\_ProjEB\_ExSum**. The executive summary contains predicted and expected average crash frequency for Total, Fatal and Injury (KABC), and Property Damage Only (PDO) crashes. In addition, the HSM Potential for Safety Improvement is included. The executive summary is shown below:

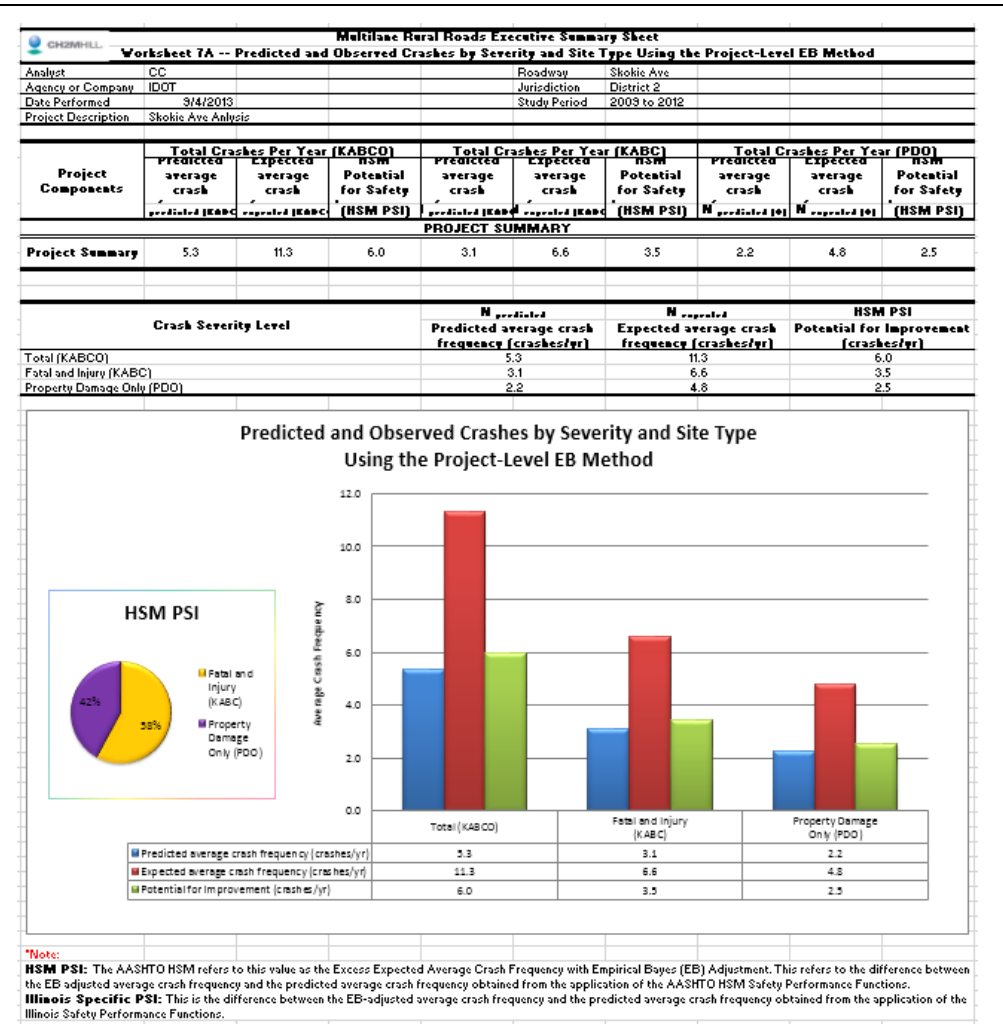

The user can navigate through the other tabs to make changes if needed. The predictive method calculations for each facility type are available and can be displayed using the utilities in the **Output Tab** in the main menu. Chapter 4 of this guide provides additional information regarding the different utilities available for all three modules.

**Tab MLR\_9\_RuralMultiLn\_Proj\_EB\_Tot** contains the predicted, expected, and observed crashes for all the facilities included in the analysis.

| CH2MHILL.                             |               | Vortche   | st 54 Prodie  | ated and Obc          | Multilane Ru   | ral Roads Summ      | ary Sheet<br>Site Tupe IIci | ng the Projec | t-l aual EP | Mathod   |          |          |          |
|---------------------------------------|---------------|-----------|---------------|-----------------------|----------------|---------------------|-----------------------------|---------------|-------------|----------|----------|----------|----------|
| Analust                               | CC            | TOIKSIE   | et 3A 1 Teak  | ited and Obs          | erved Crasile. | s by Severicy and   | Boadwau                     | Skokie Ave    | C-Level LD  | Hechoa   |          |          |          |
| Agencii or Compani                    | IDOT          |           |               |                       |                |                     | Jurisdiction                | District 2    |             |          |          |          |          |
| Date Performed                        | 9/4/2013      |           |               |                       |                |                     | Studu Period                | 2009 to 2012  |             |          |          |          |          |
| Project Description                   | Skokie Ave An | usis      |               |                       |                |                     | otaagr choa                 | LOOD TO LOIL  |             |          |          |          |          |
|                                       |               |           |               |                       |                |                     |                             |               |             |          |          |          |          |
| (1)                                   |               | (2)       | (3)           | (4)                   | (5)            | (6)                 | (7)                         | (8)           | (9)         | (10)     | (11)     | (12)     | (13)     |
|                                       |               | Predicted | average crasi | frequency             | Observed       |                     |                             |               |             |          |          |          |          |
| 01                                    |               |           | (crashes/year | )                     | crashes,       | Overdispersion      | N                           | N_1           | ¥.          | N.       | ¥1       | N.,      | N,/      |
| Site tj                               | lbe           | Nuccess   | Number        | Number                | Natarrard      | Parameter, k        | Equation A-8                | Equation A-9  | Equation    | Equation | Equation | Equation | Equation |
|                                       |               | (TOTAL)   | (ED           | (PDO)                 | (crashes/year) |                     | [6] [2]                     | sqrt((6)*(2)) | A-10        | A-11     | A-12     | A-13     | A-14     |
|                                       |               | (121112)  |               | (, = = )              | ROADVA         | Y SEGMENTS DI       | VIDED                       | 1 1 1 1 1 1 1 |             |          |          |          |          |
| Segment 1 (Divided)                   |               | 1.107     | 0.602         | 0.504                 |                |                     | 0.372                       | 0.579         |             |          |          |          |          |
| Year1 2009                            |               | 1.051     | 0.575         | 0.476                 |                | 0.304               | 0.335                       | 0.565         |             |          |          |          |          |
| Year2 2010                            |               | 1.088     | 0.593         | 0.495                 |                | 0.304               | 0.359                       | 0.575         |             |          |          |          |          |
| Year3 2011                            |               | 1.125     | 0.612         | 0.513                 |                | 0.304               | 0.384                       | 0.584         |             |          |          |          |          |
| Year4 2012                            |               | 1.162     | 0.630         | 0.532                 |                | 0.304               | 0.410                       | 0.594         |             |          |          |          |          |
|                                       |               |           |               |                       | ROADVAY        | SEGMENTS UND        | DIVIDED                     |               |             |          |          |          |          |
| Segment 1 (Undivide                   | d)            | 2.869     | 1.783         | 1.086                 |                |                     | 1.291                       | 0.669         |             |          |          |          |          |
| Year1 2009                            |               | 2.658     | 1.661         | 0.997                 |                | 0.156               | 1.103                       | 0.644         |             |          |          |          |          |
| Year2 2010                            |               | 2.763     | 1.721         | 1.041                 |                | 0.156               | 1.191                       | 0.657         |             |          |          |          |          |
| Year3 2011                            |               | 2.868     | 1.782         | 1.085                 |                | 0.156               | 1.284                       | 0.669         |             |          |          |          |          |
| Year4 2012                            |               | 3,186     | 1.966         | 1.221                 |                | 0.156               | 1.585                       | 0.705         |             |          |          |          |          |
|                                       |               |           |               |                       | IN             | TERSECTIONS         |                             |               |             |          |          |          |          |
| Intersection 1                        |               | 1.187     | 0.641         | 0.546                 |                |                     | 0.703                       | 0.765         |             |          |          |          |          |
| Year1 2009                            |               | 1.025     | 0.543         | 0.482                 |                | 0.494               | 0.519                       | 0.712         |             |          |          |          |          |
| Year2 2010                            |               | 1.130     | 0.607         | 0.523                 |                | 0.494               | 0.631                       | 0.747         |             |          |          |          |          |
| Year3 2011                            |               | 1.232     | 0.669         | 0.563                 |                | 0.494               | 0.750                       | 0.780         |             |          |          |          |          |
| Year4 2012                            |               | 1.359     | 0.744         | 0.615                 |                | 0.494               | 0.912                       | 0.819         |             |          |          |          |          |
| Intersection 2                        |               | 0.187     | 0.074         | 0.113                 |                |                     | 0.016                       | 0.293         |             |          |          |          |          |
| Year1 2009                            |               | 0.169     | 0.067         | 0.101                 |                | 0.460               | 0.013                       | 0.279         |             |          |          |          |          |
| Year2 2010                            |               | 0.179     | 0.071         | 0.107                 |                | 0.460               | 0.015                       | 0.287         |             |          |          |          |          |
| Year3 2011                            |               | 0.189     | 0.075         | 0.114                 |                | 0.460               | 0.016                       | 0.295         |             |          |          |          |          |
| Year4 2012                            | (             | 0.212     | 0.084         | 0.128                 |                | 0.460               | 0.021                       | 0.312         |             |          |          |          |          |
| COMBINED (sum o                       | e columnj     | 0.348     | 3.100         | 2.243                 | 20             |                     | 2.382                       | 2.306         | 0.632       | 11.404   | 0.633    | 11.268   | 11.336   |
|                                       |               |           |               |                       |                |                     |                             |               |             |          |          |          |          |
|                                       |               |           |               |                       |                |                     |                             |               |             |          |          |          |          |
|                                       |               |           |               |                       |                |                     |                             |               |             |          |          |          |          |
|                                       |               |           |               |                       |                |                     |                             |               |             |          |          |          |          |
|                                       |               | Vorkshee  | t 4B Projec   | t-Level EB N          | lethod Summa   | ar <b>u</b> Results |                             |               |             |          |          |          |          |
|                                       |               |           |               |                       |                | ,                   |                             |               |             |          |          |          |          |
| -                                     | (1)           |           |               | (2)                   |                |                     | [3]                         |               |             |          |          |          |          |
| Crash severity le                     | evel          |           |               | Nurrdiated            |                |                     | Neurofed                    |               |             |          |          |          |          |
| Total                                 |               |           | (2)           | from Worksh           | eet 5A         | (13)                | from Workshee               | 15A           |             |          |          |          |          |
|                                       |               |           | (1)(0)        | 5.3                   |                | (10)com             | 11.3                        |               |             |          |          |          |          |
| Fatal and injury (FI)                 |               |           | (2)           |                       | eet 54         | m                   | ····                        |               |             |          |          |          |          |
|                                       |               |           | [3]60         | 21                    | eet vin        | [0]10               | CC                          | AL            |             |          |          |          |          |
| Propertu damade or                    | du (PDO)      |           | (0)           | J.I<br>George Marshah |                | (2)                 | •(2) +(2)                   |               |             |          |          |          |          |
| <ul> <li>copercy damage of</li> </ul> | -9(, DO)      |           | [4]co         | nom worksh            | ieer o.A       | (3)TOT              | AL (C)PDOF(C) TO            | TAL           |             |          |          |          |          |
|                                       |               |           | 1             | 2.2                   |                | 1                   | 4.8                         |               |             |          |          |          |          |

The three buttons on the top right side of the summaries can be used to return to the main menu, or hide and unhide unused rows.

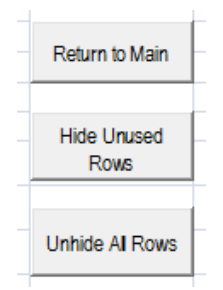

Tabs MLR\_4.1\_Div\_Seg\_Input, MLR\_4.2\_Und\_Seg\_Input, and MLR\_6.1\_Int\_Input contain the input data used in this analysis.

**Note:** Worksheets **MLR\_4\_Seg Tables** and **MLR\_6\_Int Tables** contain the HSM predictive method supporting tables. IDOT has developed state-specific values for all these different distributions and there is no need to use the HSM default values.

However, the IDOT HSM tool is flexible enough to allow modifications to such tables. Input data required from the user but restricted to **Yes** and **No** options are provided in the pull-down boxes (Blue cells). Orange cells contain the locally-derived data as shown in the graphic below.

| Tables Affiliated with Crash St        | tatistics:      |                          |                                       |                            |                |                          |                 |                            |             |
|----------------------------------------|-----------------|--------------------------|---------------------------------------|----------------------------|----------------|--------------------------|-----------------|----------------------------|-------------|
|                                        |                 |                          |                                       |                            |                |                          |                 |                            |             |
| Table 11                               | -4: Distribu    | tion of Crashes          | s by Collision                        | Type and Crash             | Severity Leve  | el for Undivide          | Roadway Sec     | ments                      |             |
| Collision type                         |                 |                          | Pr                                    | oportion of cras           | nes by collisi | on type and cr           | ash severity l  | evel                       |             |
|                                        |                 |                          | HSM-Prov                              | ided Values                |                |                          | Illinois-Spe    | ecific Values              |             |
| Illinois-Specific Values?              | Yes             | Total                    | Fatal and                             | Fatal and injury           | PDO            | Total                    | Fatal and       | Fatal and injury           | PDO         |
|                                        |                 |                          | injury                                | •                          |                |                          | injury          | •                          |             |
| Head-on                                |                 | 0.009                    | 0.029                                 | 0.043                      | 0.001          | 0.009                    | 0.029           | 0.043                      | 0.001       |
| Sideswipe                              |                 | 0.098                    | 0.048                                 | 0.044                      | 0.120          | 0.098                    | 0.048           | 0.044                      | 0.120       |
| Rear-end                               |                 | 0.246                    | 0.305                                 | 0.217                      | 0.220          | 0.246                    | 0.305           | 0.217                      | 0.220       |
| Angle                                  |                 | 0.356                    | 0.352                                 | 0.348                      | 0.358          | 0.356                    | 0.352           | 0.348                      | 0.358       |
| Single                                 |                 | 0.238                    | 0.238                                 | 0.304                      | 0.237          | 0.238                    | 0.238           | 0.304                      | 0.237       |
| Other                                  |                 | 0.053                    | 0.028                                 | 0.044                      | 0.064          | 0.053                    | 0.028           | 0.044                      | 0.064       |
| SV run-off-rd, Head-on, Sideswip       | e               | 0.270                    |                                       |                            |                | 0.270                    |                 |                            |             |
| NOTE: * Using the KABCO scale, these i | include only KA | AB crashes. Crashes      | s with severity level                 | C (possible injury) are    | not included.  |                          |                 |                            |             |
| Table 1                                | 1-6: Distrib    | ution of Crashe          | es by Collision                       | Type and Crash             | Severity Lev   | vel for Divided          | Roadway Seqr    | nents                      |             |
| Collision type                         |                 |                          | Pr                                    | oportion of cras           | nes by collisi | on type and cr           | ash severity l  | evel                       |             |
|                                        |                 |                          | HSM-Prov                              | ided Values                |                |                          | Illinois-Spe    | cific Values               |             |
| Illinois-Specific Values?              | Yes             | Total                    | Fatal and                             | Fatal and injury           | PDO            | Total                    | Fatal and       | Fatal and injury           | PDO         |
|                                        |                 |                          | injury                                | a                          |                |                          | injury          | a                          |             |
| Head-on                                |                 | 0.006                    | 0.013                                 | 0.018                      | 0.002          | 0.005                    | 0.016           | 0.019                      | 0.002       |
| Sideswipe                              |                 | 0.043                    | 0.027                                 | 0.022                      | 0.053          | 0.053                    | 0.069           | 0.063                      | 0.049       |
| Rear-end                               |                 | 0.116                    | 0.163                                 | 0.114                      | 0.088          | 0.079                    | 0.186           | 0.190                      | 0.056       |
| Angle                                  |                 | 0.043                    | 0.048                                 | 0.045                      | 0.041          | 0.004                    | 0.000           | 0.000                      | 0.004       |
| Single                                 |                 | 0.768                    | 0.727                                 | 0.778                      | 0.792          | 0.834                    | 0.681           | 0.677                      | 0.866       |
| Other                                  |                 | 0.024                    | 0.022                                 | 0.023                      | 0.024          | 0.027                    | 0.048           | 0.051                      | 0.022       |
| SV run off rd Head on Sideewin         |                 | 0.500                    |                                       |                            |                |                          |                 |                            |             |
| NOTE: "Using the KABCO scale, these i  | include only KA | AB crashes. Crashes      | with severity level                   | C (possible injury) are    | not included.  |                          |                 |                            |             |
|                                        |                 |                          |                                       |                            |                |                          |                 |                            |             |
|                                        | т               | able 11-15: Nig          | ht-time Crash                         | Proportions for            | Unlighted Ro:  | adway Segme              | nts             |                            |             |
| Roadway Type                           |                 |                          | HSM-Prov                              | ided Values                |                |                          | Illinois-Spe    | ecific Values              |             |
|                                        |                 | Proportion (             | of total night-                       |                            |                | Proportion               | of total night- |                            |             |
| Illinois-Specific Values?              | Yes             | time crashes by severity |                                       | Proportion of crashes that |                | time crashes by severity |                 | Proportion of crashes that |             |
|                                        |                 | Fatal and                | PDO, Darr                             | n                          | -              | Fatal and                | PDO, Darr       | n.                         | -           |
|                                        |                 | injury p                 | · · · · · · · · · · · · · · · · · · · | Phr                        |                | iniury p                 | i e e i e par   | Ph                         |             |
| 40                                     |                 | 0.361                    | 0.639                                 | 0.25                       | 5              | 0.361                    | 0.639           | 0.25                       | 5           |
|                                        |                 |                          |                                       | 0.20                       | -              |                          |                 | 0.20                       |             |
|                                        |                 |                          |                                       |                            |                |                          |                 |                            |             |
|                                        |                 |                          |                                       |                            |                |                          |                 |                            |             |
|                                        |                 |                          |                                       |                            |                |                          |                 |                            |             |
|                                        | т               | able 11-19: Nig          | ht-time Crash                         | Proportions for            | Unlighted Roa  | adway Segme              | nts             |                            |             |
| Roadway Type                           |                 | 1                        | HSM-Prov                              | ided Values                | -              |                          | Illinois-Spe    | ecific Values              |             |
|                                        |                 | Proportion of            | of total night-                       |                            |                | Proportion of            | of total night- |                            |             |
| Illinois-Specific Values?              | Yes             | time crashe              | s by severity                         | Proportion of c            | rashes that    | time crashe              | s by severity   | Proportion of              | rashes that |
|                                        |                 | le                       | vel                                   | occur at                   | niaht          | le                       | vel             | occur at                   | night       |
|                                        |                 | Eatal and                | PDO n                                 |                            |                | Eatal and                | PDO n           |                            |             |
|                                        |                 | iniuna                   | PDO, ppn                              | Pnr                        |                | iniunana                 | PDO, ppn        | Pn                         |             |
| 40                                     |                 | 0.323                    | 0.677                                 | 0.42                       | 6              | 0.121                    | 0.879           | 0.70                       | 13          |
| <b>U</b> F                             |                 | 0.525                    | 0.011                                 | 0.42                       | •              | 0.121                    | 0.013           | 0.70                       |             |

**STEP 15**: To print the summary, export data, or make changes, click on the **Return to Main** button on the top right side of the summary tabs. This will prompt the main menu. Click on the **Output Data** tab.

| Rural Mi | Illinois Deput Data Out   | epartment o<br>put Data | f Transportation |  |
|----------|---------------------------|-------------------------|------------------|--|
|          | Show Detailed<br>Analysis | Show<br>Calculations    | Print Preview    |  |
|          | Export Data               | Edit/Change<br>Analysis | Help             |  |
| AAS      |                           | N//                     | Exit HSM Tool    |  |

Show Detailed Analysis: Displays the background summary calculations.

**Show Calculations:** Displays the predictive method calculations (tabs) for each facility included in the analysis. **Note:** Since this example includes the 2009-2011 calibration factors, the background calculations will be unhidden after clicking this button.

**Print Preview:** Prepares the summary sheet for printing.

Export Data: Creates a copy of the spreadsheet.

Edit/Change Analysis: Allows the user to make changes, including adding facilities, changing values, and re-running the set-up process.

Help: Provides a hyperlink to the IDOT HSM tool user's manual posted on IDOT website.

Details about these utilities are provided in Chapter 4.

# 3.3 Urban and Suburban Arterials

## 3.3.1 Introduction

Chapter 12 of the HSM provides a methodology for estimating the predicted average crash frequency, crash severity, and collision types for urban and suburban facilities. This chapter is applicable to arterials without full access control (other than freeway), with two- or four-lane undivided facilities, four-lane divided, and three- and five-lane roads with center two-way left-turn lanes in urban and suburban areas. Details about the applicability of this module can be found in the HSM Section 12.3.

This example illustrates how to apply the Urban and Suburban Arterials predictive method using the IDOT HSM tool.

**STEP 1:** The screen capture below shows the opening page of the IDOT HSM tool. In the Getting Started window, enter the following information: **Project Location**: District 1, **Study period**: 2005-2008, and **Facility type**: Urban and Suburban Arterial.

| Getting Started                                              |
|--------------------------------------------------------------|
| 1. Please select the District where this project is located. |
| District 1                                                   |
| <ul> <li>District 2 to District 9</li> </ul>                 |
|                                                              |
| 2. What is the study period of the analysis? (max 5 years)   |
| From 2005                                                    |
| To 2008                                                      |
| 3. What is the facility type?                                |
| C Rural Two-Lane, Two-Way Roads                              |
| C Rural Multilane Highways                                   |
| <ul> <li>Urban and Suburban Arterials</li> </ul>             |
| Start Analysis                                               |

**STEP 2:** A new window opens and shows the main menu interface. The main menu is comprised of two main tabs: **Input Data** and **Output Data**. The Input Data tab opens by default when starting the tool. The Output Data tab contains a series of utilities including print preview, export, among others. Details about the output tab utilities are provided in Chapter 4.

This new version of the tool includes two methods to run the analysis. The first one is using the button **Load Input Data from Table**, and the second method is following Steps 1 through 5. This example will be conducted using the five steps.

Printed

| STEP 3: Select the button labeled New Pr | <b>ject.</b> The Analysis | Input user form will appear |
|------------------------------------------|---------------------------|-----------------------------|
|------------------------------------------|---------------------------|-----------------------------|

|                                                       | Urban and Suburban Arterials Analysis Input      |  |
|-------------------------------------------------------|--------------------------------------------------|--|
|                                                       | Analysis Input :<br>Total Number of Segments : 2 |  |
|                                                       | Total Number of Intersections :                  |  |
|                                                       | Study Period : From 2005 to 2008                 |  |
|                                                       | Multiyear Analysis                               |  |
|                                                       | Apply Linear Traffic Growth Factor (%)           |  |
| lakes and Calculate Astroids                          | Enter AADT for Each Year                         |  |
| Jrban and Suburban Arterials                          | - Analysis Method                                |  |
| ( ) Illinois Department of Transpo                    | C Estimate Predicted Number of Crashes:          |  |
| Input Data Output Data                                | Estimate Expected Number of Crashes:             |  |
| Load from Step 1 Step 2                               | 2                                                |  |
| Load Input Data<br>from Table New Project Information | ct<br>tion                                       |  |
| Step 3 Step 4 Step 5                                  | 5                                                |  |
| Segment Input Intersection Input Spreadsh             | p<br>heet                                        |  |
|                                                       |                                                  |  |
|                                                       | Return to Main                                   |  |

**STEP 4**: Input the information requested in the fields. The **Total Number of Segments** and the **Total Number of Intersections** should be a number between 0 and 50. The **Study Period** will be pre-populated. These fields contain the period for which crash data are available.

Multiyear analyses can now be conducted using either a growth factor or entering AADT for each analysis year. Multiyear analysis options will be enabled only when the difference between study period years is greater than 1. If **Apply Linear Traffic Growth Factor (%)** is selected, enter the respective value in percentage. If AADT for each analysis year is available, select **Enter AADT for Each Year** by clicking on the circle next to the text. Details on how to apply the Linear Traffic Growth Factor can be found in Section 2.2. After clicking the Enter AADT for Each Year option, a window will open indicating what steps are needed to enter the AADT data (see figure below).

Analysis Method: If observed crash data are not available, select **Estimate Predicted Number of Crashes** by clicking on the circle next to the text. If observed crash data are available, select **Estimate Expected Number of Crashes** by clicking on the circle next to the text.

The expected crash frequency is obtained by applying the EB Method. This method combines the predicted average crash frequency with the observed crash data to provide a more reliable estimate. Selecting the **Estimate Expected Number of Crashes** will enable the Analysis Report frame. There are two methods to apply the EB adjustment using observed crash data. The **Observed Crash Data by Site Available** is used when available crash data are disaggregated by site (segments and/or intersections), and the **Observed Crash Data for the Project Available** is used when observed crash data are only available at aggregated/project level across the all the sites. Refer to the HSM Section A.2.4 and A.2.5 (Pages A-19 and A-20) for additional details on the different EB methods.

This analysis includes two segments and three intersections. The study period is from 2008 to 2011. The multiyear analysis will be conducted using AADT for each year. **Estimate Expected Number of Crashes** using **Observed Crash Data by Site** is the selected analysis method.

| 1                                               | Urban and Suburban Arterials Analysis Input    |  |
|-------------------------------------------------|------------------------------------------------|--|
|                                                 | Analysis Input :<br>Total Number of Segments : |  |
|                                                 | Total Number of Intersections :                |  |
|                                                 | Study Period : From 2005 to 2008               |  |
|                                                 | Multiyear Analysis                             |  |
|                                                 | Apply Linear Traffic Growth Factor (%)         |  |
|                                                 | Enter AADT for Each Year 🙃                     |  |
|                                                 | Analysis Method                                |  |
|                                                 | Estimate Predicted Number of Crashes: C        |  |
|                                                 | Estimate Expected Number of Crashes:           |  |
|                                                 | Analysis Report                                |  |
|                                                 | Observed Crash Data by Site Available:         |  |
|                                                 | Observed Crash Data for the Project Available: |  |
|                                                 |                                                |  |
| Enter AADT for each year in Steps 3 and Step 4. |                                                |  |
|                                                 |                                                |  |
| ОК                                              | Return to Main                                 |  |

When complete click on the **Return to Main** button to return to the main input window. **STEP 5:** On the main menu, select the button labeled **Project Information**.

| Urban and Suburban Arterials                          | Urban and Suburban Arterial Project Information |
|-------------------------------------------------------|-------------------------------------------------|
| Mulacia Department of Transportation                  | General Project Information                     |
| Inimoles Department of mansportation                  | Project Description : Roadway :                 |
| Input Data Output Data                                | Analyst : State :                               |
| Load from Step 1 Step 2                               | Agency/Company: Jurisdiction :                  |
| Load Input Data<br>from Table New Project Information | Date (mm/dd/yyyy) : Study Period :              |
| Stop 2 Stop 4 Stop 5                                  | Segment Project Information                     |
| Segment Input Intersection Input Set up               | Roadway Section : Major Road :                  |
| Spreadsheet                                           | Minor Road :                                    |
|                                                       |                                                 |
| AASHO                                                 | Return to Main                                  |

**STEP 6** Complete the information requested in the General Project Information input window. For Segments Project Information, enter <u>either</u> a reference milepost or Key Route or Marked Route. Key Route refers to IRIS terminology and is a universal identifier for any segment. Marked Route refers to the Division of Traffic Safety route inventory. The key route information is not necessary for intersections, but all information provided will assist in tracking projects. For Intersection Project Information, enter a description for **Major Road** and **Minor Road** (for example, Golf Road and Milwaukee Ave., respectively). When all fields have been completed, click on **Return to Main**.

| Urban and Suburban Arterial Project Information     |                    | X              |
|-----------------------------------------------------|--------------------|----------------|
| General Project Information                         |                    |                |
| Project Description : Jrban Arterial Safety Project | Roadway :          | Golf Rd        |
| Analyst : CC                                        | State :            | IL             |
| Agency/Company: IDOT                                | Jurisdiction :     | District 1     |
| Date (mm/dd/yyyy) : 09/04/2013                      | Study Period :     | 2005 to 2008   |
| Segment Project Information                         | Intersection Proje | ct Information |
| Roadway Section : MP 2.8                            | Major Road :       | Golf Rd        |
|                                                     | Minor Road :       | Milwaukee Ave  |
|                                                     |                    |                |
|                                                     |                    | Return to Main |
|                                                     |                    |                |

**STEP 7:** Select the button labeled **Segment Input**.

| Urban and | d Suburban Arterials                       | epartment o                  | f Transportation                 |
|-----------|--------------------------------------------|------------------------------|----------------------------------|
|           | Load from<br>Load Input Data<br>from Table | Step 1<br>New Project        | Step 2<br>Project<br>Information |
| X Y       | Step 3                                     | Step 4<br>Intersection Input | Step 5<br>Set up<br>Spreadsheet  |
| AASI      |                                            |                              | Exit HSM Tool                    |

|   | <b>DTE:</b> Depending on the analysis input data entered, there are instances when an ditional user form appears asking about the data entry method. |
|---|----------------------------------------------------------------------------------------------------|
|   | Input Segment Data                                                                                                    |
|   | Enter Data Manually Read Data from Table                                                                                                    |
|   | ter Data Manually: Data entry is performed one facility at a time using a user                                                                       |
|   | m.                                                                                                    |
|   | ead Data from Table: Data entry is performed for all facilities using a table orksheet)                                                              |
| 1 |                                                                                                    |

The main interface closes, and two new tabs appear. Segment and intersection data are entered in these two tabs. The naming convention varies between different modules. **TLR** is for the Two-Lane Rural roads, **MLR** is for Multilane Rural roads, and **UrbArt** abbreviation is for Urban and Suburban Arterials. For this example, the **UrbArt\_3\_Seg\_Input** and **UrbArt\_5\_Int\_Input** tabs are used for data entry. The tabs are sequentially numbered and are displayed based on the type of analysis selected.

1\_Start UrbArt\_3\_Seg\_Input UrbArt\_5\_Int\_Input

**STEP 8:** Enter data in the color-coded cells. Cells highlighted in yellow are hardcoded values. Cells highlighted in blue are dropdown menus with pre-set options. If particular data values are the same among all facilities, the user can copy and paste, or drag values among the different facility types. Table 6 provides details of the different variables needed to run the predictive method for segments.

| Project Description                                                                       | Urban Arterial Sa | fety Project                  |                               |
|-------------------------------------------------------------------------------------------|-------------------|-------------------------------|-------------------------------|
| Analust                                                                                   | CC                |                               |                               |
| Agency or Company                                                                         | IDOT              |                               |                               |
| State                                                                                     | IL                |                               |                               |
| Date Performed                                                                            | 9/4/2013          |                               |                               |
| Jurisdiction                                                                              | District 1        |                               |                               |
| Study Period                                                                              | 2005 to 2008      |                               |                               |
| Boadwaii                                                                                  | Golf Bd           |                               |                               |
| Thousing                                                                                  | CIONTIG           |                               |                               |
|                                                                                           |                   |                               |                               |
|                                                                                           |                   |                               |                               |
| Segment Name                                                                              | Select Segment    | Segment 1                     | Segment 2                     |
| Roadway type (2U, 3T, 4U, 4D, 5T)                                                         |                   | 4U                            | 4D                            |
| Length of segment, L (mi)                                                                 |                   | 0.75                          | 0.5                           |
| Type of on-street parking (none/parallel/angle)                                           | None              | Parallel (Comm/Ind)           | None                          |
| Proportion of curb length with on-street parking (0.5 Lpk/L)                              |                   | 0.75                          | 0                             |
| Median width (ft) - for divided only                                                      | 15                | Not Present                   | 15                            |
| Lighting (present / not present)                                                          | Not Present       | Not Present                   | Not Present                   |
| Auto speed enforcement (present / not present)                                            | Not Present       | Not Present                   | Not Present                   |
| Maior commercial driveways (number)                                                       |                   | 1                             | 0                             |
| Minor commercial drivewaus (number)                                                       |                   | 2                             | 1                             |
| Major industrial / institutional drivewaus (number)                                       |                   | 3                             | 2                             |
| Minor industrial / institutional driveways (number)                                       |                   |                               | 3                             |
| Major residential drivewais (number)                                                      |                   |                               | Ť                             |
| Minor residential driveways (number)                                                      |                   |                               |                               |
| Other driveways (number)                                                                  |                   |                               |                               |
| Speed Esterory                                                                            |                   | Rested Speed 20 mpk or Lower  | Posted Speed 20 mpk or Lower  |
| Boadcide fined object dencity (fined objects / mi)                                        | 0                 | Posted opeed of hiph of Lower | Posted opeed so riph of Lower |
| Officet to readgide fixed objects (9) If greater than 20 or Not Precent input 201         | 20                | 20                            | 20                            |
| Multiple suchials a perdition on socials and KADC (alternational social resent, input soj |                   |                               |                               |
| Multiple vehicle condriveway crashes - NABC. (observed crashesheet)                       |                   |                               |                               |
| Multiple vehicle nondriveway crashes - PDU. (observed crashesryear)                       |                   |                               | 0                             |
| [Viultiple venicle nondriveway crashes - KABLU. [Total crashesryear]                      |                   | 8                             | 0                             |
| Single-vehicle crashes - KABC. (observed crashes/year)                                    |                   | 2                             | 1                             |
| Single-vehicle crashes - PUU. (observed crashes/year)                                     |                   | 8                             | 6                             |
| Single-vehicle crashes - KABCO. (Total crashes/year)                                      |                   | 10                            | 7                             |
| Multiple vehicle driveway crashes - KABC. (observed crashes/year)                         |                   | 2                             | 2                             |
| Multiple vehicle driveway crashes - PDO. (observed crashes/year)                          |                   | 9                             | 7                             |
| Multiple vehicle driveway crashes - KABCO (Total crashes/year)                            |                   | 11                            | 9                             |
|                                                                                           |                   |                               |                               |
|                                                                                           |                   |                               |                               |
| MULTIVEAD ANALVELC Go to AADT Calculation                                                 | Tab               |                               |                               |
| WULTTEAK ANALTSIS                                                                         |                   |                               |                               |
| Segment Name                                                                              |                   | Segment 1                     | Segment 2                     |
| AADT 2005                                                                                 |                   | 5.000                         | 6.500                         |
| AADT 2006                                                                                 |                   | 6.000                         | 7.000                         |
| AADT 2007                                                                                 |                   | 7.000                         | 7.000                         |
| AADT 2008                                                                                 |                   | 8.000                         | 8.000                         |
|                                                                                           |                   | 0,000                         | 6,000                         |
|                                                                                           |                   |                               |                               |
|                                                                                           |                   |                               |                               |
| Print Input Info                                                                          | Return to Main    | 1                             |                               |
| rint input into                                                                           |                   |                               |                               |
|                                                                                           | 1                 |                               |                               |

### TABLE 6 Urban and Suburban Arterials – Segment Data Needs

| Variable Name                      | Data Description                                               |
|------------------------------------|----------------------------------------------------------------|
| Segment name                       | Name of the roadway segment. Up to 50 segments                 |
| Roadway type                       | 2U, 3T, 4U, 5T                                                 |
| Length of Segment                  | Miles                                                          |
| AADT                               | AADT for roadway segment                                       |
| Type of on-street parking          | None, parallel, or angle                                       |
| Proportion of curb length with on- | Percent of on-street parking available. Includes both sides of |
| street parking                     | the road (percent)                                             |
| Median width-for divided only      | Not present, or select from scale 10 Feet to 100 Feet          |
| Lighting                           | Present or not present                                         |
| Auto speed enforcement             | Present or not present                                         |

| Variable Name                     | Data Description                                        |
|-----------------------------------|---------------------------------------------------------|
| Major commercial driveways        | Number in segment                                       |
| Minor commercial driveways        | Number in segment                                       |
| Major industrial/institutional    | Number in segment                                       |
| driveways                         | Number in segment                                       |
| Minor industrial/institutional    | Number in segment                                       |
| driveways                         |                                                         |
| Major residential driveways       | Number in segment                                       |
| Minor residential driveways       | Number in segment                                       |
| Other driveways                   | Number of other driveways in segment                    |
| Speed Category                    | 30mph or lower, or greater than 30mph                   |
| Roadside fixed object density     | Fixed objects/miles                                     |
| Offset to roadside fixed objects  | Feet                                                    |
| Calibration factor                | Derived from calibration process                        |
|                                   | KABC and PDO crashes recorded for the segment; this     |
| Multiple Vehicle Driveway Crashes | value is only available for Observed Crash Data by Site |
|                                   | Available                                               |
| Multiple Vehicle Non-driveway     | KABC and PDO crashes recorded for the segment; this     |
| Crashes                           | value is only available for Observed Crash Data by Site |
| Clashes                           | Available                                               |
|                                   | KABC and PDO crashes recorded for the segment; this     |
| Single Vehicle Crashes            | value is only available for Observed Crash Data by Site |
|                                   | Available                                               |

#### TABLE 6 Urban and Suburban Arterials – Segment Data Needs

The user may select from three buttons:

- Return to Main is used to go to the Main Menu.
- **Print Input Info** is used to set the segment data input tab for printing using the Page Break View.
- Crash by Year is an optional button only used for the Estimate Expected Number of Crashes using Observed Crash Data by Site Available analysis method. This utility is used only if the user wants to document the crashes by year by segment in the spreadsheet. By clicking this button, additional rows at the bottom of the page will be unhidden and crash data for each segment included in the analysis, by severity levels for each study period year, can be entered.

In addition, a new button (**Upload Number of Crashes by Year**), which is used to populate the crash data input in the main input table, appears.

| Observed Crash Documentation Segment Name Multiple vehicle nondriveway crashes - KABC Crashes 2005 Multiple vehicle nondriveway crashes - KABC Crashes 2006 | Segment 1 |
|----------------------------------------------------------------------------------------------------|-----------|
| Segment Name<br>Multiple vehicle nondriveway crashes - KABC Crashes 2005<br>Multiple vehicle nondriveway crashes - KABC Crashes 2006                        | Segment 1 |
| Multiple vehicle nondriveway crashes - KABC Crashes 2005<br>Multiple vehicle nondriveway crashes - KABC Crashes 2006                                        |           |
| Multiple vehicle nondriveway crashes - KABC Crashes 2006                                                                                                    |           |
|                                                                                                    |           |
| Multiple vehicle nondriveway crashes - KABC Crashes 2007                                                                                                    |           |
| Multiple vehicle nondriveway crashes - KABC Crashes 2004                                                                                                    |           |
| Multiple vehicle nondriveway crashes - KABC Crashes 2008                                                                                                    |           |
|                                                                                                    | 0         |
| Segment Name                                                                                                    | Segment 1 |
| Multiple vehicle nondriveway crashes - PDO Crashes 2005                                                                                                    |           |
| Multiple vehicle nondriveway crashes - PDO Crashes 2006                                                                                                    |           |
| Nultiple vehicle nondriveway crashes - PDO Crashes 2007                                                                                                    |           |
| Multiple vehicle nondriveway crashes - PDO Crashes 2004                                                                                                    |           |
| Nultiple vehicle nondriveway crashes - PDO Crashes 2008                                                                                                    |           |
|                                                                                                    | 0         |
| 3egment Name                                                                                                    | Segment 1 |
| Single-vehicle crashes - KABC Crashes 2005                                                                                                    |           |
| Single-vehicle crashes - KABC Crashes 2006                                                                                                    |           |
| Single-vehicle crashes - KABC Crashes 2007                                                                                                    |           |
| Single-venicle crashes - KABC Crashes 2004                                                                                                    |           |
| Single-venicle crasnes - KABC Crasnes 2008                                                                                                    |           |
| Pagmant Nama                                                                                                    | Cogmont 1 |
| Single vehicle crashes - PDO Crashes 2005                                                                                                    | Segment i |
| Single-vehicle crashes - PDO Crashes 2005                                                                                                    |           |
| Single-vehicle crashes - PDO Crashes 2000                                                                                                    |           |
| Single-vehicle crashes - PDO Crashes 2004                                                                                                    |           |
| Single-vehicle crashes - PDO Crashes 2008                                                                                                    |           |
|                                                                                                    | 0         |
| Segment Name                                                                                                    | Segment 1 |
| Multiple vehicle driveway crashes - KABC Crashes 2005                                                                                                    |           |
| Multiple vehicle driveway crashes - KABC Crashes 2006                                                                                                    |           |
| Multiple vehicle driveway crashes - KABC Crashes 2007                                                                                                    |           |
| Multiple vehicle driveway crashes - KABC Crashes 2004                                                                                                    |           |
| Multiple vehicle driveway crashes - KABC Crashes 2008                                                                                                    |           |
|                                                                                                    | 0         |
| Segment Name                                                                                                    | Segment 1 |
| Multiple vehicle driveway crashes - PDO Crashes 2005                                                                                                    |           |
| Multiple vehicle driveway crashes - PDO Crashes 2006                                                                                                    |           |
| Multiple vehicle driveway crashes - PDO Crashes 2007                                                                                                    |           |
| Multiple vehicle driveway crashes - PDO Crashes 2004                                                                                                    |           |
| Nultiple vehicle driveway crashes - PDO Crashes 2008                                                                                                    |           |
|                                                                                                    | 0         |
|                                                                                                    |           |
|                                                                                                    |           |
| Unload Number of Crashes By Year                                                                                                    |           |

When all fields have been completed, click on Return to Main.

**STEP 9:** Select the button labeled **Intersection Input**.

| np | out Data Ou                   | tput Data          |                        |
|----|-------------------------------|--------------------|------------------------|
|    | Load from                     | Step 1             | Step 2                 |
|    | Load Input Data<br>from Table | New Project        | Project<br>Information |
|    | Step 3                        | Step 4             | Step 5                 |
|    | Segment Input                 | Intersection Input | Set up<br>Spreadsheet  |

**STEP 10:** Enter data in the color-coded cells. Cells highlighted in yellow are hardcoded values. Cells highlighted in blue are dropdown menus with pre-set options. If particular data values are the same

among all facilities, the user can copy and paste, or drag values among the different facility types. Table 7 provides details of the different variables needed to run the predictive method for intersections.

| TABLE 7<br>Urban and Suburban Arterial – Intersection Dat | a Needs                                                 |
|-----------------------------------------------------------|---------------------------------------------------------|
| Variable Name                                             | Data Description                                        |
| Intersection name                                         | Name of the roadway segment. Up to 20 segments          |
| Intersection type                                         | 3ST, 4ST, 4SG                                           |
| AADT major                                                | AADT for major roadway segment                          |
| AADT minor                                                | AADT for major roadway segment                          |
| Intersection lighting                                     | Present or not present                                  |
| Calibration factor                                        | Derived from calibration process                        |
| Data for unsignalized intersections only                  | <u> </u>                                                |
| Number of major-road approaches with left-                | 0.1 or 0                                                |
| turn lanes                                                | U, I, OF Z                                              |
| Number of major-road approaches with right-               | 0.1 or 2                                                |
| turn lanes                                                | 0, 1, 01 2                                              |
| Data for signalized intersections only                    |                                                         |
| Number of approaches with left-turn lanes                 | 0,1,2,3 or 4                                            |
| Number of approaches with right-turn lanes                | 0,1,2,3 or 4                                            |
| Number of approaches with left-turn signal                | 0123 or 1                                               |
| passing                                                   | 0,1,2,5 01 4                                            |
| Type of left-turn signal phasing for Leg #1               | Not applicable, permissive, protected,                  |
|                                                           | protected/permissive, or permissive/protected           |
| Type of left-turn signal phasing for Leg #2               | Not applicable, permissive, protected,                  |
|                                                           | protected/permissive, or permissive/protected           |
| Type of left-turn signal phasing for Leg #3               | Not applicable, permissive, protected,                  |
|                                                           | protected/permissive, or permissive/protected           |
| Type of left-turn signal phasing for Leg #4               | Not applicable, permissive, protected,                  |
|                                                           | protected/permissive, or permissive/protected           |
| Number of approaches with right-turn-on-red               | 0123 or 4                                               |
| prohibited                                                |                                                         |
| Intersection red light cameras                            | Present or not present                                  |
| Sum of all pedestrian crossing volumes-only               | Sum of pedestrian volume                                |
| signalized intersection                                   |                                                         |
|                                                           |                                                         |
| Maximum number of lanes crossed by a                      | Number of lanes                                         |
|                                                           |                                                         |
| Number of bus stops within 300 meters                     | Number                                                  |
| (1,000 feet) of intersection                              |                                                         |
| Schools within 300 meters (1,000 feet) of                 | Number                                                  |
| Intersection                                              |                                                         |
| within 200 meters (1,000 feet)                            | Number                                                  |
|                                                           | KABC and PDO crashes recorded for the intersection:     |
| Multiple Vehicle Crashes                                  | this value is only available for Observed Crash Data by |
|                                                           | Site Available                                          |
|                                                           | KABC and PDO crashes recorded for the intersection:     |
| Single Vehicle Crashes                                    | this value is only available for Observed Crash Data by |
|                                                           | Site Available                                          |

The user may select from three buttons:

- Return to Main is used to go to the Main Menu.
- **Print Input Info** is used to set the segment data input tab for printing using the Page Break View.
- **Crash by Year** is an optional button only used for the Expected crash frequency using observed crash data by site. This utility is used only if the user wants to document the crashes by year by segment in the spreadsheet.

| Project Description                           |                         |                 |                  | Urban Arterial Safet | Project        |                |                |
|-----------------------------------------------|-------------------------|-----------------|------------------|----------------------|----------------|----------------|----------------|
| Analust                                       |                         |                 |                  | CC                   |                |                |                |
| Agency of Company                             |                         |                 |                  | IDOT                 |                |                |                |
| State                                         |                         |                 |                  | IL                   |                |                |                |
| Date Performed                                |                         |                 |                  | 9/4/2013             |                |                |                |
| Jurisdiction                                  |                         |                 |                  | District 1           |                |                |                |
| Study Period                                  |                         |                 |                  | 2005 to 2008         |                |                |                |
| Roadway                                       |                         |                 |                  | Golf Rd              |                |                |                |
|                                               |                         |                 |                  |                      |                |                |                |
|                                               |                         |                 |                  |                      |                |                |                |
|                                               |                         |                 |                  |                      |                |                |                |
|                                               |                         |                 |                  |                      |                |                |                |
| Intersection Name                             |                         |                 |                  | Select Intersection  | Intersection 1 | Intersection 2 | Intersection 3 |
| Intersection type (3ST, 3SG, 4ST, 4SG)        |                         |                 |                  |                      | 4ST            | 48G            | 3ST            |
| Intersection lighting (present/not present)   |                         |                 |                  | Not Present          | Not Present    | Not Present    | Not Present    |
| 1                                             | Data for un             | signalized into | ersections only: |                      |                |                |                |
| Number of major-road approaches with left-    | turn lanes (0,1,2)      |                 |                  | 0                    | 0              |                | 0              |
| Number of major-road approaches with right    | t-turn lanes (0,1,2)    |                 |                  | 0                    | 0              |                | 0              |
|                                               | Data for                | signalized into | ersections only: |                      |                |                |                |
| Number of approaches with left-turn lanes (0  | 0,1,2,3,4) [for 38G, us | e maximum val   | lue of 3]        | 0                    |                | 0              |                |
| Number of approaches with right-turn lanes    | (0,1,2,3,4) [for 3SG, u | ise maximum v   | alue of 3]       | 0                    |                | 0              |                |
| Number of approaches with left-turn signal p  | phasing [for 3SG, use   | maximum valu    | e of 3]          |                      |                | 0              |                |
| Type of left-turn signal phasing for Leg #1   |                         |                 |                  |                      |                | Not Applicable |                |
| Type of left-turn signal phasing for Leg #2   |                         |                 |                  |                      |                | Not Applicable |                |
| Type of left-turn signal phasing for Leg #3   |                         |                 |                  |                      |                | Not Applicable |                |
| Type of left-turn signal phasing for Leg #4 ( | if applicable)          |                 |                  |                      |                | Protected      |                |
| Number of approaches with right-turn-on-re    | d prohibited [for 38G   | i, use maximur  | n value of 3]    | 0                    |                | 0              |                |
| Intersection red light cameras (present/not p | present)                |                 |                  | Not Present          |                | Not Present    |                |
| Sum of all pedestrian crossing volumes (Peo   | dVol) Signalized inte   | ersections onl  | V.               |                      |                | 200            |                |
| Maximum number of lanes crossed by a pede     | estrian (nlanesx)       |                 |                  |                      |                | 4              |                |
| Number of bus stops within 300 m (1,000 ft    | ) of the intersection   |                 |                  | 0                    |                | 0              |                |
| Schools within 300 m (1,000 ft) of the inters | ection (present/not pr  | resent)         |                  | Not Present          |                | Not Present    |                |
| Number of alcohol sales establishments with   | in 300 m (1,000 ft) of  | intersection    |                  |                      |                | 0              |                |
| Multiple vehicle crashes - KABC. (observed    | crashes/year)           |                 |                  |                      | 1              | 0              | 1              |
| Multiple vehicle crashes - PDO. (observed cr  | rashes/year)            |                 |                  |                      | 16             | 8              | 6              |
| Multiple vehicle crashes - KABCO (Total cra   | (shes/year)             |                 |                  |                      | 17             | 8              | 7              |
| Single-vehicle crashes - KABC. (observed cr   | ashes/year)             |                 |                  |                      | 0              | 0              | 1              |
| Single-vehicle crashes - PDO. (observed cras  | shes/year)              |                 |                  |                      | 3              | 5              | 6              |
| Single-vehicle crashes - KABCO. (Total cras   | hes/year)               |                 |                  |                      | 3              | 5              | 7              |
|                                               |                         |                 |                  |                      |                |                |                |
|                                               |                         |                 |                  |                      |                |                |                |
| MULTIVE AD ANALVOL                            | <u> </u>                |                 | Table Table      |                      |                |                |                |
| IMULIIYEAR ANALYSI                            | 5 _                     | GUIUAADIC       | alculaton rao    |                      |                |                |                |
| Major Intersection                            |                         |                 |                  |                      | Intersection 1 | Intersection 2 | Intersection 3 |
| AADT 2005                                     |                         |                 |                  |                      | 5,000          | 6,500          | 6,200          |
| AADT 2006                                     |                         |                 |                  |                      | 6,000          | 7,000          | 7,200          |
| AADT 2007                                     |                         |                 |                  |                      | 7,000          | 7,500          | 7.650          |
| AADT 2008                                     |                         |                 |                  |                      | 8,000          | 8,000          | 8.000          |
| 1                                             |                         |                 |                  |                      |                |                |                |
| Minor Intersection                            |                         |                 |                  |                      | Intersection 1 | Intersection 2 | Intersection 3 |
| AADT 2005                                     |                         |                 |                  |                      | 1,200          | 2,000          | 1,800          |
| AADT 2006                                     |                         |                 |                  |                      | 1,350          | 2,100          | 1,900          |
| AADT 2007                                     |                         |                 |                  |                      | 1,500          | 2,200          | 2,000          |
| AADT 2008                                     |                         |                 |                  |                      | 1,600          | 2,400          | 2,100          |
| 1                                             |                         |                 |                  |                      |                |                |                |
|                                               |                         |                 |                  |                      |                |                |                |
|                                               |                         |                 | _                |                      |                |                |                |
|                                               | Print Input Info        |                 | Return to Ma     | in                   |                |                |                |
|                                               | Trait input ano         |                 | Return to Ma     |                      |                |                |                |
|                                               |                         |                 |                  |                      |                |                |                |

After entering the data in the worksheet for both intersections, click **Return to Main**.

| out Data O                    | utput Data         |                        |
|-------------------------------|--------------------|------------------------|
| Load from                     | Step 1             | Step 2                 |
| Load Input Data<br>from Table | New Project        | Project<br>Information |
| Step 3                        | Step 4             | Step 5                 |
| Segment Input                 | Intersection Input | Set up<br>Spreadsheet  |

**STEP 11:** The last step in the process is to run the **Set up Spreadsheet** procedure. After the process is done running, a new window appears providing instructions about next steps. It indicates what tab contains the summary sheet, and how to move forward with the analysis. Click **OK**, and the main menu interface appears.

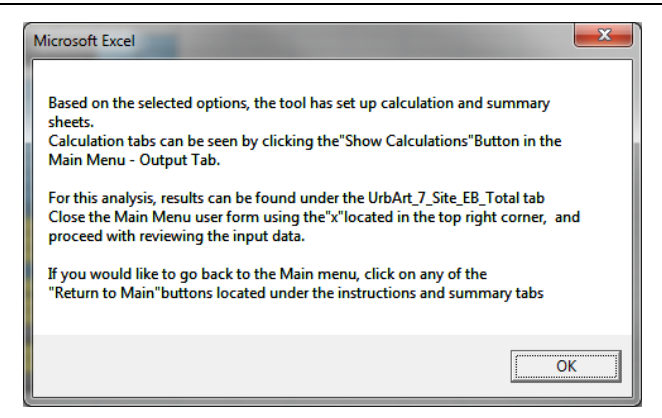

Close the Urban and Suburban Arterials main menu by clicking on the X located in the top right corner of the user form.

| Inp | out Data Ou                   | tput Data          |                        |
|-----|-------------------------------|--------------------|------------------------|
|     | Load from                     | Step 1             | Step 2                 |
| 2   | Load Input Data<br>from Table | New Project        | Project<br>Information |
|     | Step 3                        | Step 4             | Step 5                 |
|     | Segment Input                 | Intersection Input | Set up<br>Spreadsheet  |

**STEP 12:** After closing the main menu, the predictive method summary is available, along with other tabs containing back up calculations.

/ 1\_Start / UrbArt\_3\_Seg Tables / UrbArt\_3\_Seg\_Input / UrbArt\_5\_Int Tables / UrbArt\_5\_Int\_Input / UrbArt\_7\_Site\_EB\_Total | UrbArt\_91\_SiteEB\_ExSum /

### For this example, the summary sheet is located in tab **UrbArt\_91\_SiteEB\_ExSum**.

|                                                                                                    |                                                                                                    |                                                                                     |                                                      | Koadway                           | Golf Rd                                     |                                    |                                   |                                             |
|----------------------------------------------------------------------------------------------------|----------------------------------------------------------------------------------------------------|-------------------------------------------------------------------------------------|------------------------------------------------------|-----------------------------------|---------------------------------------------|------------------------------------|-----------------------------------|---------------------------------------------|
| ar Company IDOT                                                                                                    |                                                                                                    |                                                                                     |                                                      | Jurindiction                      | Dirtrict1                                   |                                    |                                   |                                             |
| tormod 97472<br>)orcription Urban Artor                                                                                   | ns<br>al Safety Project                                                                                                    |                                                                                     |                                                      | Study Period                      | 2005 to 2008                                |                                    |                                   |                                             |
| T.                                                                                                    | al Grachar Pa                                                                                                    | Tear                                                                                | Fatal and Ini                                        | are Grachar                       | Par Taar (FI                                | lasts Damaa                        | only Grack                        | ar Par Taar (l                              |
| njøct<br>panøstr<br>H                                                                                                    | d Expected<br>average<br>crark<br>H                                                                                                    | HSM<br>Patential<br>far Safett<br>(HSM PSI)                                         | Prodictod<br>avorago<br>crark<br>H <sub>aten</sub> u | Expected<br>average<br>crark<br>H | HSM<br>Patential<br>far Safetr<br>(HSM PSI) | Prodictod<br>avorago<br>crark<br>H | Expected<br>average<br>crark<br>H | HSM<br>Patential<br>far Safetr<br>(HSM PSI) |
|                                                                                                    | 20.5                                                                                                    | 49.2                                                                                | SEGME                                                | NTS 7.0                           | 6.2                                         | 15                                 | 12.5                              | 12.0                                        |
| amont2 : 0.6                                                                                                    | 8.3                                                                                                    | 7.6                                                                                 | 0.2                                                  | 2.1                               | 2.0                                         | 0.5                                | 6.1                               | 5.7                                         |
| and i dd                                                                                                    | : 45.6                                                                                                    | : 44.5                                                                              | INTERSEC                                             | TIONS                             | : 40                                        | : 00                               | : 04                              | : 33                                        |
| zoction2 4.4                                                                                                    | 9.5                                                                                                    | 5.1                                                                                 | 1.4                                                  | 3.0                               | 1.6                                         | 3.0                                | 6.5                               | 3.5                                         |
| soction3 : 0.8                                                                                                    | : 8.2                                                                                                    | 7.4                                                                                 | : 0.3                                                | 2.9                               | 2.6                                         | 0.5                                | 5.3                               | 4.8                                         |
| BIMED 9.4<br>Fealana)                                                                                                    | 59.0                                                                                                    | 49.6                                                                                | 3.1                                                  | 19.6                              | 16.5                                        | 6.3                                | 39.4                              | 33.1                                        |
|                                                                                                    |                                                                                                    |                                                                                     |                                                      |                                   |                                             |                                    |                                   |                                             |
| Crark Sav                                                                                                    | ority Lovel                                                                                                    |                                                                                     | H ,<br>Predicte                                      | disled<br>8 avorago               | H                                           | roled<br>Average                   | HSH Pat                           | 1 PSI<br>ential far                         |
|                                                                                                    |                                                                                                    |                                                                                     | crark fr                                             |                                   | ar ash fo                                   |                                    |                                   |                                             |
|                                                                                                    |                                                                                                    |                                                                                     |                                                      | equency<br>d                      |                                             | 9 <b>99998</b> 67                  | Improv                            | vomont<br>4.6                               |
| rd Injury (FI)                                                                                                    |                                                                                                    |                                                                                     | 9                                                    | equency<br>(4<br>(1               | 5                                           | 9.0<br>9.6                         | 4<br>1                            | 9.6<br>6.5                                  |
| nd Injury (FI)<br>by Damage Only (PDO)<br>Predi                                                                           | cted and                                                                                                    | Expecte<br>Spe                                                                      | d Crashe<br>ecific EB                                | es by Ser<br>Method               | verity Us                                   | sing the                           | Site-                             | **************************************      |
| Hiniury (FI)<br>y Damage Only (PDO)<br>Predi<br>HSM PSI                                                                   | cted and                                                                                                    | Expecte<br>Sp                                                                       | d Crashe                                             | es by Sev<br>Method               | verity Us                                   | sing the                           | Site-                             | **====t                                     |
| nd Injury (FI)<br>ty Domege Only (PDO)<br>Predi<br>HSM PSI                                                                | cted and                                                                                                    | Expecte<br>Spo                                                                      | d Crashe                                             | Method                            | verity Us                                   | sing the                           | Site-                             |                                             |
| Honjury (FI)<br>y Damage Only (PDO)<br>Predi<br>HSM PSI                                                                   | Fatal and<br>Injury(Pi)                                                                                                    | Expecte<br>Spo<br>800<br>800<br>800                                                 | d Crashe                                             | Method                            | verity U:                                   | 9.0<br>9.6<br>9.4<br>sing the      | Site-                             | v.m.st<br>9.6<br>.5<br>3.1                  |
| Honjury (FI)<br>(y Damage Only (PDO)<br>Predi<br>HSM PSI                                                                  | rifect and<br>rifect and<br>rifect                                                                                                    | Expecte<br>Spi<br>800<br>800<br>800<br>800<br>800                                   | d Crashe                                             | Method                            | verity Us                                   | 9.0<br>9.6<br>9.4<br>sing the      | Site-                             | vamaat<br>9.6<br>6.5<br>3.1<br>             |
| Halingury (FI)<br>Hy Damage Only (PDO)<br>Predi<br>HSM PSI                                                                | (Fatal and<br>Injury (Fi)<br>Damage<br>Only (PDO)                                                                                                    | Expecte<br>Spo<br>800<br>800<br>800<br>800<br>800<br>800                            | d Crashe                                             | Method                            | verity Us                                   | sing the                           | Site-                             |                                             |
| Injury (FI)<br>Damage Only (PDO)<br>Predi<br>HSM PSI                                                                      | cted and<br>Fatal and<br>Injury(P)<br>Damage<br>Only (PDO)                                                                                                    | Expecte<br>Sp<br>500<br>500<br>500<br>500<br>500<br>500<br>500<br>500<br>500<br>50  | d Crashe<br>ecific EB                                | Method                            | verity Us                                   | sing the                           | Site-                             | vamast<br>vamast<br>4,6<br>5,5<br>3,1<br>   |
| Injury (FI)<br>Damage Only (PDO)<br>Predi<br>HSM PSI                                                                      | rated and<br>Fratal and<br>Injury (Pi)<br>Damage<br>Chily (PDO)                                                                                                    | Expecte<br>Sp<br>500<br>500<br>500<br>500<br>500<br>500<br>500<br>500<br>500<br>50  | d Crashe<br>ecific EB                                | Method                            | verity Us                                   | sing the                           | Site-                             |                                             |
| Injury (FI)<br>Damage Only (PDO)<br>Predi<br>HSM PSI<br>13%<br>57%<br>13%<br>13%<br>13%<br>13%<br>13%<br>13%<br>13%<br>13 | cted and<br>riatal and<br>Injury (Pi)<br>Damper<br>Only (PDO)<br>Property<br>Damper<br>Only (PDO)<br>Property<br>Damper<br>Antiperty<br>Damper<br>Antiper<br>Antiperty<br>Damper<br>Antiper<br>Anti | Expecte<br>Spi<br>800<br>800<br>800<br>800<br>800<br>800<br>800<br>800<br>800<br>80 | d Crashe<br>ecific EB                                | Method                            | d<br>atal and Injury (Fil<br>3.1<br>19.6    | sing the                           | Property Demogra                  |                                             |

The user can navigate through the other tabs to make changes if needed. The predictive method calculations for each facility type are available and can be displayed using the utilities in the **Output Tab** in the main menu. Chapter 4 of this guide provides additional information regarding the different utilities available for all three modules.

Tab **UrbArt\_7\_Site\_EB\_Total** contains the predicted, expected, and observed crashes for all facilities included in the analysis.

| Work                                                                  | sheet 4A Pre                                                                                          | dicted Crashe                                                                                                    | s by Severity an                                                                                                    | d Site Type and                                                                                                    | Observed Cras                                                                                                    | hes Using the Sit                                                                              | te-Specific EB M                                                                                  | ethod                                                           |
|-----------------------------------------------------------------------|----------------------------------------------------------------------------------------------------|----------------------------------------------------------------------------------------------------|----------------------------------------------------------------------------------------------------|----------------------------------------------------------------------------------------------------|----------------------------------------------------------------------------------------------------|------------------------------------------------------------------------------------------------|---------------------------------------------------------------------------------------------------|-----------------------------------------------------------------|
| Analyst                                                               | CC                                                                                                    |                                                                                                    |                                                                                                    | Roadway                                                                                                    | Golf Rd                                                                                                    | _                                                                                              |                                                                                                   |                                                                 |
| Agency or Company                                                     | DOT                                                                                                   |                                                                                                    |                                                                                                    | Jurisdiction                                                                                                    | District 1                                                                                                    |                                                                                                |                                                                                                   |                                                                 |
| Date Performed                                                        | 9/4/2013                                                                                              |                                                                                                    |                                                                                                    | Study Period                                                                                                    | 2005 to 2008                                                                                                    |                                                                                                |                                                                                                   |                                                                 |
| Project Description                                                   | Urban Arterial S                                                                                      | afety Project                                                                                                    |                                                                                                    |                                                                                                    |                                                                                                    |                                                                                                |                                                                                                   |                                                                 |
|                                                                       |                                                                                                    |                                                                                                    |                                                                                                    |                                                                                                    |                                                                                                    |                                                                                                |                                                                                                   |                                                                 |
| (1)                                                                   |                                                                                                    | (2)                                                                                                    | (3)                                                                                                    | (4)                                                                                                    | (5)                                                                                                    | (6)                                                                                            | (7)                                                                                               | (8)                                                             |
|                                                                       |                                                                                                    |                                                                                                    |                                                                                                    |                                                                                                    |                                                                                                    |                                                                                                |                                                                                                   | Expected                                                        |
|                                                                       |                                                                                                    | Predicted                                                                                                    | average crash                                                                                                    | frequency                                                                                                    | Obsorved                                                                                                    |                                                                                                | Weighted                                                                                          | average crash                                                   |
|                                                                       |                                                                                                    |                                                                                                    | (crashes/year)                                                                                                    |                                                                                                    | Observeu                                                                                                    | <b>.</b>                                                                                       | adjustment, w                                                                                     | frequency,                                                      |
| Collision type /                                                      | Site type                                                                                             |                                                                                                    |                                                                                                    |                                                                                                    | crasnes,                                                                                                    | Overdispersion                                                                                 | • •                                                                                               | Nevrested                                                       |
| contenent ()per t                                                     |                                                                                                    |                                                                                                    |                                                                                                    |                                                                                                    | - N <sub>observed</sub>                                                                                                    | Parameter, k                                                                                   | Equation A.E.                                                                                     | Equation A 4                                                    |
|                                                                       |                                                                                                    | N predicted                                                                                                    | N predicted                                                                                                    | N predicted                                                                                                    | (crashes/year)                                                                                                    |                                                                                                | Equation A-5                                                                                      | Equation A-4                                                    |
|                                                                       |                                                                                                    | (TOTAL)                                                                                                    | (FI)                                                                                                    | (PDO)                                                                                                    |                                                                                                    |                                                                                                | Appendix                                                                                          | Irom Part C                                                     |
|                                                                       |                                                                                                    | (                                                                                                    |                                                                                                    | DWAY CECHE                                                                                                    | TC                                                                                                    |                                                                                                | Appendix                                                                                          | Appendix                                                        |
| Multiple vohicle pend                                                 | rivoway                                                                                               |                                                                                                    | RUA                                                                                                    | ADWAT SEGME                                                                                                    | 115                                                                                                    |                                                                                                |                                                                                                   |                                                                 |
| Segment 1                                                             | incing                                                                                                | 1 212                                                                                                    | 0.404                                                                                                    | 0.808                                                                                                    | 8                                                                                                    | 1.010                                                                                          | 0 170                                                                                             | 6.849                                                           |
| Voor1 200E                                                            |                                                                                                    | 0.040                                                                                                    | 0.404                                                                                                    | 0.000                                                                                                    | 0                                                                                                    | 1.010                                                                                          | 0.170                                                                                             | 0.043                                                           |
| Tear 2005                                                             |                                                                                                    | 0.049                                                                                                    | 0.290                                                                                                    | 0.559                                                                                                    | 0                                                                                                    | 1.010                                                                                          |                                                                                                   |                                                                 |
| Year2 2006                                                            |                                                                                                    | 1.082                                                                                                    | 0.304                                                                                                    | 0.719                                                                                                    | 8                                                                                                    | 1.010                                                                                          |                                                                                                   |                                                                 |
| Year3 2007                                                            |                                                                                                    | 1.329                                                                                                    | 0.441                                                                                                    | 0.888                                                                                                    | 8                                                                                                    | 1.010                                                                                          |                                                                                                   |                                                                 |
| Year4 2008                                                            |                                                                                                    | 1.587                                                                                                    | 0.520                                                                                                    | 1.067                                                                                                    | 8                                                                                                    | 1.010                                                                                          |                                                                                                   |                                                                 |
| Segment 2                                                             |                                                                                                    | 0.380                                                                                                    | 0.115                                                                                                    | 0.265                                                                                                    | 5                                                                                                    | 1.320                                                                                          | 0.332                                                                                             | 3.464                                                           |
| Year1 2005                                                            |                                                                                                    | 0.335                                                                                                    | 0.102                                                                                                    | 0.233                                                                                                    | 5                                                                                                    | 1.320                                                                                          |                                                                                                   |                                                                 |
| Year2 2006                                                            |                                                                                                    | 0.371                                                                                                    | 0.112                                                                                                    | 0.259                                                                                                    | 5                                                                                                    | 1.320                                                                                          |                                                                                                   |                                                                 |
| Year3 2007                                                            |                                                                                                    | 0 371                                                                                                    | 0.112                                                                                                    | 0.259                                                                                                    | 5                                                                                                    | 1.320                                                                                          |                                                                                                   |                                                                 |
| Year4 2008                                                            |                                                                                                    | 0 445                                                                                                    | 0 133                                                                                                    | 0.311                                                                                                    | 5                                                                                                    | 1,320                                                                                          |                                                                                                   |                                                                 |
| Single-Vehicle                                                        |                                                                                                    | 0.110                                                                                                    | 0.100                                                                                                    | 0.011                                                                                                    |                                                                                                    | 1.020                                                                                          |                                                                                                   |                                                                 |
| Segment 1                                                             |                                                                                                    | 0.476                                                                                                    | 0 120                                                                                                    | 0.000                                                                                                    | 10                                                                                                    | 0.040                                                                                          | 0.266                                                                                             | 6.515                                                           |
| Veert 0005                                                            |                                                                                                    | 0.470                                                                                                    | 0.138                                                                                                    | 0.338                                                                                                    | 10                                                                                                    | 0.910                                                                                          | 0.300                                                                                             | 0.015                                                           |
| rear1 2005                                                            |                                                                                                    | 0.386                                                                                                    | 0.11/                                                                                                    | 0.269                                                                                                    | 10                                                                                                    | 0.910                                                                                          |                                                                                                   |                                                                 |
| Year2 2006                                                            |                                                                                                    | 0.447                                                                                                    | 0.132                                                                                                    | 0.315                                                                                                    | 10                                                                                                    | 0.910                                                                                          |                                                                                                   |                                                                 |
| Year3 2007                                                            |                                                                                                    | 0.507                                                                                                    | 0.146                                                                                                    | 0.361                                                                                                    | 10                                                                                                    | 0.910                                                                                          |                                                                                                   |                                                                 |
| Year4 2008                                                            |                                                                                                    | 0.565                                                                                                    | 0.159                                                                                                    | 0.406                                                                                                    | 10                                                                                                    | 0.910                                                                                          |                                                                                                   |                                                                 |
| Segment 2                                                             |                                                                                                    | 0.207                                                                                                    | 0.029                                                                                                    | 0.178                                                                                                    | 7                                                                                                    | 0.860                                                                                          | 0.584                                                                                             | 3.034                                                           |
| Year1 2005                                                            |                                                                                                    | 0.199                                                                                                    | 0.028                                                                                                    | 0.171                                                                                                    | 7                                                                                                    | 0.860                                                                                          |                                                                                                   |                                                                 |
| Year2 2006                                                            |                                                                                                    | 0,206                                                                                                    | 0.029                                                                                                    | 0,177                                                                                                    | 7                                                                                                    | 0.860                                                                                          |                                                                                                   |                                                                 |
| Year3 2007                                                            |                                                                                                    | 0.206                                                                                                    | 0.029                                                                                                    | 0.177                                                                                                    | 7                                                                                                    | 0.860                                                                                          |                                                                                                   |                                                                 |
| Vear4 -= 2008                                                         |                                                                                                    | 0.200                                                                                                    | 0.032                                                                                                    | 0.187                                                                                                    | 7                                                                                                    | 0.860                                                                                          |                                                                                                   |                                                                 |
| Multiple vehicle Drive                                                | way Related                                                                                           | 0.215                                                                                                    | 0.052                                                                                                    | 0.107                                                                                                    |                                                                                                    | 0.000                                                                                          |                                                                                                   |                                                                 |
| Segment 1                                                             | way-neiateu                                                                                           | 0.514                                                                                                    | 0.176                                                                                                    | 0.220                                                                                                    | 11                                                                                                    | 0.910                                                                                          | 0.275                                                                                             | 7.067                                                           |
| Segment 0005                                                          |                                                                                                    | 0.014                                                                                                    | 0.170                                                                                                    | 0.330                                                                                                    | 44                                                                                                    | 0.010                                                                                          | 0.375                                                                                             | 1.001                                                           |
| Year1 2005                                                            |                                                                                                    | 0.377                                                                                                    | 0.129                                                                                                    | 0.248                                                                                                    | 11                                                                                                    | 0.810                                                                                          |                                                                                                   |                                                                 |
| Year2 2006                                                            |                                                                                                    | 0.467                                                                                                    | 0.160                                                                                                    | 0.307                                                                                                    | 11                                                                                                    | 0.810                                                                                          |                                                                                                   |                                                                 |
| Year3 2007                                                            |                                                                                                    | 0.559                                                                                                    | 0.191                                                                                                    | 0.368                                                                                                    | 11                                                                                                    | 0.810                                                                                          |                                                                                                   |                                                                 |
| Year4 2008                                                            |                                                                                                    | 0.654                                                                                                    | 0.224                                                                                                    | 0.430                                                                                                    | 11                                                                                                    | 0.810                                                                                          |                                                                                                   |                                                                 |
|                                                                       |                                                                                                    |                                                                                                    |                                                                                                    |                                                                                                    |                                                                                                    | _                                                                                              |                                                                                                   |                                                                 |
|                                                                       |                                                                                                    | W                                                                                                    | orksheet 4B P                                                                                                    | redicted Pedest                                                                                                    | rian and Bicycle                                                                                                    |                                                                                                |                                                                                                   |                                                                 |
|                                                                       |                                                                                                    |                                                                                                    | Crashes for Ur                                                                                                    | rban and Suburb                                                                                                    | an Arterials                                                                                                    |                                                                                                |                                                                                                   |                                                                 |
|                                                                       |                                                                                                    |                                                                                                    | (1)                                                                                                    | (2)                                                                                                    | (3)                                                                                                    |                                                                                                |                                                                                                   |                                                                 |
|                                                                       |                                                                                                    |                                                                                                    | Site Type                                                                                                    | Nped                                                                                                    | Nolke                                                                                                    |                                                                                                |                                                                                                   |                                                                 |
|                                                                       |                                                                                                    |                                                                                                    | ROA                                                                                                    | DWAY SEGMENT                                                                                                    | S                                                                                                    |                                                                                                |                                                                                                   |                                                                 |
|                                                                       |                                                                                                    | Segme                                                                                                    | ent 1                                                                                                    | 0.042                                                                                                    | 0.015                                                                                                    |                                                                                                |                                                                                                   |                                                                 |
|                                                                       |                                                                                                    | Yea                                                                                                    | r1 2005                                                                                                    | 0.031                                                                                                    | 0.011                                                                                                    |                                                                                                |                                                                                                   |                                                                 |
|                                                                       |                                                                                                    | Yea                                                                                                    | r2 2006                                                                                                    | 0.038                                                                                                    | 0.014                                                                                                    |                                                                                                |                                                                                                   |                                                                 |
|                                                                       |                                                                                                    | Yea                                                                                                    | r3 2007                                                                                                    | 0.045                                                                                                    | 0.017                                                                                                    |                                                                                                |                                                                                                   |                                                                 |
|                                                                       |                                                                                                    | Yea                                                                                                    | r4 2008                                                                                                    | 0.053                                                                                                    | 0.020                                                                                                    |                                                                                                |                                                                                                   |                                                                 |
|                                                                       |                                                                                                    | Segme                                                                                                    | ent 2                                                                                                    | 0.006                                                                                                    | 0.002                                                                                                    |                                                                                                |                                                                                                   |                                                                 |
|                                                                       |                                                                                                    | Yea                                                                                                    | r1 2005                                                                                                    | 0.006                                                                                                    | 0.002                                                                                                    |                                                                                                |                                                                                                   |                                                                 |
|                                                                       |                                                                                                    | Yea                                                                                                    | r2 2006                                                                                                    | 0.006                                                                                                    | 0.002                                                                                                    |                                                                                                |                                                                                                   |                                                                 |
|                                                                       |                                                                                                    | Yea                                                                                                    | r3 2007                                                                                                    | 0.006                                                                                                    | 0.002                                                                                                    |                                                                                                |                                                                                                   |                                                                 |
|                                                                       |                                                                                                    | Yea                                                                                                    | r4 2008                                                                                                    | 0.007                                                                                                    | 0.002                                                                                                    |                                                                                                |                                                                                                   |                                                                 |
|                                                                       |                                                                                                    |                                                                                                    | I                                                                                                    | NTERSECTIONS                                                                                                    |                                                                                                    |                                                                                                |                                                                                                   |                                                                 |
|                                                                       |                                                                                                    | Interse                                                                                                    | ection 1                                                                                                    | 0.009                                                                                                    | 0.004                                                                                                    |                                                                                                |                                                                                                   |                                                                 |
|                                                                       |                                                                                                    | Yea                                                                                                    | r1 2005                                                                                                    | 0.035                                                                                                    | 0.017                                                                                                    |                                                                                                |                                                                                                   |                                                                 |
|                                                                       |                                                                                                    | Yea                                                                                                    | r2 2006                                                                                                    | 0.000                                                                                                    | 0.000                                                                                                    |                                                                                                |                                                                                                   |                                                                 |
|                                                                       |                                                                                                    | Yea                                                                                                    | r3 2007                                                                                                    | 0.000                                                                                                    | 0.000                                                                                                    |                                                                                                |                                                                                                   |                                                                 |
|                                                                       |                                                                                                    | Yea                                                                                                    | r4 2008                                                                                                    | 0.000                                                                                                    | 0.000                                                                                                    |                                                                                                |                                                                                                   |                                                                 |
|                                                                       |                                                                                                    | Interse                                                                                                    | ection 2                                                                                                    | 0.082                                                                                                    | 0.011                                                                                                    |                                                                                                |                                                                                                   |                                                                 |
|                                                                       |                                                                                                    | Yea                                                                                                    | r1 2005                                                                                                    | 0.079                                                                                                    | 0.045                                                                                                    |                                                                                                |                                                                                                   |                                                                 |
|                                                                       |                                                                                                    | Yea                                                                                                    | r2 2006                                                                                                    | 0.081                                                                                                    | 0.000                                                                                                    |                                                                                                |                                                                                                   |                                                                 |
|                                                                       |                                                                                                    | Yea                                                                                                    | r3 2007                                                                                                    | 0.082                                                                                                    | 0.000                                                                                                    |                                                                                                |                                                                                                   |                                                                 |
|                                                                       |                                                                                                    | Yea                                                                                                    | r4 2008                                                                                                    | 0.085                                                                                                    | 0.000                                                                                                    |                                                                                                |                                                                                                   |                                                                 |
|                                                                       |                                                                                                    | Interse                                                                                                    | ection 3                                                                                                    | 0.002                                                                                                    | 0.002                                                                                                    |                                                                                                |                                                                                                   |                                                                 |
|                                                                       |                                                                                                    |                                                                                                    | -1 2005                                                                                                    | 0.009                                                                                                    | 0.009                                                                                                    |                                                                                                |                                                                                                   |                                                                 |
|                                                                       |                                                                                                    | Yea                                                                                                    | 112005                                                                                                    |                                                                                                    |                                                                                                    |                                                                                                |                                                                                                   |                                                                 |
|                                                                       |                                                                                                    | Yea<br>Yea                                                                                                    | r2 2005                                                                                                    | 0.000                                                                                                    | 0.000                                                                                                    |                                                                                                |                                                                                                   |                                                                 |
|                                                                       |                                                                                                    | Yea<br>Yea<br>Yea                                                                                                    | r2 2005<br>r3 2006<br>r3 2007                                                                                                    | 0.000                                                                                                    | 0.000                                                                                                    |                                                                                                |                                                                                                   |                                                                 |
|                                                                       |                                                                                                    | Yea<br>Yea<br>Yea<br>Yea                                                                                                    | r2 2005<br>r3 2006<br>r3 2007<br>r4 2008                                                                                                    | 0.000 0.000 0.000                                                                                                    | 0.000 0.000 0.000                                                                                                    |                                                                                                |                                                                                                   |                                                                 |
|                                                                       |                                                                                                    | Yea<br>Yea<br>Yea<br>COMB                                                                                                    | r2 2005<br>r3 2006<br>r4 2008<br>INED (sum of colum                                                                                                    | 0.000<br>0.000<br>0.000<br>nn) 0.141                                                                                                    | 0.000 0.000 0.000 0.035                                                                                                    |                                                                                                |                                                                                                   |                                                                 |
|                                                                       |                                                                                                    | Yea<br>Yea<br>Yea<br>COMB                                                                                                    | r2 2005<br>r2 2006<br>r3 2007<br>r4 2008<br>INED (sum of colun                                                                                                    | 0.000<br>0.000<br>0.000<br>nn) 0.141                                                                                                    | 0.000 0.000 0.000 0.035                                                                                                    |                                                                                                |                                                                                                   |                                                                 |
|                                                                       |                                                                                                    | Yea<br>Yea<br>Yea<br>COMB                                                                                                    | r2 2005<br>r3 2007<br>r4 2008<br>NED (sum of colun                                                                                                    | 0.000<br>0.000<br>0.000<br>nn) 0.141                                                                                                    | 0.000 0.000 0.000 0.035                                                                                                    |                                                                                                |                                                                                                   |                                                                 |
|                                                                       | Worksł                                                                                                | Yea<br>Yea<br>Yea<br>COMB                                                                                                    | r2 2005<br>r3 2007<br>r3 2007<br>r4 2008<br>INED (sum of colum<br>pecific EB Metho                                                                                   | 0.000<br>0.000<br>0.000<br>nn) 0.141                                                                                                    | 0.000<br>0.000<br>0.000<br>0.035                                                                                                    | nd Suburban Arte                                                                               | rials                                                                                             |                                                                 |
| (1)                                                                   | Workst<br>(2)                                                                                         | Yea<br>Yea<br>Yea<br>COMB                                                                                                    | 11 2005<br>12 2006<br>13 2007<br>14 2008<br>INED (sum of colum<br>pecific EB Methol<br>(3)                                                                           | 0.000<br>0.000<br>0.000<br>0.141                                                                                                    | 0.000<br>0.000<br>0.035<br>sults for Urban at<br>(4)                                                                                            | nd Suburban Arte                                                                               | rials<br>(5)                                                                                      | (6)                                                             |
| (1)<br>everity level                                                  | Workst<br>(2)<br>N practicular                                                                        | Yea<br>Yea<br>Yea<br>COMB                                                                                                    | 11 2005<br>12 2006<br>13 2007<br>14 2008<br>NED (sum of colum<br>pecific EB Methol<br>(3)<br>N pet                                                                   | 0.000<br>0.000<br>0.000<br>nn) 0.141                                                                                                    | 0.000<br>0.000<br>0.000<br>0.035<br>sults for Urban at<br>(4)<br>N bite                                                                         | nd Suburban Arter                                                                              | rials<br>(5)                                                                                      | (6)<br>Nepresident                                              |
| (1)<br>everity level                                                  | Workst<br>(2)<br>N predoted                                                                           | Yea<br>Yea<br>Yea<br>COMB                                                                                                    | 11 2005<br>12 2006<br>13 2007<br>14 2008<br>INED (sum of colum<br>pecific EB Method<br>(3)<br>N ped<br>mag from Workshee                                             | 0.000<br>0.000<br>0.000<br>nn) 0.141                                                                                                    | 0.000<br>0.000<br>0.000<br>0.035<br>sults for Urban at<br>(4)<br>N bike<br>from Worksheet 4F                                                    | nd Suburban Arter                                                                              | rials<br>(5)<br>ed (VEHICLE)<br>orksheet 4A                                                       | (6)<br>N especied<br>(3)st(4)st(5)                              |
| (1)<br>everity level (2                                               | Workst<br>(2)<br>N predoted<br>)cous from Works<br>9 2                                                | Yea<br>Yea<br>Yea<br>COMB<br>comb<br>heet 4C Site-S                                                                                                    | 11 2005<br>12 2006<br>13 2007<br>14 2008<br>NED (sum of column<br>pecific EB Methol<br>(3)<br>N ped<br>0.1                                                           | 0.000<br>0.000<br>0.000<br>0.141<br>0.141<br>0.141                                                                                                    | 0.000<br>0.000<br>0.000<br>0.035<br>sults for Urban at<br>(4)<br>N bits<br>from Worksheet 4E<br>0.0                                             | N espect                                                                                       | rials<br>(5)<br>ed (VEHICLE)<br>forksheet 4A<br>8.8                                               | (6)<br>N espedad<br>(3)+(4)+(5)<br>59.0                         |
| (1)<br>everity level<br>(2)<br>injury (Fl) (3)                        | Workst<br>(2)<br>N presided<br>)cous from Works<br>9.2<br>)cous from Works                            | Yea<br>Yea<br>Yea<br>COMB<br>heet 4C Site-S<br>heet 4A (2)c                                                                                             | 11 - 2005<br>12 - 2006<br>13 - 2007<br>14 - 2008<br>NED (sum of colum<br>pecific EB Methol<br>(3)<br>N ged<br>0.1<br>Nash from Workshee<br>0.1<br>Nash from Workshee | 0.000<br>0.000<br>0.000<br>0.141<br>0.141<br>0.141<br>0.141<br>0.141<br>0.141<br>0.141                                                                                                    | (4)<br>(4)<br>N sixe<br>from Worksheet 4E<br>0.0                                                                                                | N especies<br>(8) COMB W<br>(5) FORTH * (                                                      | rials<br>(5)<br>structure<br>forksheet 4A<br>i8.8<br>2)<br>p(2) portu                             | (6)<br>N especied<br>(3)+(4)+(5)<br>59.0<br>(3)+(4)+(5)         |
| (1)<br>sverity level (2<br>injury (FI) (3                             | Workst<br>(2)<br>) <sub>cous</sub> from Works<br>9.2<br>) <sub>cous</sub> from Works<br>2.9           | Yea           Yea           Yea           COMB           construction           heet 4C           heet 4A           (2)           heet 4A           (2) | 11 - 2005<br>12 - 2006<br>13 - 2007<br>14 - 2008<br>NED (sum of colum<br>pecific EB Method<br>(3)<br>N est<br>0:1<br>0:1<br>0:1<br>0:1                               | 0.000<br>0.000<br>0.0000<br>0.000<br>0.0000<br>0.0000<br>0.0000<br>0.0000<br>0.0000<br>0.0000<br>0.0000<br>0.0000<br>0.0000<br>0.0000<br>0.0000<br>0.000000 | 0.000     0.000     0.000     0.035     0.035     (4)     N bas from Worksheet 4ξ     0.0 from Worksheet 4ξ     0.0                             | N especie           8         (8)cous           9         (5)cous           10         (5)cous | rials<br>(5)<br>ed/VEHOLE)<br>orksheet 4A<br>18.8<br>2) <sub>F1</sub> (2) <sub>TOTAL</sub><br>8.5 | (6)<br>N especied<br>(3)+(4)+(5)<br>59.0<br>(3)+(4)+(5)<br>18.7 |
| (1)<br>everity level<br>(2)<br>injury (FI)<br>(3)<br>damae only (700) | Workst<br>(2)<br>N presided<br>)cous from Works<br>9.2<br>)cous from Works<br>2.9<br>)cous from Works | Yea<br>Yea<br>Yea<br>COMB<br>heet 4C Site-S<br>heet 4A (2) <sub>o</sub><br>heet 4A (2) <sub>o</sub>                                                     | 12 - 2005<br>13 - 2007<br>14 - 2008<br>NED (sum of colum<br>pecific EB Method<br>(3)<br>N set<br>2008<br>from Workshee<br>0.1                                        | 0.000<br>0.000<br>0.000<br>0.000<br>0.000<br>0.000<br>0.000<br>0.000<br>0.000<br>0.000<br>0.000<br>0.000<br>0.000<br>0.000<br>0.000<br>0.000<br>0.000<br>0.000<br>0.000                                                                                                    | 0.000     0.000     0.000     0.035     0.035     0.035     0.035     0.0     0.0     0.0     0.0     0.0     0.0     from Worksheet 4E     0.0 | N especies<br>(8) Course W<br>(5) Course W<br>(5) ToTAL* (<br>(5) ToTAL* (                     | rials<br>(5)<br>orkshet4A<br>8).8<br>(2).7 (2).707AL<br>8.5<br>(2).7 (2).707AL                    | (6)<br>N especied<br>(3)+(4)+(5)<br>59:0<br>(3)+(4)+(5)<br>18:7 |

Three buttons on the top right side of the summaries can be used to return to the main menu, and to hide and unhide unused rows.

| Return to Main      |  |
|---------------------|--|
| Hide Unused<br>Rows |  |
| Unhide Al Rows      |  |

**Note:** Worksheets **UrbArt\_3\_Seg Tables** and **UrbArt\_5\_Int Tables** contain the HSM predictive method supporting tables. IDOT has developed state-specific values for all these different distributions and it is not necessary to use the HSM default values.

However, the IDOT HSM tool is flexible enough to allow modifications to such tables. Input data required from the user but restricted to **Yes** and **No** options are provided in the pull-down boxes (blue cells). Orange cells contain the locally-derived data.

|                                                                                        |                     | Table 12-4: D       | istribution of M   | ultiple-Vehicle          | Nondriveway Col    | lisions for Road | way Segments     | by Manner of C   | ollision Type   |          |          |  |
|----------------------------------------------------------------------------------------|---------------------|---------------------|--------------------|--------------------------|--------------------|------------------|------------------|------------------|-----------------|----------|----------|--|
| Illinois-Specific                                                                      | Van                 |                     |                    |                          | Proportion of cra  | shes by severi   | ty level for spe | cific road types |                 |          |          |  |
| Values?                                                                                | res                 | HSM-Provided Values |                    |                          |                    |                  |                  |                  |                 |          |          |  |
|                                                                                        |                     | 2                   | 20                 |                          | 3T                 | 4                | 4U               | 4                | Ð               | 5        | т        |  |
| Collision type                                                                         |                     | FI                  | PDO                | FI                       | PDO                | FI               | PDO              | FI               | PDO             | FI       | PDO      |  |
| Rear-end collision                                                                     |                     | 0.730               | 0.778              | 0.845                    | 0.842              | 0.511            | 0.506            | 0.832            | 0.662           | 0.846    | 0.651    |  |
| Head-on collision                                                                      |                     | 0.068               | 0.004              | 0.034                    | 0.020              | 0.077            | 0.004            | 0.020            | 0.007           | 0.021    | 0.004    |  |
| Angle collision                                                                        |                     | 0.085               | 0.079              | 0.069                    | 0.020              | 0.181            | 0.130            | 0.040            | 0.036           | 0.050    | 0.059    |  |
| Sideswipe, same                                                                        | direction           | 0.015               | 0.031              | 0.001                    | 0.078              | 0.093            | 0.249            | 0.050            | 0.223           | 0.061    | 0.248    |  |
| Sideswipe, oppos                                                                       | ite direction       | 0.073               | 0.055              | 0.017                    | 0.020              | 0.082            | 0.031            | 0.010            | 0.001           | 0.004    | 0.009    |  |
| Other multiple-veh                                                                     | icle collision      | 0.029               | 0.053              | 0.034                    | 0.020              | 0.056            | 0.080            | 0.048            | 0.071           | 0.018    | 0.029    |  |
| Source: HSIS data fo                                                                   | r Washington (200   | 2-2006)             |                    |                          |                    |                  |                  |                  |                 |          |          |  |
|                                                                                        |                     |                     |                    |                          |                    | Illinois-Spec    | ific Values      |                  |                 |          |          |  |
| Collision type                                                                         |                     | 2                   | 0                  |                          | 3T                 | 4                | <u>iu</u>        | 4                | D               | 5        | <u>T</u> |  |
|                                                                                        |                     | FI                  | PDO                | FI                       | PDO                | FI               | PDO              | FI               | PDO             | FI       | PDO      |  |
| Rear-end collision                                                                     |                     | 0.527               | 0.512              | 0.714                    | 0.621              | 0.536            | 0.437            | 0.558            | 0.487           | 0.459    | 0.455    |  |
| Head-on collision                                                                      |                     | 0.092               | 0.017              | 0.012                    | 0.004              | 0.044            | 0.010            | 0.036            | 0.007           | 0.039    | 0.005    |  |
| Angle collision                                                                        |                     | 0.083               | 0.068              | 0.095                    | 0.089              | 0.082            | 0.091            | 0.088            | 0.070           | 0.121    | 0.100    |  |
| Sideswipe, same                                                                        | direction           | 0.058               | 0.161              | 0.048                    | 0.102              | 0.088            | 0.230            | 0.082            | 0.220           | 0.058    | 0.169    |  |
| Sideswipe, oppos                                                                       | ite direction       | 0.073               | 0.048              | 0.036                    | 0.004              | 0.026            | 0.023            | 0.026            | 0.018           | 0.031    | 0.015    |  |
| Other multiple-veh                                                                     | icle collision      | 0.166               | 0.193              | 0.095                    | 0.179              | 0.223            | 0.208            | 0.211            | 0.198           | 0.293    | 0.256    |  |
| Note: HSM-Provide                                                                      | d values based on   | HSIS data for Wash  | ington (2002-2006) |                          |                    |                  |                  |                  |                 |          |          |  |
|                                                                                        |                     |                     |                    |                          |                    |                  |                  |                  |                 |          |          |  |
|                                                                                        |                     |                     |                    |                          |                    |                  |                  |                  |                 |          |          |  |
|                                                                                        |                     |                     |                    |                          |                    |                  |                  |                  |                 |          |          |  |
|                                                                                        |                     |                     | Table 12-6: Dist   | tribution of Sin         | gle-Vehicle Collis | ions for Roadwa  | ay Segments by   | Collision Type   |                 |          |          |  |
| Illinois-Specific                                                                      | Yes                 |                     |                    |                          | Proportion of cra  | ishes by severi  | ty level for spe | cific road types |                 |          |          |  |
| Values?                                                                                |                     |                     |                    |                          |                    | HSM-Provid       | ed Values        |                  | -               | _        |          |  |
|                                                                                        |                     | 2                   | 20                 |                          | 3T                 | 4                | 40               |                  | 40              |          | 51       |  |
| Collision type                                                                         |                     | FI                  | PDO                | <b>FI</b>                | PDO                | H                | PDO              | FI               | PDO             | FI       | PDO      |  |
| Collision with anim                                                                    | nal                 | 0.026               | 0.066              | 0.001                    | 0.001              | 0.001            | 0.001            | 0.001            | 0.063           | 0.016    | 0.049    |  |
| Collision with fixed                                                                   | d object            | 0.723               | 0.759              | 0.688                    | 0.963              | 0.612            | 0.809            | 0.500            | 0.813           | 0.398    | 0.768    |  |
| Collision with othe                                                                    | robject             | 0.010               | 0.013              | 0.001                    | 0.001              | 0.020            | 0.029            | 0.028            | 0.016           | 0.005    | 0.061    |  |
| Other single-vehic                                                                     | cie collision       | 0.241               | 0.162              | 0.310                    | 0.035              | 0.367            | 0.161            | 0.4/1            | 0.108           | 0.581    | 0.122    |  |
| Source: HSIS data to                                                                   | r Washington (200   | 2-2006)             |                    |                          |                    |                  |                  |                  |                 |          |          |  |
| o                                                                                      |                     |                     |                    | Illinois-specific values |                    | 40               |                  | -                | -               |          |          |  |
| Collision type                                                                         |                     |                     |                    |                          | 31                 |                  | 10               | 4                | 0               | 5        | 0        |  |
| Collinian with only                                                                    |                     | FI 0.040            | PD0                | 0.050                    | PD0                | FI 0.025         | PD0              | FI 0.040         | PD0             | FI 0.048 | PD0      |  |
| Collision with anin                                                                    | IBI<br>di a bila ak | 0.040               | 0.220              | 0.050                    | 0.076              | 0.035            | 0.109            | 0.040            | 0.107           | 0.010    | 0.120    |  |
| Collision with fixed                                                                   | d object            | 0.613               | 0.332              | 0.000                    | 0.400              | 0.000            | 0.400            | 0.706            | 0.404           | 0.762    | 0.517    |  |
| Other eingle webie                                                                     | er object           | 0.029               | 0.032              | 0.050                    | 0.056              | 0.029            | 0.045            | 0.031            | 0.054           | 0.018    | 0.086    |  |
| Other single-venic                                                                     | LIE CUIISIUII       | 0.311               | 0.410              | 0.100                    | 0.407              | 0.201            | 0.300            | 0.217            | 0.295           | 0.102    | 0.211    |  |
|                                                                                        |                     |                     |                    |                          |                    |                  |                  |                  |                 |          |          |  |
|                                                                                        |                     |                     |                    |                          |                    |                  |                  |                  |                 |          |          |  |
|                                                                                        |                     |                     |                    |                          |                    |                  |                  |                  |                 |          |          |  |
|                                                                                        |                     | Tabl                | la 42 % Dadaate    | ion Crook Adiu           | etmont Easter for  | Deadway Coar     | onto             |                  |                 |          |          |  |
| Table 12-0: Pedestrian Crasin Adjustment ractor for Koadway segments                   |                     |                     |                    |                          |                    |                  |                  |                  |                 |          |          |  |
| Minus-specific Yes Persided Veloce Windows Crash Adjustment ractor (1 <sub>pdd</sub> ) |                     |                     |                    |                          |                    |                  |                  |                  |                 |          |          |  |
| values: HSM-Provided Values IIIInois-Specific Values                                   |                     |                     |                    |                          |                    |                  |                  |                  |                 |          |          |  |
| коай туре                                                                              |                     | osted speed 3       | o mpn or Lowe      | osted speed (            | areater than 30 m  | prosted speed a  | of mpn or Lowe   | sied speed Gr    | eater than 30 m |          |          |  |
| 20                                                                                     |                     | 0.0                 | 0.00               |                          | 0.005              | 0.               | 014              | 0.               | 103             |          |          |  |
| 3T                                                                                     |                     | 0.0                 | 141                |                          | 0.013              | 0.               | 041              | 0.               | 200             |          |          |  |
| 40                                                                                     |                     | 0.0                 | J22                |                          | 0.009              | 0.               | 019              | 0.0              | 007             |          |          |  |
| 4D                                                                                     |                     | 0.0                 | 101                |                          | 0.019              | 0.               | 010              | 0.0              | 107             |          |          |  |

**STEP 13**: To print the summary, export data, or make changes, click on the Return to Main button on the top right side of the summary tabs. This will prompt the main menu. Click on the Output Data tab.

| Urban an | d Suburban Arterials      | And Persons in case of  | <b>X</b>       |
|----------|---------------------------|-------------------------|----------------|
| 1        | Illinois D                | epartment of            | Transportation |
| - Inp    | out Data Ou               | tput Data               | -              |
|          | Show Detailed<br>Analysis | Show<br>Calculations    | Print Preview  |
| 2        | Export Data               | Edit/Change<br>Analysis | Help           |
| AAS      |                           |                         | Exit HSM Tool  |

The following buttons are available:

- Show Detailed Analysis: Displays the background summary calculations.
- **Show Calculations:** Displays the predictive method calculations (tabs) for each facility included in the analysis.
- **Print Preview:** Prepares the summary sheet for printing.
- **Export Data:** Creates a copy of the spreadsheet.
- Edit/Change Analysis: Allows the user to make changes, including adding facilities, changing values, and re-running the set-up process.
- Help: Provides a hyperlink to the IDOT HSM Tool User's Manual posted on IDOT website.

Details about these utilities are provided in Chapter 4.

# 3.4 Calculation of Expected Crash Frequency for a Future Time Period

## 3.4.1 Introduction

HSM Appendix A.2.6 provides a methodology to adjust the estimated value of expected average crash frequency to a future time period. The methodology accounts for any before and after changes including: any difference in the duration of the before and after periods, growth or decline in AADT, and changes in geometric design or traffic control features that may have an effect in the CMFs.

## 3.4.2 Example

In this example, the 2030 expected average crash frequency for a rural two-lane, two-way segment is calculated, as listed in Table 8. The before study period is 2009 to 2012, and the future period is the year 2030.

| Input Data                                                    |             |  |  |  |
|---------------------------------------------------------------|-------------|--|--|--|
| Segments Characteristics                                      | Segment 1   |  |  |  |
| Segment length (miles)                                        | 1.50        |  |  |  |
| Traffic volume (veh/day) (2010 AADT)                          | 9,000       |  |  |  |
| Lane width (ft)                                               | 12          |  |  |  |
| Shoulder width (ft)                                           | 4           |  |  |  |
| Shoulder type                                                 | Paved       |  |  |  |
| Length of horizontal curve (miles)                            | 0           |  |  |  |
| Radius of curvature (ft)                                      | 0           |  |  |  |
| Spiral transition curve                                       | Not present |  |  |  |
| Superelevation variance (ft/ft)                               | 0           |  |  |  |
| Grade (%)                                                     | 2           |  |  |  |
| Driveway density                                              | 1.7         |  |  |  |
| Centerline rumble strips                                      | Not present |  |  |  |
| Passing lanes                                                 | Not present |  |  |  |
| Two-way left-turn lane                                        | Not present |  |  |  |
| Roadside hazard rating                                        | 5           |  |  |  |
| Segment lighting                                              | Not present |  |  |  |
| Auto speed enforcement                                        | Not present |  |  |  |
| KABC - Fatal and Injury Only Crashes. (observed crashes/year) | 12          |  |  |  |
| PDO - Property Damage Only Crashes. (observed crashes/year)   | 15          |  |  |  |

TABLE 7 Rural Two-Lane, Two-Way Segment Input Data **STEP 1:** The screen capture below shows the opening page of the IDOT HSM tool. Click on the **Rural Two-Lane, Two-Way Roads** button to begin with the analysis.

| 1. Plea              | se select the District where this project is located.                                                     |
|----------------------|----------------------------------------------------------------------------------------------------|
| 0                    | District 1                                                                                                |
| œ                    | District 2 to District 9                                                                                  |
| 2. Wha<br>Fror<br>To | t is the study period of the analysis? (max 5 years)           n         2009           2012         2012 |
| 3. Wha               | t is the facility type?                                                                                   |
| ۲                    | Rural Two-Lane, Two-Way Roads                                                                             |
| C                    | Rural Multilane Highways                                                                                  |
| C                    | Urban and Suburban Arterials                                                                              |

STEP 2: The Main Menu window opens up. Select the Load Input Data from Table button.

| Rural Two           | o-Lane, Two-Way Roads         | epartment of<br>tput Data | Transportation         |  |  |  |
|---------------------|-------------------------------|---------------------------|------------------------|--|--|--|
|                     | Load from Table               | Step 1                    | Step 2                 |  |  |  |
| 2                   | Load Input Data<br>from Table | New Project               | Project<br>Information |  |  |  |
|                     | Step 3                        | Step 4                    | Step 5                 |  |  |  |
|                     | Segment Input                 | Intersection Input        | Set up<br>Spreadsheet  |  |  |  |
| -44.00              |                               |                           |                        |  |  |  |
| AASHO Exit HSM Tool |                               |                           |                        |  |  |  |

**STEP 3:** The Analysis Input user form opens up. Input the information requested in the fields as follows. The **Total Number of Segments** is 1. The **Study Period** will be already pre-populated. For this analysis AADT for each analysis year is available, select **Enter AADT for Each Year** by clicking on the circle next to the text. If the latter is selected, a new window will open informing that AADT for each year must be entered in Steps 3 and 4.

Analysis Method: Observed crash data are available; therefore, the user can select **Estimate Expected Number of Crashes** by clicking on the circle next to the text.

The **Observed Crash Data by Site Available** option is used when available crash data are disaggregated by site (segments and/or intersections). Select this option.

#### IDOT HSM Crash Prediction Tool

| Rural Two-Lane, Two-Way Roads Analysis Input   | x |
|------------------------------------------------|---|
| Analysis Input :                               |   |
| Total Number of Segments : 1                   | 3 |
| Total Number of Intersections :                | - |
| Study Period : From 2009 to 2012               |   |
| Multiyear Analysis                             | _ |
| Apply Linear Traffic Growth Factor (%)         |   |
| Enter AADT for Each Year                       |   |
| Analysis Method                                |   |
| Estimate Predicted Number of Crashes:          |   |
| Estimate Expected Number of Crashes:           |   |
| Analysis Report                                |   |
| Observed Crash Data by Site Available:         |   |
| Observed Crash Data for the Project Available: |   |
|                                                |   |
|                                                |   |
| Return to Main                                 |   |
|                                                |   |

When complete, click on the **Return to Main** button.

**STEP 4:** The tab TLR\_3\_Seg\_Input tab opens up. Fill up the segment data.

| Project Description                                               | Segment A      |              |  |  |
|-------------------------------------------------------------------|----------------|--------------|--|--|
| Analyst                                                           | DPB            |              |  |  |
| Agency or Company                                                 | IDOT           | IDOT         |  |  |
| State                                                             | IL             |              |  |  |
| Date Performed                                                    | 9/2/2013       |              |  |  |
| Jurisdiction                                                      | D2             |              |  |  |
| Study Period                                                      | 2009-2012      |              |  |  |
| Roadway                                                           | Segment A      |              |  |  |
|                                                                   |                |              |  |  |
|                                                                   |                |              |  |  |
|                                                                   |                |              |  |  |
|                                                                   |                |              |  |  |
| Segment Name                                                      | Select Segment | Segment 1    |  |  |
| Roadway                                                           |                | Segment A    |  |  |
| Roadway Segment                                                   |                | MP 1.0 - 2.5 |  |  |
| Segment Length (mi)                                               |                | 1.5          |  |  |
| Lane width (ft)                                                   |                | 12           |  |  |
| Shoulder width (ft)                                               | 6              | 4            |  |  |
| Shoulder type                                                     | Paved          | Paved        |  |  |
| Length of horizontal curve (mi)                                   |                | 0.0          |  |  |
| Radius of curvature (ft)                                          |                | 0            |  |  |
| Spiral transition curve (present/not present)                     | Not Present    | Not Present  |  |  |
| Superelevation variance (ft/ft)                                   |                | 0            |  |  |
| Grade (%)                                                         |                | 2            |  |  |
| Driveway density (driveways/mile)                                 |                | 1.7          |  |  |
| Centerline rumble strips (present/not present)                    | Not Present    | Not Present  |  |  |
| Passing lanes [present (1 lane) /present (2 lane) / not present)] | Not Present    | Not Present  |  |  |
| Two-way left-turn lane (present/not present)                      | Not Present    | Not Present  |  |  |
| Roadside hazard rating (1-7 scale)                                | 3              | 5            |  |  |
| Segment lighting (present/not present)                            | Not Present    | Not Present  |  |  |
| Auto speed enforcement (present/not present)                      | Not Present    | Not Present  |  |  |
| KABC - Fatal and Injury Only Crashes. (observed crashes/year)     |                | 12           |  |  |
| PDO - Property Damage Only Crashes. (observed crashes/year)       |                | 15           |  |  |
| KABCO - Total Crashes (crashes/year)                              |                | 27           |  |  |
|                                                                   |                |              |  |  |
| MULTIYEAR ANALYSIS                                                |                |              |  |  |
| Segment Name                                                      |                | Segment 1    |  |  |
Note that as part of the input data; only 2010 AADT is available; therefore, an additional calculation step is needed to come up with the 2009 AADT. It is important to remember that the tool requires using AADT for the first year of the study period.

**STEP 5:** Click on the **AADT Calculation** tab. The study period includes 4 years from 2009 to 2011. Therefore year 2010 is the second year of analysis. Assume a growth rate of 0.5 percent per year. In the AADT Calculation tab, enter the requested information.

| _           | _                                                                                                    | _                                                                                                    | _                                                                                                    | -                                                                                                    | _                                                                                                    |                                                                                                    |
|-------------|----------------------------------------------------------------------------------------------------|----------------------------------------------------------------------------------------------------|----------------------------------------------------------------------------------------------------|----------------------------------------------------------------------------------------------------|----------------------------------------------------------------------------------------------------|----------------------------------------------------------------------------------------------------|
| ase enter y | our answe                                                                                                    | rs into the                                                                                                    | blue cells                                                                                                    | in order t                                                                                                    | o calculate                                                                                                    | AADT.                                                                                                    |
|             |                                                                                                    |                                                                                                    |                                                                                                    |                                                                                                    |                                                                                                    |                                                                                                    |
| Which yea   | r AADT is a                                                                                                    | available? E                                                                                                    | ig. Input 2 i                                                                                                    | f second ye                                                                                                    | ear.                                                                                                    |                                                                                                    |
| 2           |                                                                                                    |                                                                                                    |                                                                                                    |                                                                                                    |                                                                                                    |                                                                                                    |
| What is th  | e available /                                                                                                    | AADT?                                                                                                    |                                                                                                    |                                                                                                    |                                                                                                    |                                                                                                    |
| 9000        |                                                                                                    |                                                                                                    |                                                                                                    |                                                                                                    |                                                                                                    |                                                                                                    |
| What is th  | e growth rat                                                                                                    | te?                                                                                                    |                                                                                                    |                                                                                                    |                                                                                                    |                                                                                                    |
| 0.005       |                                                                                                    |                                                                                                    |                                                                                                    |                                                                                                    |                                                                                                    |                                                                                                    |
|             |                                                                                                    |                                                                                                    |                                                                                                    |                                                                                                    |                                                                                                    |                                                                                                    |
|             |                                                                                                    |                                                                                                    |                                                                                                    |                                                                                                    |                                                                                                    |                                                                                                    |
| culated AAI | DT for five                                                                                                    | years:                                                                                                    |                                                                                                    |                                                                                                    |                                                                                                    |                                                                                                    |
| Year 1      | 8955                                                                                                    |                                                                                                    |                                                                                                    |                                                                                                    |                                                                                                    |                                                                                                    |
| Year 2      | 9000                                                                                                    |                                                                                                    |                                                                                                    |                                                                                                    |                                                                                                    |                                                                                                    |
| Year 3      | 9045                                                                                                    |                                                                                                    |                                                                                                    |                                                                                                    |                                                                                                    |                                                                                                    |
| Year 4      | 9090                                                                                                    |                                                                                                    |                                                                                                    |                                                                                                    |                                                                                                    |                                                                                                    |
|             | Which yea<br>2<br>What is th<br>9000<br>What is th<br>0.005<br>Culated AAI<br>Year 1<br>Year 2<br>Year 3<br>Year 4 | Which year AADT is a<br>2<br>What is the available<br>9000<br>What is the growth rat<br>0.005<br>Culated AADT for five<br>Year 1<br>8955<br>Year 2<br>9000<br>Year 3<br>9045<br>Year 4<br>9090 | ase enter your answers into the         Which year AADT is available? E         2         What is the available AADT?         9000         What is the growth rate?         0.005         culated AADT for five years:         Year 1       8955         Year 2       9000         Year 3       9045         Year 4       9090 | ase enter your answers into the blue cells         Which year AADT is available? Eg. Input 2 in 2         What is the available AADT?         9000         What is the growth rate?         0.005         culated AADT for five years:         Year 1       8955         Year 2       9000         Year 3       9045         Year 4       9090 | ase enter your answers into the blue cells in order to         Which year AADT is available? Eg. Input 2 if second years         What is the available AADT?         9000         What is the growth rate?         0.005         culated AADT for five years:         Year 1       8955         Year 2       9000         Year 3       9045         Year 4       9090 | ase enter your answers into the blue cells in order to calculate         Which year AADT is available? Eg. Input 2 if second year.         2         What is the available AADT?         9000         What is the growth rate?         0.005         culated AADT for five years:         Year 1       8955         Year 2       9000         Year 3       9045         Year 4       9090 |

**STEP 6:** Copy the AADT values and return to the TLR\_3\_Seg\_Input, and finish entering the segment data. Click the **Load Data** button.

| Project Description                                               | Segment A      |              |
|-------------------------------------------------------------------|----------------|--------------|
| Analyst                                                           | DPB            |              |
| Agency or Company                                                 | IDOT           |              |
| State                                                             | IL             |              |
| Date Performed                                                    | 9/2/2013       |              |
| Jurisdiction                                                      | D2             |              |
| Study Period                                                      | 2009-2012      |              |
| Roadway                                                           | Seament A      |              |
| · · · · · · · · · · · · · · · · · · ·                             |                |              |
|                                                                   |                |              |
|                                                                   |                |              |
|                                                                   |                |              |
| Segment Name                                                      | Select Segment | Segment 1    |
| Roadway                                                           |                | Segment A    |
| Roadway Segment                                                   |                | MP 1.0 - 2.5 |
| Segment Length (mi)                                               |                | 1.5          |
| Lane width (ft)                                                   |                | 12           |
| Shoulder width (ft)                                               | 6              | 4            |
| Shoulder type                                                     | Paved          | Paved        |
| Length of horizontal curve (mi)                                   |                | 0.0          |
| Radius of curvature (ft)                                          |                | 0            |
| Spiral transition curve (present/not present)                     | Not Present    | Not Present  |
| Superelevation variance (ft/ft)                                   |                | 0            |
| Grade (%)                                                         |                | 2            |
| Driveway density (driveways/mile)                                 |                | 1.7          |
| Centerline rumble strips (present/not present)                    | Not Present    | Not Present  |
| Passing lanes [present (1 lane) /present (2 lane) / not present)] | Not Present    | Not Present  |
| Two-way left-turn lane (present/not present)                      | Not Present    | Not Present  |
| Roadside hazard rating (1-7 scale)                                | 3              | 5            |
| Segment lighting (present/not present)                            | Not Present    | Not Present  |
| Auto speed enforcement (present/not present)                      | Not Present    | Not Present  |
| KABC - Fatal and Injury Only Crashes. (observed crashes/year)     |                | 12           |
| PDO - Property Damage Only Crashes. (observed crashes/year)       |                | 15           |
| KABCO - Total Crashes (crashes/year)                              |                | 27           |
|                                                                   |                |              |
| MULTIYEAR ANALYSIS                                                |                |              |
| Segment Name                                                      |                | Segment 1    |
| AADT 2009                                                         |                | 8,955        |
| AADT 2010                                                         |                | 9,000        |
| AADT 2011                                                         |                | 0.045        |

STEP 7: Once the tool finish running, Click OK, and the summary tab appears.

AADT 2012

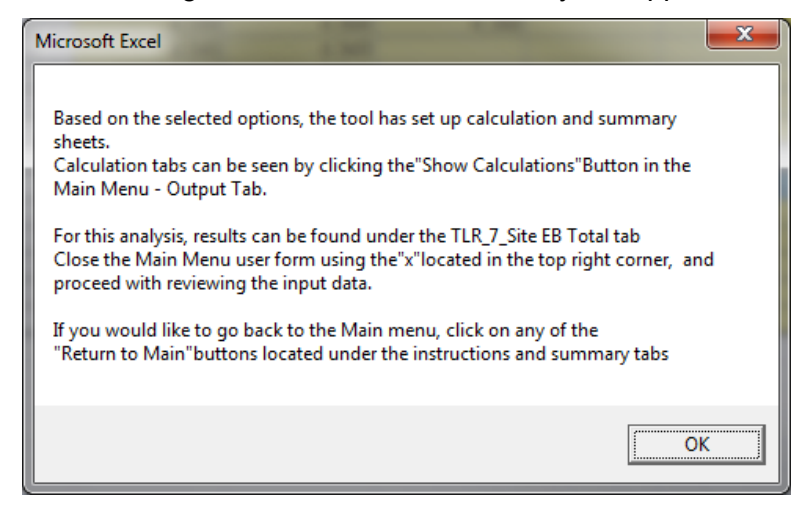

Click Hide Unused Rows to display only the cells with data related to the analysis.

9,090

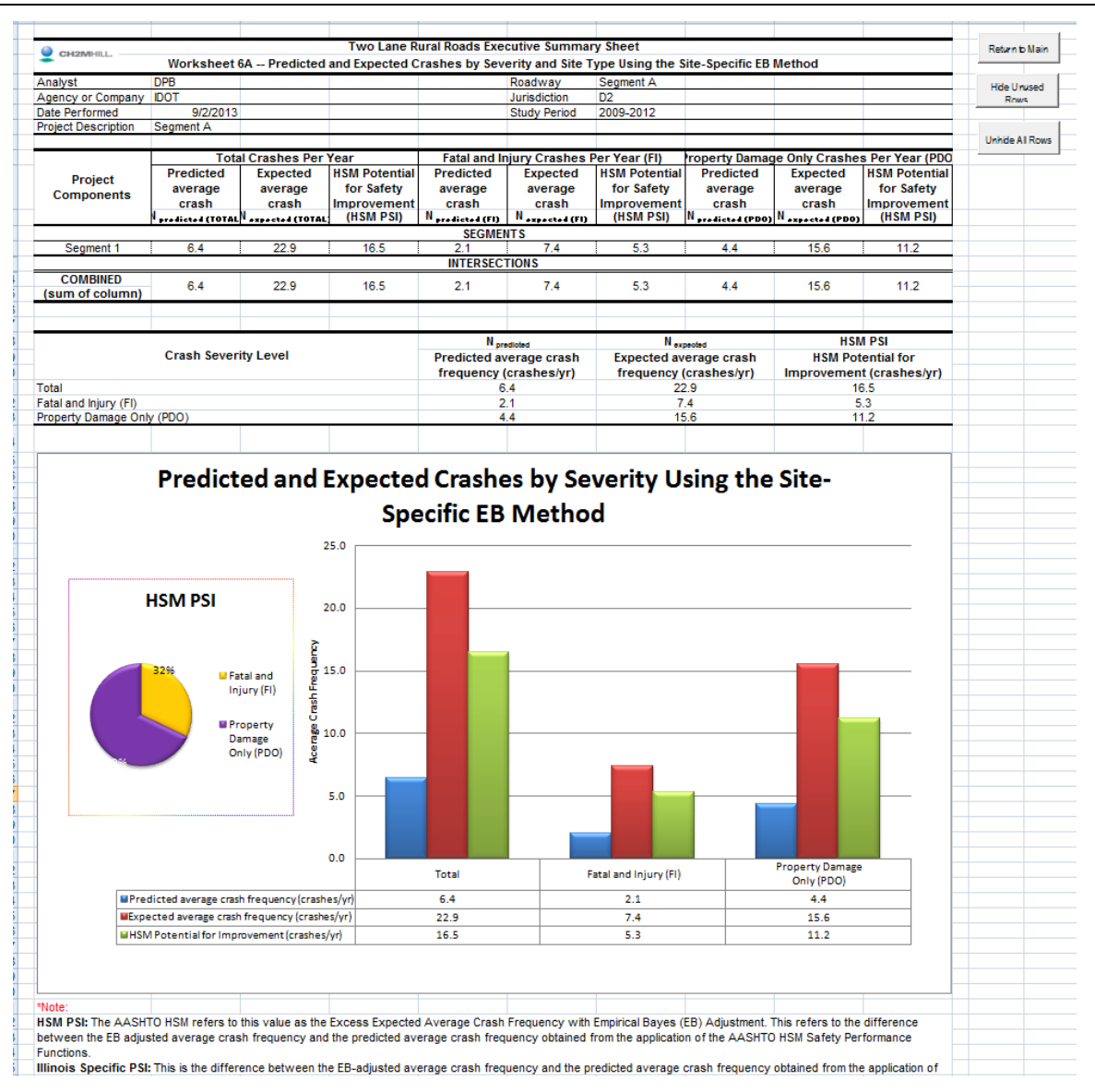

**STEP 8:** Select the **Return to Main** button, and go to the **Output Data** tab. Select the **Show Calculations** to display the background calculation tab. Crash Modification Factors will be extracted from this tab to compute the future expected average crash frequency.

IDOT HSM Crash Prediction Tool

| Rural Tw | o-Lane,Two-Way Roads      |                         | ×              |
|----------|---------------------------|-------------------------|----------------|
| 1        | Illinois D                | epartment of            | Transportation |
| n In     | put Data Out              | tput Data               |                |
|          | Show Detailed<br>Analysis | Show<br>Calculations    | Print Preview  |
|          | Export Data               | Edit/Change<br>Analysis | Help           |
|          |                           |                         | Exit HSM Tool  |

**STEP 9:** The next step is to calculate the predicted average crash frequency for year 2030. Repeat Steps 1 through 4, except Step 3. The analysis method is different for the future condition because observed crash data are not available. Select **Estimate Predicted Number of Crashes** by clicking on the circle next to the text.

| Getting Started                                                                                                    |
|----------------------------------------------------------------------------------------------------|
| <ol> <li>Please select the District where this project is located.</li> <li>District 1</li> <li>District 2 to District 9</li> </ol> |
| 2. What is the study period of the analysis? (max 5 years)<br>From 2030<br>To 2030                                                  |
| 3. What is the facility type?                                                                                                    |
| Start Analysis                                                                                                    |

| Rural Two-Lane, Two-Way Roads Analysis Input                                                     | X        |
|--------------------------------------------------------------------------------------------------|----------|
| Analysis Input :<br>Total Number of Segments :                                                   | ÷        |
| Total Number of Intersections :                                                                  | <u>·</u> |
| Study Period : From 2030 to 203                                                                  | 30       |
| Multiyear Analysis<br>Apply Linear Traffic Growth Factor (%)                                     | С        |
| Enter AADT for Each Year                                                                         | 0        |
| Analysis Method<br>Estimate Predicted Number of Crashes:<br>Estimate Expected Number of Crashes: | •<br>•   |
|                                                                                                  |          |
|                                                                                                  |          |
|                                                                                                  |          |
|                                                                                                  |          |
| Return to Ma                                                                                     | ain      |

**STEP 10:** Click on the **AADT Calculation** tab. This time, calculate the AADT for a future time period. The 2010 AADT is 9000. Assume a growth rate of 0.5 percent per year, and enter the following information:

| Spe | ecial Case: | Calculate     | AADT for     | a future y   | ear.         |              |            |            |
|-----|-------------|---------------|--------------|--------------|--------------|--------------|------------|------------|
| 1.  | Which yea   | r AADT is a   | available? E | Eg. Input "2 | 010" if 2010 | AADT is a    | vailable.  |            |
|     | 2010        |               |              |              |              |              |            |            |
| 2.  | What is th  | e available . | AADT?        |              |              |              |            |            |
|     | 9000        |               |              |              |              |              |            |            |
| 3.  | What is th  | e growth ra   | te?          |              |              |              |            |            |
|     | 0.50%       |               |              |              |              |              |            |            |
| 4.  | Which futu  | re year AA    | DT do you    | need? Eg.    | Input "2020' | ' if need AA | DT for the | year 2020. |
|     | 2030        |               |              |              |              |              |            |            |
|     |             |               |              |              |              |              |            |            |
| Cal | culated AA  | DT for the    | future ye    | ar:          |              |              |            |            |
|     | Year:       | 2030          | -            |              |              |              |            |            |
|     | AADT:       | 9944          |              |              |              |              |            |            |
|     |             |               |              |              |              |              |            |            |
|     |             |               |              |              |              |              |            |            |

**STEP 11:** Copy the 2030 AADT and return to the TLR\_3\_Seg\_Input, and finish entering the segment data. Click the **Load Data** button to run the analysis.

| Project Description                                               | Segment A      |              |
|-------------------------------------------------------------------|----------------|--------------|
| Analyst                                                           | DPB            |              |
| Agency or Company IDOT                                            |                |              |
| State                                                             | IL             |              |
| Date Performed                                                    | 9/2/2013       |              |
| Jurisdiction                                                      | D2             |              |
| Study Period                                                      | 2009-2012      |              |
| Roadway                                                           | Segment A      |              |
|                                                                   |                |              |
|                                                                   |                |              |
|                                                                   |                |              |
| Segment Name                                                      | Select Segment | Segment 1    |
| Roadway                                                           |                | Segment A    |
| Roadway Segment                                                   |                | MP 1.0 - 2.5 |
| Segment Length (mi)                                               |                | 1.5          |
| AADT (veh/day)                                                    |                | 9,944        |
| Lane width (ft)                                                   |                | 12           |
| Shoulder width (ft)                                               | 6              | 4            |
| Shoulder type                                                     | Paved          | Paved        |
| Length of horizontal curve (mi)                                   |                | 0.0          |
| Radius of curvature (ft)                                          |                | 0            |
| Spiral transition curve (present/not present)                     | Not Present    | Not Present  |
| Superelevation variance (ft/ft)                                   |                | 0            |
| Grade (%)                                                         |                | 2            |
| Driveway density (driveways/mile)                                 |                | 1.7          |
| Centerline rumble strips (present/not present)                    | Not Present    | Not Present  |
| Passing lanes [present (1 lane) /present (2 lane) / not present)] | Not Present    | Not Present  |
| Two-way left-turn lane (present/not present)                      | Not Present    | Not Present  |
| Roadside hazard rating (1-7 scale)                                | 3              | 5            |
| Segment lighting (present/not present)                            | Not Present    | Not Present  |
| Auto speed enforcement (present/not present)                      | Not Present    | Not Present  |
|                                                                   |                |              |
|                                                                   |                |              |
|                                                                   |                |              |
|                                                                   |                |              |
| Load Data Print Input Ir                                          | nfo            |              |
|                                                                   |                |              |

#### STEP 12: Once the tool finish running, Click OK, and the summary tab appears.

| CH2MHILL              | Tw                | o Lane Rural Roads S   | ummary Sheet    | Cite Tue      |                       | Return to Main  |
|-----------------------|-------------------|------------------------|-----------------|---------------|-----------------------|-----------------|
| A 1 1                 | Worksneet 3A      | Predicted Crashes I    | by Severity and | i Site Type   |                       | -               |
| Analyst               | UPB               |                        | Roadway         | Segment A     |                       |                 |
| Agency or Company     |                   |                        | Junsaiction     | 02            |                       | Hide Unused     |
| Date Performed        | 9/2/2013          |                        | Study Period    | 2009-2012     |                       | Rows            |
| Project Description   | Segment A         |                        |                 |               |                       |                 |
|                       |                   |                        |                 |               |                       | Unhide All Rows |
| (1)                   |                   | (2)                    | (3)             | (4)           |                       |                 |
|                       |                   | Predicted average      | crash frequency | y (crashes/ye | ar)                   |                 |
| Site ty               | /pe               | N predicted (TOTAL)    | N predicted     | N predicte    | ed                    |                 |
|                       | RC                | DADWAY SEGMENTS        | (1)             | (100)         |                       |                 |
| Segment 1             |                   | 7 069                  | 2 269           | 4 800         |                       |                 |
| Year1 2030            |                   | 7.069                  | 2.269           | 4,800         |                       |                 |
|                       |                   | INTERSECTIONS          |                 |               |                       |                 |
| COMBINED (sum of      | column)           | 7.069                  | 2,269           | 4.800         | _                     |                 |
|                       | ,<br>             |                        |                 |               |                       |                 |
|                       |                   |                        |                 |               |                       |                 |
|                       |                   |                        |                 |               |                       |                 |
|                       | Workst            | agent 3B Site Specific | Summany Doc     | ulte          |                       |                 |
|                       | WORKSI            | ieer 50 Site-Specific  | , summary Kes   | uits          |                       |                 |
|                       |                   |                        |                 | N predicte    | ed                    |                 |
|                       | Crash severity le | evel                   | Predicte        | d average ci  | rash frequency        |                 |
|                       |                   |                        |                 | (crashes/     | yr)                   |                 |
| Total                 |                   |                        |                 | 7.069         |                       |                 |
| Fatal and Injury (FI) |                   |                        |                 | 2.269         |                       |                 |
| Property Damage Or    | ily (PDO)         |                        |                 | 4.800         |                       |                 |
|                       |                   |                        |                 |               |                       |                 |
|                       | _                 |                        |                 | _             |                       |                 |
|                       | Prec              | dicted Crashes         | by Severi       | ty            |                       |                 |
| 8 000                 |                   |                        |                 |               |                       |                 |
| 5                     |                   |                        |                 |               |                       |                 |
| <b>5</b> 7.000 -      |                   |                        |                 |               |                       |                 |
| <b>2</b> 6.000 -      |                   |                        |                 | I             | Total                 |                 |
| <b>L</b> 5 000        |                   |                        |                 |               |                       |                 |
| E 5.000               |                   |                        |                 | -             | Fatal and Injury (FI) |                 |
| <b>4.000</b>          |                   |                        |                 | <u> </u>      |                       |                 |
| <b>S</b> 3.000 -      |                   |                        |                 | - I           | Property Damage       |                 |
| Av                    |                   |                        |                 |               | Only (PDO)            |                 |
| 2.000                 |                   |                        |                 |               |                       |                 |
| - 1.000 -             |                   |                        |                 |               |                       |                 |
| <u>د</u> 0.000        |                   |                        |                 |               |                       |                 |
|                       | Total             | Fatal and Iniury (F    | I) Property Da  | mage Only     |                       |                 |
|                       |                   | 274-                   | (PD             | 0) (0         |                       |                 |
|                       |                   |                        |                 |               |                       |                 |

**STEP 13:** Repeat Step 8. Select the **Return to Main** button, and go to the **Output Data** tab. Select the **Show Calculations** to display the background calculation tab. Crash Modification Factors will be extracted from this tab to compute the future expected average crash frequency.

| Rural | Rural Two-Lane, Two-Way Roads |                         |                |  |  |  |
|-------|-------------------------------|-------------------------|----------------|--|--|--|
| 6     | Millinois D                   | epartment of            | Transportation |  |  |  |
|       | nput Data Out                 | tput Data               |                |  |  |  |
|       | iput Dutu                     | • · · · · · · · · · ·   |                |  |  |  |
| 2     | Show Detailed<br>Analysis     | Show<br>Calculations    | Print Preview  |  |  |  |
| A 4   | Export Data                   | Edit/Change<br>Analysis | Help           |  |  |  |
|       |                               |                         | Exit HSM Tool  |  |  |  |

**STEP 14:** The predicted and expected crashes frequencies for the before and after periods are listed below.

| Crashes                   | <b>Before Period</b> | After Period |
|---------------------------|----------------------|--------------|
| Predicted Crash Frequency | 6.4                  | 7.1          |
| Expected Crash Frequency  | 22.9                 | Unknown      |

Similarly, the CMFs for both analyses are listed below. Since the only change is the AADT, the CMDs for both periods remain the same.

| CMF     | Before Period | After Period |
|---------|---------------|--------------|
| CMF 1r  | 1.00          | 1.00         |
| CMF 2r  | 1.06          | 1.06         |
| CMF 3r  | 1.00          | 1.00         |
| CMF 4r  | 1.00          | 1.00         |
| CMR 5r  | 1.00          | 1.00         |
| CMF 6r  | 1.00          | 1.00         |
| CMF 7r  | 1.00          | 1.00         |
| CMF 8r  | 1.00          | 1.00         |
| CMF 9r  | 1.00          | 1.00         |
| CMF 10r | 1.14          | 1.14         |
| CMF 11r | 1.00          | 1.00         |
| CMF 12r | 1.00          | 1.00         |

**STEP 15:** The 2030 expected average crash frequency can be calculated based on HSM equation A-15 page A-23.

$$N_f = N_p \left(\frac{N_{bf}}{N_{bp}}\right) \left(\frac{CMF_{1f}}{CMF_{1p}}\right) \left(\frac{CMF_{2f}}{CMF_{2p}}\right) \cdots \left(\frac{CMF_{nf}}{CMF_{np}}\right)$$

Where:

- $N_f$  expected average crash frequency during the future time period for which crashes are being forecasted
- $N_p$  expected average crash frequency for the past time period for which observed crash history data were available
- $N_{bf}$  number of crashes predicted by the SPF using the future AADT data, the specified nominal values for the geometric parameters, and segment length (in the case of roadway segments)
- $N_{bp}$  number of crashes predicted by the SPF using the past AADT data, the specified nominal values for geometric parameters, and the segment length (in the case of roadway segments)
- $CMF_{nf}$  value of the nth CMF for the geometric conditions planned for the future design

 $CMF_{np}$  value of the nth CMF for the geometric conditions for the past design

Replacing the values obtained from the two analyses, the 2030 expected average crash frequency is calculated as follows:

$$N_f = 22.9 \left(\frac{7.1}{6.4}\right) \left(\frac{1.00}{1.00}\right) \left(\frac{1.06}{1.06}\right) \cdots \left(\frac{1.00}{1.00}\right)$$

 $N_f = 25.2$ 

This process can be repeated for as many years as needed as long as the future AADT information is available. For more information about the limitations of this methodology, please refer to the HSM Appendix A.2.6 page A-22.

# Utilities

Another major change in this new version is the utility functions. The Output Data utilities functions have been expanded and now include Show Detailed Analysis, Show Calculations, Print Preview, Export Data, Edit/Change Analysis, and Help Menu options.

The following examples demonstrate what steps are required to apply the utility functions. This method is similar for all three modules (rural two-lane, rural multilane, and urban and suburban arterials).

## 4.1 Show Detailed Analysis

The Show Detailed Analysis option allows the user to enter data for all segments and intersections in a table format facilitating the data entry process.

This example is a continuation of the Chapter 3.2 Rural Multilane Highways.

Once the Set up Spreadsheet procedure has been run and the analysis is completed, the user has the option to unhide the summary containing the calculations.

Go back to any summary sheet, and click on **Return to Main**. In the main menu, go to the **Output Data** tab.

| Rural Multilane Highways  | epartment o<br>put Data | of Transportation |  |
|---------------------------|-------------------------|-------------------|--|
| Show Detailed<br>Analysis | Show<br>Calculations    | Print Preview     |  |
| Export Data               | Edit/Change<br>Analysis | Help              |  |
| ААБНІО                    |                         | Exit HSM Tool     |  |

Click on the **Show Detailed Analysis** button, to unhide the summary worksheet. A user form will pop up providing details about the tab containing the desired summary sheet.

| 1 | Microsoft Excel                                                 |
|---|-----------------------------------------------------------------|
|   | Detailed Analysis located in tab MLR_9_RuralMultiLn_Proj_EB_Tot |
|   | ОК                                                              |

After clicking **OK**, the user form will close down, taking the user back to the main menu.

Close the main menu by clicking on the **X** located in the top right corner of the user form to access the summary sheet.

|                           | -                       |               |
|---------------------------|-------------------------|---------------|
| Show Detailed<br>Analysis | Show<br>Calculations    | Print Preview |
| Export Data               | Edit/Change<br>Analysis | Help          |

Tab **MLR\_9\_RuralMultiLn\_Proj\_EB\_Tot** contains the predicted, expected, and observed crashes for all the facilities included in the analysis.

| CH2MHILL.                | Vo              | rkshee           | t 5A Predic                   | ted and Obs                      | Multilane Ru<br>erved Crashes | ral Roads Summ<br>s by Severity and | ary Sheet<br>Site Type Usi | ng the Projec | t-Level EB | Method   |          |          |          |
|--------------------------|-----------------|------------------|-------------------------------|----------------------------------|-------------------------------|-------------------------------------|----------------------------|---------------|------------|----------|----------|----------|----------|
| Analyst CC               |                 |                  |                               |                                  |                               |                                     | Roadway                    | Skokie Ave    |            |          |          |          |          |
| Agency or Company IDO    | т               |                  |                               |                                  |                               |                                     | Jurisdiction               | District 2    |            |          |          |          |          |
| Date Performed 9/4/      | 2013            |                  |                               |                                  |                               |                                     | Studu Period               | 2009 to 2012  |            |          |          |          |          |
| Project Description Sko  | kie Ave Anlusis |                  |                               |                                  |                               |                                     | ,                          |               |            |          |          |          |          |
|                          |                 |                  |                               |                                  |                               |                                     |                            |               |            |          |          |          |          |
| (1)                      | (2              | 2)               | (3)                           | (4)                              | (5)                           | (6)                                 | (7)                        | (8)           | (9)        | (10)     | (11)     | (12)     | (13)     |
| Cit- 1                   | Pred            | licted a         | average crash<br>crashes/year | frequency                        | Observed<br>crashes,          | Overdispersion                      | N                          | N_1           | ٧.         | Ν.       | ٧,       | N,       | N.,      |
| one type                 | N,              | 6.6.4<br>10      | Nyssatatea                    | N <sub>pertint</sub> at<br>(RDO) | N.td<br>(crashes/liear)       | Parameter, k                        | Equation A-8               | Equation A-9  | Equation   | Equation | Equation | Equation | Equation |
|                          | [[[0]           | ALJ              | (FI)                          | (PDO)                            | DOADVA                        |                                     |                            | 244((0) (2))  | A-10       | A-11     | M-12     | - M-10   | 0.14     |
| Common 1 (Divide d)      |                 | 77               | 0.000                         | 0.504                            | HUADWA                        | T SEGMENTS DI                       |                            | 0.570         |            |          |          |          |          |
| Segment I (Divided)      | 1.0             | 57               | 0.602                         | 0.504                            |                               | 0.004                               | 0.372                      | 0.579         |            |          |          |          |          |
| Yeari 2009               | 1.0             | 00               | 0.575                         | 0.476                            |                               | 0.304                               | 0.335                      | 0.060         |            |          |          |          |          |
| Tear2 2010               | 1.0             | 88<br>DE         | 0.083                         | 0.435                            |                               | 0.304                               | 0.359                      | 0.575         |            |          |          |          |          |
| Tear3 2011               | 1.6             | 20               | 0.612                         | 0.513                            |                               | 0.304                               | 0.384                      | 0.564         |            |          |          |          |          |
| Year4 2012               | 1.10            | 52               | 0.630                         | 0.532                            |                               | 0.304                               | 0.410                      | 0.594         |            |          |          |          |          |
|                          |                 |                  | 1700                          |                                  | RUADWAY                       | SEGMENTS UNL                        | NAIDED                     |               |            |          |          |          |          |
| Segment I (Unaividea)    | 2.8             | 53               | 1.783                         | 1.086                            |                               | 0.450                               | 1.291                      | 0.669         |            |          |          |          |          |
| Year1 2003               | 2.6             | 58               | 1.661                         | 0.997                            | -                             | 0.106                               | 1.103                      | 0.644         |            |          |          |          |          |
| Tear2 2010               | 2.1             | 63               | 1.721                         | 1.041                            |                               | 0.106                               | 1.131                      | 0.657         |            |          |          |          |          |
| Tears 2011               | 2.0             | 00               | 1.782                         | 1.060                            |                               | 0.106                               | 1.209                      | 0.663         |            |          |          |          |          |
| Year4 2012               | ۵.1             | 86               | 1.366                         | 1.221                            |                               | 0.106                               | 1.080                      | 0.705         |            |          |          |          |          |
| 1                        |                 |                  | 0.044                         | 0 540                            | IN                            | TERSECTIONS                         | 0.700                      | 0.705         |            |          |          |          |          |
| Intersection 1           | 1.16            | 57<br>0 <b>5</b> | 0.641                         | 0.546                            |                               |                                     | 0.703                      | 0.765         |            |          |          |          |          |
| Year1 2009               | 1.0             | 25               | 0.543                         | 0.482                            |                               | 0.494                               | 0.519                      | 0.712         |            |          |          |          |          |
| Year2 2010               | 1.1             | 30               | 0.607                         | 0.523                            |                               | 0.494                               | 0.631                      | 0.747         |            |          |          |          |          |
| Year3 2011               | 1.2             | 32               | 0.669                         | 0.063                            |                               | 0.494                               | 0.750                      | 0.780         |            |          |          |          |          |
| Year4 2012               | 1.3             | 03               | 0.744                         | 0.615                            |                               | 0.434                               | 0.912                      | 0.819         |            |          |          |          |          |
| Intersection 2           | 0.1             | 87               | 0.074                         | 0.113                            |                               | 0.400                               | 0.016                      | 0.233         |            |          |          |          |          |
| Tear1 2003               | 0.1             | 63<br>70         | 0.067                         | 0.101                            |                               | 0.460                               | 0.013                      | 0.273         |            |          |          |          |          |
| Year2 2010               | 0.1             | /9               | 0.071                         | 0.107                            |                               | 0.460                               | 0.015                      | 0.287         |            |          |          |          |          |
| Year3 2011               | 0.1             | 89               | 0.075                         | 0.114                            |                               | 0.460                               | 0.016                      | 0.295         |            |          |          |          |          |
| Tears 2012               | 0.2             | 12               | 0.084                         | 0.128                            |                               | 0.460                               | 0.021                      | 0.312         |            |          |          |          |          |
| COMBINED (sum of cold    | umnj 5.3        | 49               | 3.100                         | 2.249                            | 25                            |                                     | Z.38Z                      | 2.306         | 0.692      | 11.404   | 0.699    | 11.268   | 11.336   |
|                          |                 |                  |                               |                                  |                               |                                     |                            |               |            |          |          |          |          |
|                          |                 |                  |                               |                                  |                               |                                     |                            |               |            |          |          |          |          |
|                          |                 |                  |                               |                                  |                               |                                     |                            |               |            |          |          |          |          |
|                          |                 |                  |                               |                                  |                               |                                     |                            |               |            |          |          |          |          |
|                          |                 |                  |                               |                                  |                               |                                     |                            |               |            |          |          |          |          |
|                          | Vor             | ksheel           | 4B Projec                     | t-Level EB M                     | lethod Summa                  | ry Results                          |                            |               |            |          |          |          |          |
| ,                        | m               |                  |                               | (2)                              |                               |                                     | (3)                        |               |            |          |          |          |          |
| Crash severity level     |                 |                  |                               | Nanatara                         |                               | İ                                   | Name                       |               |            |          |          |          |          |
| Total                    |                 |                  | (2)                           | from Work ch                     | not 50                        | (12)                                | from Work choo             | F0            |            |          |          |          |          |
| i otar                   |                 |                  | [4]00                         | 5 3                              |                               | (IS)CONE                            | 11.3                       |               |            |          |          |          |          |
| Eatal and injury (EI)    |                 |                  | (22)                          | (and 1)                          |                               |                                     | * (2) _ L (2)              |               |            |          |          |          |          |
| r atarana injuly (FI)    |                 |                  | [3]cor                        | 10 HOLD WORKShi                  | eet oA                        | [3]10                               |                            | AL            |            |          |          |          |          |
| Property damage only (P) | 00)             |                  | (0)                           | 3.1<br>(and Vert 1               |                               | (0)                                 | • (2) 1 (22)               |               |            |          |          |          |          |
|                          | ,               |                  | [4]cor                        | ap nom workshi                   | eet JA                        | [J]TOT                              | AL (CJPDOF(C) TOT          | rel           |            |          |          |          |          |
|                          |                 |                  |                               | 2.2                              |                               |                                     | 4.8                        |               |            |          |          |          |          |

## **4.2 Show Calculations**

The **Show Calculations** button is used to access the detailed calculations of each segment and intersection. The screen captures below are the continuation of the rural multilane highways example from Section 3.2 of the manual. By clicking on this button, the user will unhide the templates containing the HSM predictive method calculations used for the analysis.

| Rural Mu   | Itilane Highways          |                         |                       | × |
|------------|---------------------------|-------------------------|-----------------------|---|
| (s)<br>Inp | out Data Ou               | tput Data               | <i>Transportation</i> |   |
| à          | Show Detailed<br>Analysis | Show<br>Calculations    | Print Preview         |   |
|            | Export Data               | Edit/Change<br>Analysis | Help                  |   |
| AAS        |                           |                         | Exit HSM Tool         |   |

After clicking on the **Show Calculations** button, the following message box pops up, indicating that the process is completed. Click **OK** to continue.

| Microsoft Excel                                           | ×                    |
|-----------------------------------------------------------|----------------------|
| Calculations are found in the segment and intersection to | ne individual<br>abs |
|                                                           | ОК                   |

After this user form and the main menu are closed, the individual segment and intersection tabs can be accessed.

| MLR_2_Rural Div MultiLn Seg 1 | MLR_3_Rural Und MultiLn Seg 1 | 7 |
|-------------------------------|-------------------------------|---|
|                               |                               |   |
| MLR_5_Rural MultiLn Int 1     | MLR_5_Rural MultiLn Int 2     |   |

|                                   |                   |                 |                            |                    | _                |                      |                   |               |             |            |                       |  |
|-----------------------------------|-------------------|-----------------|----------------------------|--------------------|------------------|----------------------|-------------------|---------------|-------------|------------|-----------------------|--|
| ¥                                 | arkshoot 1        | A 6+s+          | ral Inform                 | ation and          | Input D          | ata far l            | Raral Mal         | tilans R      | reducy S    | equestr.   |                       |  |
|                                   | General           | Informat        |                            |                    |                  | Lucation Information |                   |               |             |            |                       |  |
| Project Description               |                   |                 | Ski                        | akie Ave Anlys     | rir              | Readua;              | r                 |               |             | Ske        | kia Ava               |  |
| Analyzt                           |                   |                 |                            | cc                 |                  | Readua;              | Section           |               |             | M          | ° 12.5                |  |
| Agency or Company                 |                   |                 |                            | IDOT               |                  | Jurindict            | ion               |               |             | Dir        | trict2                |  |
| State                             |                   |                 |                            | IL IL              |                  | Study Pa             | riad              |               |             | 2008       | ta 2012               |  |
| Date Performed                    |                   | 09/04/13        |                            |                    |                  |                      |                   |               |             |            |                       |  |
|                                   | lag               | ut Data         |                            |                    |                  | Bars C               | <u>anditian</u> r |               | 5           | ite Candi  | timer                 |  |
| SegmentName                       |                   |                 |                            |                    |                  |                      |                   | Segment1      |             |            |                       |  |
| Roadway type (divided fundi       | ividad)           |                 |                            |                    |                  | Di                   | ividad            |               |             |            |                       |  |
| Longth of segment, L (mi)         |                   |                 |                            |                    |                  |                      |                   | 0.7           |             |            |                       |  |
| AADT (vohřday)                    |                   |                 |                            |                    |                  |                      |                   | 6,000         |             |            |                       |  |
| Lane uidth (ft)                   |                   |                 |                            |                    |                  |                      | 12                | 12            |             |            |                       |  |
| Shoulder uidth (ft) - rightshi    | oulder width f    | iar divided [if | <sup>i</sup> diffor far di | irections of tr    | avol, uro a      |                      | \$                |               |             | 6          |                       |  |
| Shoulder type - rightshoulde      | er type far div   | idad            |                            |                    |                  | P                    | avod              |               |             | Pavad      |                       |  |
| Madian uidth (ft) - for divida    | danly             |                 |                            |                    |                  |                      | 30                |               |             | 20         |                       |  |
| Side Sloper - for undivided or    | nly               |                 |                            |                    |                  |                      | r flattor         |               |             |            |                       |  |
| Lighting (prozent/not prozen      | a)                |                 |                            |                    |                  | Not                  | Prosont           |               |             | NotPrese   | int                   |  |
| Autospeed enforcement (pr         | osontfnat pro     | vont)           |                            |                    |                  | Not                  | Prosont           |               |             | NotPrese   | nt                    |  |
| Calibration Factor, Cr            |                   |                 |                            |                    |                  |                      | 1.00              |               |             | 1.28       |                       |  |
|                                   |                   |                 |                            |                    |                  |                      |                   |               |             |            |                       |  |
|                                   |                   |                 |                            |                    |                  |                      |                   |               |             |            |                       |  |
| ¥=.                               | rkrkeet 1B        | (a) Cra         | u L Madifi                 | cation Fac         | ters fer         | Rural I              | lultilans         | Dividad       | Reeduey     | Sequent    | <u>r</u>              |  |
| (1)                               |                   | (2)             |                            | (3)                | )                |                      | (4)               |               | (5)         |            | (6)                   |  |
| CMF for Lane Width                | CMF for           | Right Should    | lor Width                  | CMF for Med        | lian Width       | CMF fe               | ar Lighting       | CMF 6         | ar Automati | od Spood 👘 | Combined CMF          |  |
|                                   |                   |                 |                            |                    |                  |                      |                   |               | Enforcomo   | nt         |                       |  |
| CANF IN 8                         |                   | CMF 278         |                            | CM#3               | \$rd             | 0                    | 15 400            |               | CMF 5+ d    |            | CMF comb              |  |
| from Equation 11-16               | fi                | am Table 11-    | 17                         | fram Tab           | le 11-18         | fram Ea              | uation 11-17      | fr            | am Section  | 11.7.2     | (1)*(2)*(3)*(4)*(5)   |  |
| 1.00                              |                   | 1.04            |                            | 1.03               | 2                |                      | 1.00              |               | 1.00        |            | 1.06                  |  |
|                                   |                   |                 |                            |                    |                  |                      |                   |               |             |            |                       |  |
|                                   |                   |                 |                            |                    |                  |                      |                   |               |             |            |                       |  |
|                                   |                   |                 |                            |                    |                  |                      |                   |               |             |            |                       |  |
| ¥.,                               | rkrhaat 10        | : (a) Ra        | aduay Sa                   | gmant Cra          | rkes far         | Rural M              | lultilans I       | Dividad       | Reedway     | Sequent    | r                     |  |
| (1)                               | (2)               |                 |                            | (3)                |                  |                      | (4)               |               | (5)         | (6)        | (7)                   |  |
| Crark Severity Level              | SPI               | Caeffici        | entr                       | Hapf               | rd.              | Overdi               | ispersion         | C             | bined       | Calibra    | Predicted             |  |
| 1                                 | ŕ                 | rom Table 11.   | ·5                         | 1 -                |                  | Para                 | neter, k          | (6)fram       | Warkshoot   | tinn       | average crark         |  |
| 1                                 | a                 | b               | -                          | from Equation 11-9 |                  | fromEq               | uation 11-10      | 1B(a)         |             | Factor,    | (3)*(5)*(6)           |  |
| Total                             | -9.025            | 1.049           | 1.549                      | 0.77               | '4               | 0                    | .304              | 1             | .06         | 1.28       | 1.051                 |  |
| Fatal and Injury (FI)             | -8.837            | 0.958           | 1.687                      | 0.42               | 3                | 0                    | .264              | 1             | .06         | 1.28       | 0.575                 |  |
| Fatal and Injury" (FI*)           | -8,505            | 0.874           | 1.740                      | 0.28               | :4               | (                    | 0.251             | 1             | .06         | 1.28       | 0.386                 |  |
| Property Damage Only              |                   |                 |                            |                    |                  |                      |                   |               |             |            | (7) 70701 - (7)81     |  |
| (PD0)                             |                   |                 |                            |                    |                  |                      |                   |               |             |            | 0.476                 |  |
| HOTE: U.S., IL- KORCO I- IL-      |                   |                 |                            |                    | -: 1.1 - : - : 1 |                      |                   |               |             |            |                       |  |
|                                   |                   |                 |                            |                    |                  |                      |                   |               |             |            |                       |  |
|                                   |                   |                 |                            |                    |                  |                      |                   |               |             |            |                       |  |
|                                   |                   |                 |                            |                    |                  |                      |                   |               |             |            |                       |  |
| Varkshaat 1                       | D (a) Cr          | arhar ha S      | ianarity I                 | and and C          | Illirian         | Tree fo              | r Baral H         | altilana      | Disidad     | Buadway    | Samante               |  |
| (1)                               | (2)               |                 | 31                         | (4)                | (                | 5)                   | (6)               |               | 7)          | (8)        | (9)                   |  |
| Callizina Tras                    | Presert           | Maradic         |                            | Preserti           | Hara             | e)<br>dictad         | Presert           | Harad         | Second re   | Presert    | M                     |  |
|                                   | ins of            | (TO             | TAL 1                      |                    |                  | ITTI.                | 1                 |               | 143         | ing of     |                       |  |
|                                   | C-Uiri-           | Gerarka         |                            | C-Uirian           | Cornet           |                      | C-Uiri-           |               |             | C-Uiri-    | 1+++1                 |  |
|                                   | From Table        | (7)             | . Warkshaat                | from Table         | (7)              | from.                | from Table        | (7)           | fram.       | from Table | (7) as from Workshoot |  |
|                                   | 11-6              | 10              | (a)                        | 11-6               | Washek           |                      | 11-6              | Martin 1      |             | 11-6       | 10(a)                 |  |
| Total                             | 1.002             | 1               | 151                        | 1 000              | 0                | 575                  | 1 000             | A DECEMBER OF | 226         | 0.999      | 0 476                 |  |
| 1844                              | 1.002             | (2)*0           | 2                          |                    | (4)              | /E)                  |                   | (4.)          | (7)         | v          | (2)*(2)               |  |
|                                   | 0.00F             |                 | JTOTAL                     |                    | (4)×             | (9)M                 | 0.040             | (0)           | 000         |            | (*) (7) PD0           |  |
| Head-on colligion                 | 0.005             | 0.0             | 105                        | 0.016              | 0.0              | 009                  | 0.019             | 0.            | 007         | 0.002      | 0.001                 |  |
| Sideruipe colligion               | 0.053             | 0.0             | 156                        | 0.069              | 0.               | 040 0.063            |                   | 0.            | 024         | 0.049      | 0.023                 |  |
| Rear-ond collizion                | 0.079             | 0.0             | 183                        | 0.186              | 0.               | 107                  | 0.190             | 0.            | 073         | 0.056      | 0.027                 |  |
| Angle colligion                   | 0.004             | 0.0             | 004                        | 0.000              | 0.0              | 000                  | 0.000             | 0.            | 000         | 0.004      | 0.002                 |  |
| Single-vehicle colligion          | 0.834             | 0.3             | <u>8777</u>                | 0.681              | 0.               | 391                  | 0.677             | 0             | .261        | 0.866      | 0.413                 |  |
| Other colligion                   | 0.027             | 1 0.0           | 128                        | 0.048              | 0.0              | 028                  | 0.051             | U. U.         | 020         | 0.022      | 0.010                 |  |
| HOTE: "Uning the KADCO anale, the | ar issladr asly l | (AD ersebre, C. | anken uilk sen             | eeilg leael C (paa | aible injaral    | are collisate        | eded.             |               |             |            |                       |  |
|                                   |                   |                 |                            |                    |                  |                      |                   |               |             |            |                       |  |
| Harded and the second             |                   |                 |                            |                    |                  |                      |                   |               |             |            |                       |  |
|                                   | Ψ.                | irkrheet 1      | L Same                     | sary Baral         | tr før Re        | iral Mal             | tilans Ra-        | eduay S       | equestr.    |            |                       |  |
| (1)                               |                   |                 |                            | (2)                |                  |                      | r —               | (3)           |             | -          | (4)                   |  |
| Grack severity level              |                   | dicted av       | erage cre                  | urk fraqua         | 6C7 (CF4         | rkestye              | peduey s          | equest        | angth (m    | Crark rat  | e (crarkestmitzear)   |  |
| -                                 |                   | L               | (7) from Wi                | arkrhoot 1C (a     | i) ar (b)        |                      | <b>—</b>          |               |             |            | (2)/(3)               |  |
| Tatal                             |                   | L               |                            | 1.1                |                  |                      | <b>—</b>          | 0.7           |             |            | 1.5                   |  |
| Fatal and Injury (FI)             |                   | L               |                            | 0.6                |                  |                      | <b>—</b>          | 0.7           |             |            | 0.8                   |  |
| Fatal and Injury" (FI")           |                   |                 |                            | 0.4                |                  |                      |                   | 0.7           |             |            | 0.6                   |  |
| LEensorty Damage Only (PDO        |                   |                 |                            | 05                 |                  |                      |                   | 0.7           |             |            | 07                    |  |

HOTE: "Using the KAPCO usale, there include only KAP araskes. Crashes with accessing level C (passible injury) are not included.

These tabs contain the input data for all the facilities included in the analysis.

As a new feature, if the study period is a crossover between calibration datasets (analysis years include years 2008 and 2009), the Show Calculation feature in the main file will display the following message:

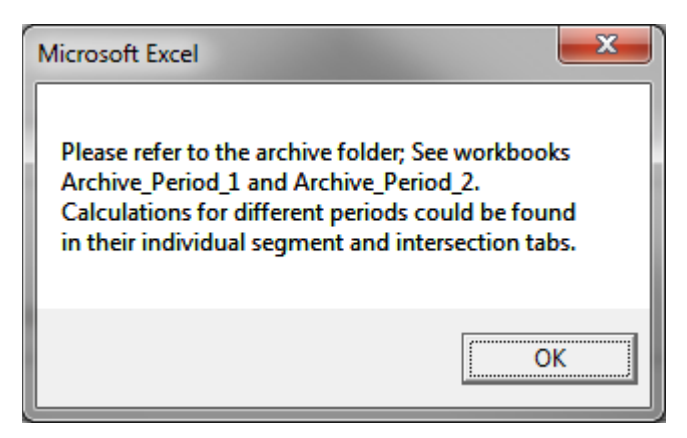

**Archive\_Period\_1.xIsm** and **Archive\_Period\_2.xIsm** files contain the background calculations for this type of analysis. These files are stored under the same location where the tool is saved inside a folder named **Archive** followed by the date and time of the analysis.

### 4.3 Print Preview

The **Print Preview** button is used to set up the summary sheet for printing. After running this utility, the summary will be displayed in Page Break View format.

Go back to any summary sheet, and click on **Return to Main**. In the main menu, go to the **Output Data** tab. Click the **Print Preview** button to run this utility.

| Rural M | Illinois De<br>put Data Out | epartment o<br>put Data | of Transportation |  |
|---------|-----------------------------|-------------------------|-------------------|--|
| 1       | Show Detailed<br>Analysis   | Show<br>Calculations    | Print Preview     |  |
|         | Export Data                 | Edit/Change<br>Analysis | Help              |  |
| - 443   | анро Сара                   | NX                      | Exit HSM Tool     |  |

After the process is done running, a message box will pop up indicating the Summary sheet print preview is ready.

| Microsoft Excel  | ×           |
|------------------|-------------|
| Summary sheet pr | int preview |
|                  | ОК          |

The user can make changes as needed before sending the print preview page to the printer.

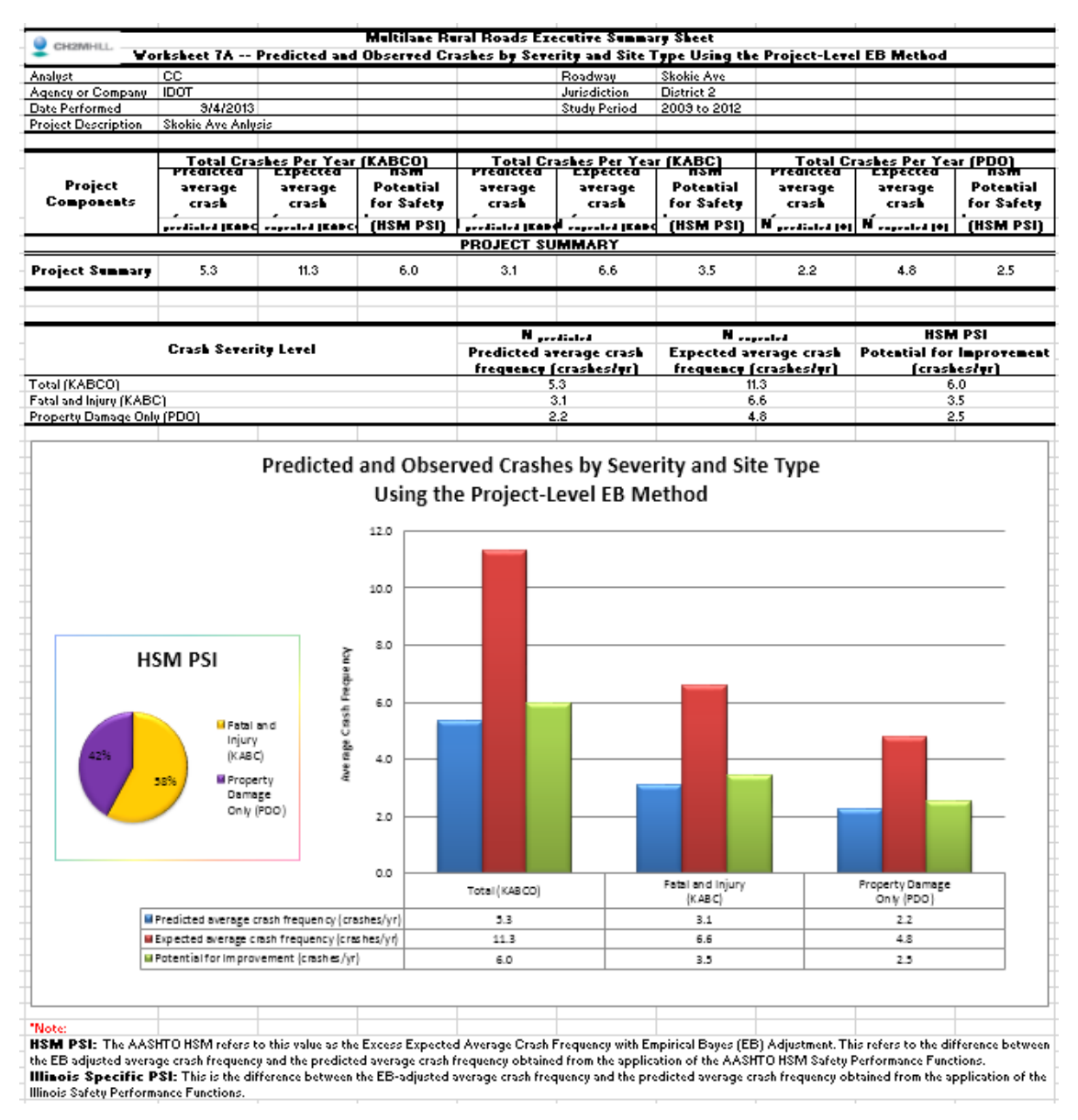

This page is set to fit into one page letter size paper. The user can use Excel's Page Layout functions to modify the page setup.

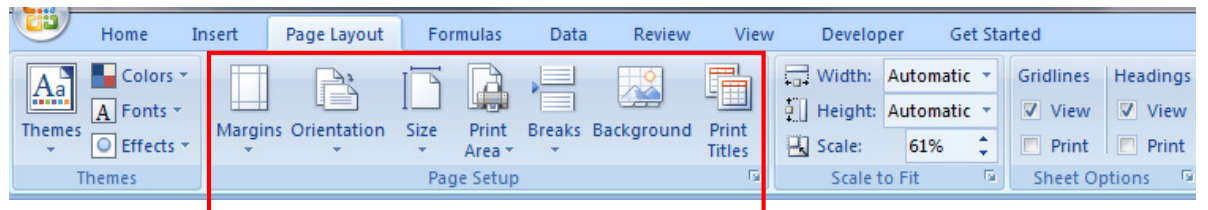

To modify the print area, go to Page Layout, and choose Print Area in Page Setup as shown above.

The user could also go back to the main menu to perform other actions by clicking on the **Return to Main** button.

## 4.4 Export Data

This function can be used anytime during the analysis. Following the Chapter 3.2 example, the main menu **Output Data** tab includes the **Export Data** option, which allows the user to export the data and save/create a copy of the analysis.

| Rural Two-Lane, Two-Way Roads | epartment o<br>put Data | of Transportation |
|-------------------------------|-------------------------|-------------------|
| Show Detailed<br>Analysis     | Show<br>Calculations    | Print Preview     |
| Export Data                   | Edit/Change<br>Analysis | Help              |
|                               |                         | Exit HSM Tool     |

When the **Export Data** button is clicked, the user will be directed to the following screen to save a copy of the analysis. Select a preferred file name and location.

| x Save As                                                                                               |                 | A COLUMN TWO IS NOT |                                       |                              |                             |
|----------------------------------------------------------------------------------------------------|-----------------|---------------------|---------------------------------------|------------------------------|-----------------------------|
| 😋 🔵 🗢 🕌 🔸 CorridorAnalysis                                                                              |                 |                     |                                       |                              | 👻 🍫 Search CorridorAnalysis |
| Organize 🔻 New folder                                                                                   |                 |                     |                                       |                              | )= • Q                      |
| Microsoft Office Excel<br>My SharePoint Sites                                                           | Anne A          | Date modified       | Type Size No items match your search. |                              |                             |
| ★ Favorites ■ Desktop Downloads                                                                         |                 |                     |                                       |                              |                             |
| <section-header>     Dropbox     Market Items     International Items     My Documents</section-header> | -               |                     |                                       |                              |                             |
| File name: TLR_Analysis_06102013                                                                        |                 |                     |                                       |                              |                             |
| Save as type: Excel Macro Enabled Wo                                                                    | rkbook (*.xlsm) |                     |                                       |                              |                             |
| Authors: Dante Perez-Bravo                                                                              | Tags: Add a tag | Title: Add a title  | Subject: Specify the subject          | Manager: Specify the manager | Company: CH2M HILL          |
| Hide Folders                                                                                            |                 |                     |                                       |                              | Toojs 🔻 Save Cancel         |

After pressing the **Save** button, a copy of the spreadsheet containing the analysis is created in the specified location. Once the process is complete, two message boxes open up indicating the file has been saved, and providing instructions on how to proceed.

| Microsoft Excel    | Microsoft Excel                                                                                                    |
|--------------------|----------------------------------------------------------------------------------------------------|
| Data saved to file | If you would like to modify the input data, go to the individual tabs.<br>Make sure to save the file when complete! |
| ОК                 | OK                                                                                                    |

## 4.5 Edit/Change Analysis

The **Edit/Change Analysis** button is a new function that allows the user to modify an existing analysis. Once the user has run the Set up Spreadsheet in the user form approach, or has run the process using the Load Data button, the analysis has been completed. With the Edit/Change utility, the user can make changes such as adding or deleting facilities from the analysis, including additional crash data to run the EB adjustments methods, or applying a growth factor instead of entering AADT for each year, among many other options.

**Without running this utility, the u**ser can make very minor changes to the template worksheets containing the HSM predictive method calculations. Any other major change can only be completed/run using the Edit/Change Utility.

STEP 1: Press the Return to Main button located in any summary page to go back to the main menu.

| Urban and Suburban Arterials          |                           |                         |               |  |  |
|---------------------------------------|---------------------------|-------------------------|---------------|--|--|
| Illinois Department of Transportation |                           |                         |               |  |  |
| <mark>-</mark> Inp                    | out Data Out              | put Data                |               |  |  |
| 1                                     | Show Detailed<br>Analysis | Show<br>Calculations    | Print Preview |  |  |
|                                       | Export Data               | Edit/Change<br>Analysis | Help          |  |  |
|                                       |                           |                         |               |  |  |

**STEP 2**: The user is given the option to confirm whether they want to move forward with making changes to the analysis. Note that once the process is started, the tool will be reset, and the analysis will be deleted. However, the data entered for the original analysis will be maintained.

After pressing the **Edit/Change Analysis** button, a message box appears asking whether the user wants to proceed with modifying the existing analysis.

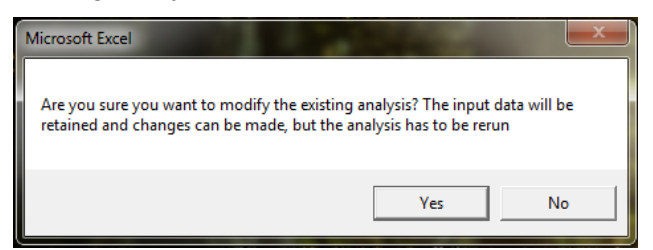

Press No to cancel modifying the analysis.

Press **Yes** to continue with the changes. The analysis will be reset, but the input data will be retained. If the analysis included multiple facilities (more than one segment /intersection) the following message box will appear asking permission to delete the tabs that were created during the set-up process. The tool needs only one template tab for each facility to run. Click on **Delete** as many times as needed to complete the process.

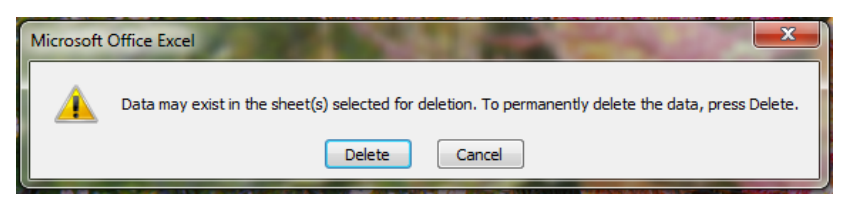

**STEP 3**: After all the unnecessary tabs are deleted, another message box indicating that reset process is now completed will appear.

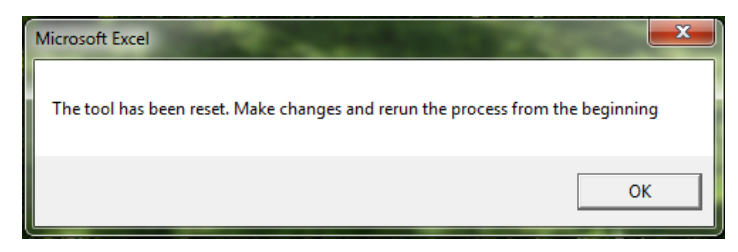

**STEP 4**: Press **OK** and then close the main menu. This will take the user back to the opening page of the IDOT HSM tool. Click on the **Go to Office** button, and click **Save**. Now the tool has been reset and is ready for editing and updating, while the segment and intersection original data the user has entered previously is still saved in the tool.

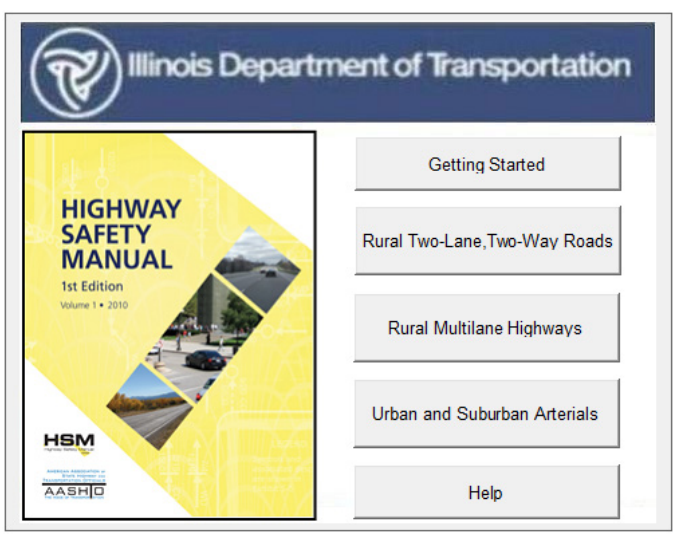

The tool is now ready to be modified. Repeat the steps used in the original analysis and make necessary changes as needed.

**NOTE:** To re-start a new analysis, click the **Getting Started** button.

## 4.6 Help Menu

The Help Menu provides various resources for addressing questions and problems using the tool. The Help Menu can be accessed through the **Output Data** tab on the main menu.

| Urban an | d Suburban Arterials      | epartment c<br>tput Data | of Transportation |
|----------|---------------------------|--------------------------|-------------------|
|          | Show Detailed<br>Analysis | Show<br>Calculations     | Print Preview     |
|          | Export Data               | Edit/Change<br>Analysis  | Help              |
|          |                           |                          | Exit HSM Tool     |

By pressing the **Help** button, the user can download the IDOT HSM Tool Users Manual, access the different predictive methods instructions worksheets, and connect via hyperlink to the official HSM website. A screen capture of the help menu is shown below.

| Help                | <b>X</b>                     |
|---------------------|------------------------------|
| HSM User's Manual   | Download User's Manual       |
| Show Instructions   | Rural Two-lane Two-way Roads |
|                     | Rural Multilane highways     |
|                     | Urban and Suburban Arterials |
| Additional Resource | Go To HSM Official Website   |
|                     | Finish                       |

The instruction tabs provide information about tab naming conventions, facility types, and AADT thresholds, as well as a legend explaining the different color coded cells.

Tabs naming convention:

| Worksheet Name        | Contents                                                                                                    |
|-----------------------|----------------------------------------------------------------------------------------------------|
| UrbArt_0_Instructions | Current worksheet displaying overview, summary of<br>spreadsheet worksheets, and description of color<br>coding included in the worksheets.                                                                                                    |
| UrbArt_1_Construction | Data in this worksheet has been used to help define<br>the pull-down options in the analysis worksheets.<br>There is no need for a user to work within this<br>worksheet, but the worksheet should be retained so<br>that the other worksheets can continue to use the<br>options included in this sheet. |
| UrbArt_2_Seg 1        | Analysis for the urban and suburban arterial segment                                                                                                    |

Facilities AADT thresholds:

|      | Urban and Suburban Arterials |            |  |                   |            |            |
|------|------------------------------|------------|--|-------------------|------------|------------|
| Segm | ent Type                     | AADT       |  | Intersection type | AADT major | AADT minor |
|      | 2U                           | 0 - 32,600 |  | 3ST               | 0 - 45,700 | 0 - 9,300  |
|      | 3T                           | 0 - 32,900 |  | 4ST               | 0 - 46,800 | 0 - 5,900  |
|      | 4U                           | 0 - 40,100 |  | 3SG               | 0 - 58,100 | 0 - 16,400 |
|      | 4D                           | 0 - 66,000 |  | 4SG               | 0 - 67,700 | 0 - 33,400 |
|      | 5T                           | 0 - 53,800 |  |                   |            |            |
|      |                              |            |  |                   |            |            |

Color coding scheme details in the worksheets:

| Color Used | Type of Information Required from User                                                   |
|------------|------------------------------------------------------------------------------------------|
|            |                                                                                          |
|            | Required input information as identified in the HSM.                                     |
|            |                                                                                          |
|            | Input data required from the user but restricted to options provided in pull-down boxes. |
|            |                                                                                          |
|            |                                                                                          |
|            | Optional input information that can be used                                              |
|            | to supplement the analysis if this                                                       |
|            | information is available. This optional input                                            |
|            | information is reserved for locally-derived                                              |
|            | crash information. If the analyst elects to                                              |
|            | use this option so as to improve analysis                                                |
|            | for local crash distribution trends, each of                                             |
|            | the Tables with the locally- derived input                                               |
|            | also include a pull-down box where the                                                   |
|            | analyst should indicate he or she is using                                               |
|            | locally derive crash information. The                                                    |
|            | worksheets will then use the local values                                                |
|            | Instead of the HSIVI default values.                                                     |
|            |                                                                                          |

Press Finish to close the Help Menu.

# Appendix A Tab Naming Definition – All Modules

#### A-1 Rural Two-Lane, Two-Way Roads

| Worksheet Name        | Contents                                                                                                    |
|-----------------------|----------------------------------------------------------------------------------------------------|
| TLR_0_Instructions    | Current worksheet displaying overview, summary of spreadsheet<br>worksheets, predictive method AADT thresholds, and description of<br>color coding included in the worksheets.                                                                                                    |
| TLR_1_Construction    | Data in this worksheet has been used to help define the pull-down<br>options in the analysis worksheets. There is no need for the user to<br>work within this worksheet, but the worksheet should be retained so<br>that the other worksheets can continue to use the options included in<br>this sheet.              |
| TLR_2_Seg 1           | Analysis for the rural 2-lane segments that uses lookup tables from exhibits included in the worksheet named Segment Tables. The associated HSM worksheets are 1A, 1B, 1C, 1D, and 1E.                                                                                                    |
| TLR_3_Seg Tables      | Includes segment tables used for analysis of HSM- provided crash trends as well as locally-derived crash information. These are HSM Tables 10-3, 10-4, and 10-12. This worksheet also includes tables used for CMF calculations, and HSM Tables 10-8, 10-9, and 10-10.                                                |
| TLR_4_Int 1           | Analysis for the rural 2-lane intersections that uses lookup tables from exhibits included in the worksheet named Intersection Tables. The associated HSM worksheets are 2A, 2B, 2C, 2D, and 2E.                                                                                                    |
| TLR_5_Int Tables      | Includes intersection tables used for analysis of HSM-provided crash trends as well as locally-derived crash information. These are HSM Tables 10-5, 10-6, and 10-15. This worksheet also includes Tables 10-13 and 10-14, which are used for Crash Modification Factors (CMF) calculations.                          |
| TLR_6_Predicted Total | Predicted number of crashes summary sheet using results from the 2-lane segments as well as two-lane intersections worksheets. This analysis can be performed if no historical crash data are available within the study limits. The associated HSM worksheets are 3A and 3B.                                         |
| TLR_7_Site EB Total   | Analysis for site-specific EB analysis using results from the rural two-<br>lane segment as well as rural two-lane intersection worksheets. This<br>analysis can be performed if the analyst knows the exact location of<br>historic crashes within the study limits. The associated HSM<br>worksheets are 4A and 4B. |

| Worksheet Name         | Contents                                                                                                    |
|------------------------|----------------------------------------------------------------------------------------------------|
| TLR_8_Project EB Total | Analysis for project-specific EB analysis using results from the rural two-lane segment as well as rural two-lane intersection worksheets. This analysis can be performed if the analyst has historical crash data, but does not know the exact location within the project limits at which the crashes occurred. The associated HSM worksheets are 5A and 5B. |
| TLR_91_SiteEB_ExSum    | Executive summary report for site-specific EB analysis. This report<br>uses results from tab TLR_7_Site EB Total. This report is available<br>when the user performs a site-specific EB multiyear analysis entering<br>AADT for each year.                                                                                                    |
| TLR_92_ProjEB_ExSum    | Executive summary report for project-specific EB analysis. This report<br>uses results from tab TLR_8_Project EB Total. This report is available<br>when the user performs a project-specific EB multiyear analysis<br>entering AADT for each year.                                                                                                    |
| TLR_93_EB_ExSum_GF     | Executive summary report for site-specific EB analysis. This report<br>uses results from tab TLR_7_Site EB Total. This report is available<br>when the user performs a site-specific EB multiyear analysis and<br>applies a linear traffic growth factor.                                                                                                    |
| TLR_94_Pred_ExSum_GF   | Executive summary report for the predicted number of crashes<br>method. This report uses results from tab TLR_6_Predicted Total. This<br>report is available when users perform a predicted crash multiyear<br>analysis and apply linear traffic growth factor.                                                                                                |
| TLR_95_ProjEB_ExSum_GF | Executive summary report for project-specific EB analysis. This report<br>uses results from tab TLR_8_Project EB Total. This report is available<br>when the user performs a project-specific EB multiyear analysis and<br>applies linear traffic growth factor.                                                                                               |

### A-2 Rural Multilane Highways

| Worksheet Name                  | Contents                                                                                                    |
|---------------------------------|----------------------------------------------------------------------------------------------------|
| MLR_0_Instructions              | Current worksheet displaying overview, summary of spreadsheet worksheets, and description of color coding included in the worksheets.                                                                                                    |
| MLR_1_Construction              | Data in this worksheet has been used to help define the pull-<br>down options in the analysis worksheets. There is no need for a<br>user to work within this worksheet, but the worksheet should be<br>retained so that the other worksheets can continue to use the<br>options included in this sheet.                                                                                                    |
| MLR_2_Rural Div MultiLn Seg 1   | Analysis for the rural divided multilane segment analysis includes AADT specific Table 11-16. The associated HSM worksheets are 1A, 1B (a), 1C (a), 1D (a), and 1E.                                                                                                    |
| MLR_3_Rural Und MultiLn Seg 1   | Analysis for the rural undivided multilane segment analysis includes AADT specific Tables 11-11 and 11-12. The associated HSM worksheets are 1A, 1B (b), 1C (b), 1D (b), and 1E.                                                                                                    |
| MLR_4_Seg Tables                | Worksheet shows exhibits for use by the segment worksheets.<br>These exhibits are independent and do not depend on input<br>values. This worksheet includes exhibits that summarize crash<br>information and can be modified for locally-derived conditions.<br>These are Tables 11-4, 11-6, 11-15, and 11-19. Tables specific<br>to CMFs are also included. The CMF tables in this worksheet<br>are 11-13, 11-14, 11-17, and 11-18. |
| MLR_5_Rural MultiLn Int 1       | Analysis for the rural multilane intersection analysis includes<br>Tables 11-9 and 11-24. The associated HSM worksheets are<br>2A, 2B, 2C, 2D, and 2E.                                                                                                    |
| MLR_6_Int Tables                | Tables 11-9 and 11-24 are intersection exhibits for estimating crash distributions and can be modified for locally-derived conditions if this information is available.                                                                                                    |
| MLR_7_Rural MultiLn Pred Total  | Predicted number of crashes summary sheet using results from<br>the rural divided and undivided segments as well as rural<br>intersection multilane worksheets. This analysis can be<br>performed if no historical crash data are available within the<br>study limits. The associated HSM worksheets are 3A and 3B.                                                                                                    |
| MLR_8_RuralMulti_Ln_Site_EB_Tot | Analysis for site-specific EB analysis using results from the rural divided and undivided segment as well as rural intersection multilane worksheets. This analysis can be performed if the analyst knows the exact location of historical crashes within the study limits. The associated HSM worksheets are 3A and 3B.                                                                                                    |

| Worksheet Name                 | Contents                                                                                                    |
|--------------------------------|----------------------------------------------------------------------------------------------------|
| MLR_9_RuralMultiLn_Proj_EB_Tot | Analysis for project-specific EB analysis using results from the rural divided and undivided segment as well as rural intersection multilane worksheets. This analysis can be performed if the analyst has historical crash data, but does not know the exact location within the project limits at which the crashes occurred. The associated HSM worksheets are 4A and 4B. |
| MLR_101_SiteEB_ExSum           | Executive summary report for site-specific EB analysis. This report uses results from tab MLR_8_RuralMulti_Ln_Site_EB_Tot. This report is available when the user performs a site-specific EB multiyear analysis, entering AADT for each year.                                                                                                    |
| MLR_102_ProjEB_ExSum           | Executive summary report for project-specific EB analysis. This report uses results from tab MLR_9_RuralMultiLn_Proj_EB_Tot. This report is available when the user performs a project-specific EB multiyear analysis, entering AADT for each year.                                                                                                    |
| MLR_103_Pred_ExSum_GF          | Executive summary report for the predicted number of crashes<br>method. This report uses results from tab MLR_7_Rural MultiLn<br>Pred Total. This report is available when the user performs<br>predicted crash multiyear analysis and applies a linear traffic<br>growth factor.                                                                                            |
| MLR_104_SiteEB_ExSum_GF        | Executive summary report for site-specific EB analysis. This report uses results from tab MLR_8_RuralMulti_Ln_Site_EB_Tot. This report is available when the user performs a site-specific EB multiyear analysis and applies a linear traffic growth factor.                                                                                                    |
| MLR_105_ProjEB_ExSum_GF        | Executive summary report for project-specific EB analysis. This report uses results from tab MLR_9_RuralMultiLn_Proj_EB_Tot. This report is available when the user performs a project-specific EB multiyear analysis and applies a linear traffic growth factor.                                                                                                    |

A-3 Urban and Suburban Arterials

| Worksheet Name           | Contents                                                                                                    |
|--------------------------|----------------------------------------------------------------------------------------------------|
| UrbArt_0_Instructions    | Current worksheet displaying overview, summary of spreadsheet worksheets, and description of color coding included in the worksheets.                                                                                                    |
| UrbArt_1_Construction    | Data in this worksheet has been used to help define the pull-down<br>options in the analysis worksheets. There is no need for a user to<br>work within this worksheet, but the worksheet should be retained so<br>that the other worksheets can continue to use the options included in<br>this sheet.                                                                       |
| UrbArt_2_Seg 1           | Analysis for the urban and suburban arterial segment analysis.<br>The associated HSM worksheets are 1A, 1B, 1C, 1D, 1E, 1F, 1G, 1H,<br>1I, 1J, 1K, and 1L.                                                                                                    |
| UrbArt_3_Seg Tables      | Tables used for the segment analysis. Includes Tables 12-3, 12-4, 12-5, 12-6, 12-7, 12-8, 12-9, 12-19, 12-20, 12-21, and 12-23.                                                                                                    |
| UrbArt_4_Int 1           | Analysis for the urban and suburban arterial intersection analysis.<br>The associated worksheets are 2A, 2B, 2C, 2D, 2E, 2F, 2G, 2H, 2I,<br>2J, 2K, and 2L. Worksheets specific to STOP control or traffic signals<br>may be blank if they do not apply to the specific intersection type<br>selected for analysis.                                                          |
| UrbArt_5_Int Tables      | Tables used for the intersection analysis. Includes Tables 12-10, 12-11, 12-12, 12-13, 12-14, 12-24, 12-26, and 12-27.                                                                                                    |
| UrbArt_6_Predicted Total | Predicted number of crashes summary sheet using results from the<br>urban segments as well as urban intersections worksheets. This<br>analysis can be performed if no historical crash data are available<br>within the study limits. The associated HSM worksheets are 3A<br>and 3B.                                                                                        |
| UrbArt_7_Site_EB_Total   | Analysis for site-specific EB analysis using results from the urban segment and intersection worksheets. This analysis can be performed if the analyst knows the exact location of historical crashes within the study limits. The associated HSM worksheets are 4A, 4B, and 4C.                                                                                             |
| UrbArt_8_Proj_EB_Tot     | Analysis for project-specific EB analysis using results from the rural divided and undivided segment as well as rural intersection multilane worksheets. This analysis can be performed if the analyst has historical crash data, but does not know the exact location within the project limits at which the crashes occurred. The associated HSM worksheets are 4A and 4B. |

| Worksheet Name            | Contents                                                                                                    |
|---------------------------|----------------------------------------------------------------------------------------------------|
| UrbArt_91_SiteEB_ExSum    | Executive summary report for site-specific EB analysis. This report<br>uses results from tab UrbArt_7_Site_EB_Total. This report is<br>available when the user performs a site-specific EB multiyear<br>analysis, entering AADT for each year.                           |
| UrbArt_92_ProjEB_ExSum    | Executive summary report for project-specific EB analysis. This report<br>uses results from tab UrbArt_8_Proj_EB_Tot. This report is available<br>when the user performs a project-specific EB multiyear analysis,<br>entering AADT for each year.                       |
| UrbArt_93_Pred_ExSum_GF   | Executive summary report for the predicted number of crashes<br>method. This report uses results from tab UrbArt_6_Predicted Total.<br>This report is available when the user performs predicted crash<br>multiyear analysis and applies a linear traffic growth factor. |
| UrbArt_94_SiteEB_ExSum_GF | Executive summary report for site-specific EB analysis. This report<br>uses results from tab UrbArt_7_Site_EB_Total. This report is<br>available when the user performs a site-specific EB multiyear analysis<br>and applies a linear traffic growth factor.             |
| UrbArt_95_ProjEB_ExSum_GF | Executive summary report for project-specific EB analysis. This report<br>uses results from tab UrbArt_8_Proj_EB_Tot. This report is available<br>when the user performs a project-specific EB multiyear analysis and<br>applies a linear traffic growth factor.         |

Appendix B Troubleshooting Office 2003

I opened the file from the IDOT website, and tried to run the tool, but I am getting the error shown below. How can I fix it?

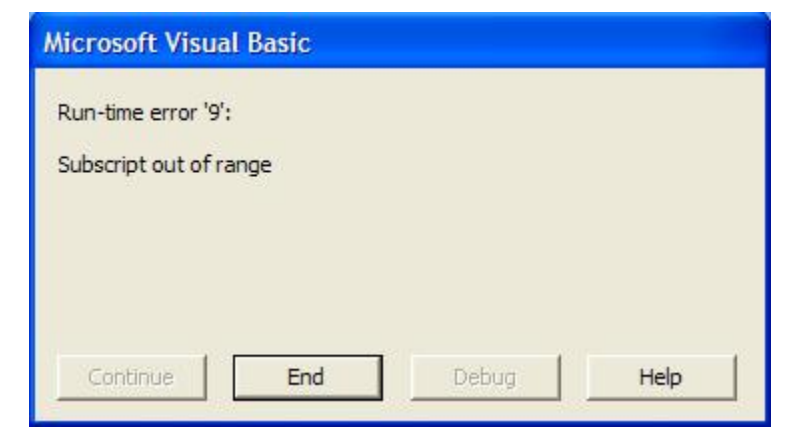

You must download the tool and save it to your computer prior to use. Download the tool and click the **Save** button.

| File Down | iload                                                                                                    | ×            |
|-----------|----------------------------------------------------------------------------------------------------|--------------|
| Do you v  | want to open or save this file?                                                                                                    |              |
|           | Name: 12142007_Appenix_D.xls<br>Type: Microsoft Excel Worksheet, 1.04 MB<br>From: www.dot.state.il.us<br>Open Save Cancel                                                       |              |
| 🔽 Always  | s ask before opening this type of file                                                                                                    |              |
|           | While files from the Internet can be useful, some files can poten<br>namn your computer. If you do not trust the source, do not open<br>save this file. <u>What's the risk?</u> | tially<br>or |

Choose where you would like to save the tool. Name it appropriately.

| Save As                                           |               |                           |   |     |    | ? 🔀    |
|---------------------------------------------------|---------------|---------------------------|---|-----|----|--------|
| Save in:                                          | Desktop       |                           | ~ | O Ø | 10 | ]+     |
| My Recent<br>Documents<br>Desktop<br>My Documents | My Document   | is<br>Maces               |   |     |    |        |
| My Computer                                       | File name:    | 12142007_Appenix_D.xls    |   |     | ~  | Save   |
| My Network                                        | Save as type: | Microsoft Excel Worksheet |   |     | ~  | Cancel |

After the download is completed, click **Open**, and the tool is ready to use.

| Download complete                                                                                                    |                                                      |  |  |  |  |  |
|----------------------------------------------------------------------------------------------------|------------------------------------------------------|--|--|--|--|--|
| Dowr<br>Saved:<br>12142007_Apper                                                                                                    | nload Complete<br>nix_D.xls from www.dot.state.il.us |  |  |  |  |  |
| Downloaded:       1.04 MB in 5 sec         Download to:       C:\Docume\12142007_Appenix_D.xls         Transfer rate:       214 KB/Sec         Close this dialog box when download completes         Open       Open Folder       Close |                                                      |  |  |  |  |  |

#### When I opened the tool I clicked on Disable Macros, and the tool doesn't work.

Close the tool without saving changes and reopen it. Make sure to enable macros.

# I accidentally saved the tool with the input data for my project inside. Is there a way to obtain the original tool without all the changes I made?

Yes. Go back to IDOT website (<u>http://www.dot.il.gov/illinoisshsp/hsip.html</u>) and download and save the tool again on your computer. If you want to save the information you input for a specific project, try using the Export Data option included in the tool under Output data.